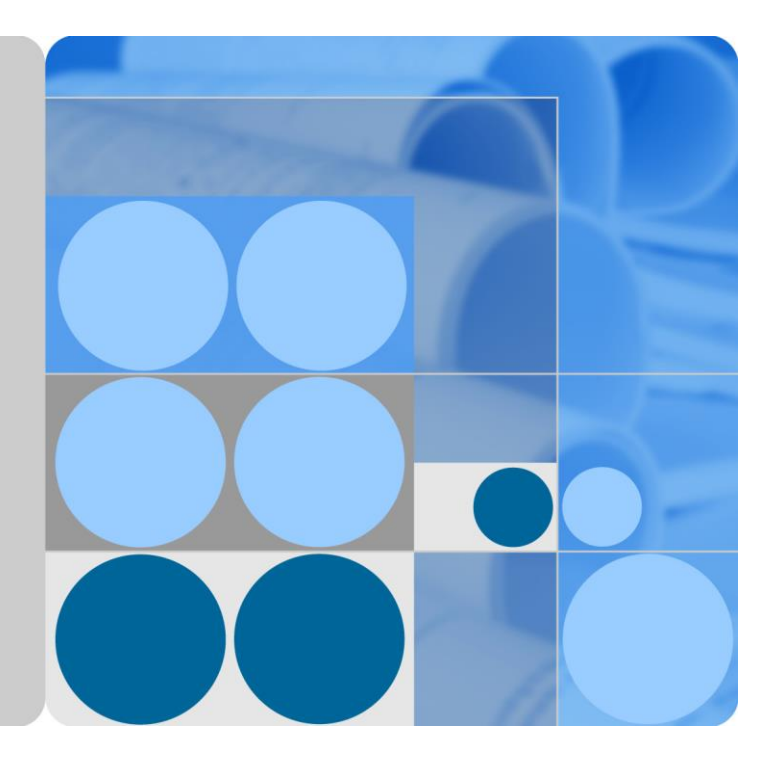

# SUN2000-60KTL-M0

# Benutzerhandbuch (Europäische Version)

| Ausgabe | 01         |
|---------|------------|
| Datum   | 28.02.2018 |

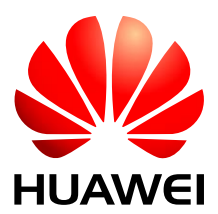

HUAWEI TECHNOLOGIES CO., LTD.

#### Copyright © Huawei Technologies Co., Ltd. 2018. Alle Rechte vorbehalten.

Kein Teil dieses Dokumentes darf ohne vorherige schriftliche Genehmigung durch Huawei Technologies Co., Ltd auf irgendeine Art und Weise vervielf ätigt oder übertragen werden.

#### Warenzeichen und Genehmigungen

HUAWEI und andere Huawei-Warenzeichen sind Warenzeichen von Huawei Technologies Co., Ltd.

Alle anderen in diesem Dokument aufgeführten Warenzeichen sind das Eigentum ihrer jeweiligen Inhaber.

#### **Beachten Sie:**

Die erworbenen Produkte, Leistungen und Eigenschaften werden durch den zwischen Huawei und dem Kunden geschlossenen Vertrag geregelt. Es ist möglich, dass sämtliche in diesem Dokument beschriebenen Produkte, Leistungen und Eigenschaften oder Teile davon nicht durch den Umfang des Kaufvertrags oder den Nutzungsbereich abgedeckt sind. Vorbehaltlich anderer Regelungen in diesem Vertrag erfolgen sämtliche Aussagen, Informationen und Empfehlungen in diesem Dokument ohne Mängelgewähr, d. h. ohne Haftungen, Garantien oder Vertretungen jeglicher Art, weder ausdrücklich noch implizit.

Die Informationen in diesem Dokument können ohne Vorankündigung geändert werden. Bei der Erstellung dieses Dokumentes wurde jede mögliche Anstrengung unternommen, um die Richtigkeit des Inhalts zu gewährleisten. Jegliche Aussage, Information oder Empfehlung in diesem Dokument stellt keine Zusage für Eigenschaften jeglicher Art dar, weder ausdrücklich noch implizit.

# Huawei Technologies Co., Ltd.

Adresse: Huawei Industrial Base Bantian, Longgang Shenzhen 518129 People's Republic of China

Internet: http://e.huawei.com

# Über dieses Dokument

# Zweck

In diesem Dokument werden die Montage, elektrischen Anschlüsse, Inbetriebnahme, Wartung und Fehlerbehebung des SUN2000-60KTL-M0 (kurz SUN2000) beschrieben. Vor der Montage und Inbetriebnahme des SUN2000 müssen Sie sich mit den Merkmalen, Funktionen und Sicherheitshinweisen in diesem Dokument vertraut machen.

# Zielgruppe

Dieses Dokument ist für Betreiber von Photovoltaik(PV)-Anlagen und Elektriker vorgesehen.

# Symbolkonventionen

Die in diesem Dokument möglicherweise auftauchenden Symbole sind folgendermaßen definiert:

| Symbol | Beschreibung                                                                                                    |  |
|--------|----------------------------------------------------------------------------------------------------|--|
| GEFAHR | Zeigt eine drohende Gefahrensituation an, die zu schweren<br>Verletzungen oder zum Tod führt, wenn sie nicht vermieden<br>wird.                                                    |  |
|        | Zeigt eine mögliche Gefahrensituation an, die zu schweren<br>Verletzungen oder zum Tod führen kann, wenn sie nicht<br>vermieden wird.                                              |  |
|        | Zeigt eine mögliche Gefahrensituation an, die zu leichten<br>oder mittelschweren Verletzungen führen kann, wenn sie<br>nicht vermieden wird.                                       |  |
|        | Zeigt eine mögliche Gefahrensituation an, die zu<br>Sachsch äden, Datenverlust, Leistungsminderung oder<br>unerwarteten Ergebnissen führen kann, wenn sie nicht<br>vermieden wird. |  |
|        | Ein HINWEIS wird verwendet, um Praktiken zu erläutern,<br>die nicht im Zusammenhang mit Personenschäden stehen.                                                                    |  |
|        | Lenkt die Aufmerksamkeit auf wichtige Informationen,<br>bew ährte Methoden und Tipps.                                                                                              |  |
|        | Eine ANMERKUNG wird verwendet, um Informationen                                                                                                    |  |

| Symbol | Beschreibung                                                                                                    |  |
|--------|----------------------------------------------------------------------------------------------------|--|
|        | anzusprechen, die nicht im Zusammenhang mit<br>Personensch äden, Ger ätesch äden und Umweltzerst örung<br>stehen. |  |

# Änderungsverlauf

Änderungen zwischen den einzelnen Ausgaben des Dokuments werden gesammelt. Die neueste Ausgabe des Dokuments enth ält alle Änderungen, die an früheren Ausgaben vorgenommen wurden.

#### Version 01 (28.02.2018)

Die Ausgabe wird als erstmalige Anwendung im Betrieb (First Office Application, FOA) verwendet.

# Inhaltsverzeichnis

| Über dieses Dokument                              | ii |
|---------------------------------------------------|----|
| 1 Sicherheitshinweise                             | 1  |
| 2 Überblick                                       | 5  |
| 2.1 Einf ührung                                   | 5  |
| 2.2 Beschreibung des Ger äts                      | 7  |
| 2.3 Beschreibung der Aufkleber                    |    |
| 2.3.1 Geh äuse-Etiketten                          |    |
| 2.3.2 Produkt-Typenschild                         |    |
| 2.4 Funktionsprinzipien                           |    |
| 2.4.1 Konzeptdiagramm                             |    |
| 2.4.2 Arbeitsmodi                                 |    |
| 3 Lagerung                                        | 16 |
| 4 Montage                                         |    |
| 4.1 Kontrolle vor der Montage                     |    |
| 4.2 Werkzeuge                                     |    |
| 4.3 Ermitteln der Montageposition                 |    |
| 4.3.1 Umweltanforderungen                         |    |
| 4.3.2 Platzbedarf                                 | 21 |
| 4.4 Montieren der Montagehalterung                |    |
| 4.4.1 Tr ägermontage                              |    |
| 4.4.2 Wandmontage                                 |    |
| 4.5 Montage des SUN2000                           |    |
| 5 Elektrische Anschlüsse                          |    |
| 5.1 Sicherheitsmaßnahmen                          |    |
| 5.2 Crimpen des Kabelschuhs                       |    |
| 5.3 Öffnen der T ür des Wartungsfachs             |    |
| 5.4 Anschließen des AC-Ausgangsstromkabels        |    |
| 5.5 Anschlie ßen der DC-Eingangskabel             |    |
| 5.6 Installieren des Kommunikationskabels         |    |
| 5.6.1 Beschreibung des Kommunikationsmodus        |    |
| 5.6.2 Installieren des RS485-Kommunikationskabels |    |

| 5.6.2.1 Anschluss an die Klemmleiste                           |     |
|----------------------------------------------------------------|-----|
| 5.6.2.2 Anschließen von Kabeln an den RJ45-Netzwerkport        | 56  |
| 5.6.3 (Optional) Installieren des Solar-Tracker-Netzkabels     | 59  |
| 5.7 Schlie ßen der T ür des Wartungsfachs                      | 61  |
| 6 Inbetriebnahme                                               | 63  |
| 6.1 Pr üfen vor dem Einschalten                                | 63  |
| 6.2 Einschalten des SUN2000                                    | 63  |
| 6.3 Ausschalten des Systems                                    | 69  |
| 7 Mensch-Maschine-Interaktionen                                | 71  |
| 7.1 Betrieb mit einem USB-Stick                                | 71  |
| 7.1.1 Exportieren von Konfigurationen                          | 71  |
| 7.1.2 Importieren von Konfigurationen                          | 73  |
| 7.1.3 Exportieren von Daten                                    | 74  |
| 7.1.4 Aktualisieren                                            | 75  |
| 7.2 Betrieb mit der SUN2000-App                                | 77  |
| 7.2.1 Operationen mit Bezug auf den fortgeschrittenen Benutzer | 78  |
| 7.2.1.1 Einstellen der Stromnetzparameter                      | 78  |
| 7.2.1.2 Einstellung der Schutzparameter                        | 78  |
| 7.2.1.3 Einstellen der Funktionsparameter                      | 79  |
| 7.2.2 Operationen mit Bezug auf den speziellen Benutzer        |     |
| 7.2.2.1 Einstellen der Stromnetzparameter                      |     |
| 7.2.2.2 Einstellung der Schutzparameter                        |     |
| 7.2.2.3 Einstellen der Funktionsparameter                      |     |
| 7.2.2.4 Festlegen von Leistungsanpassungsparametern            | 95  |
| 8 Instandhaltung                                               | 99  |
| 8.1 Routinewartung                                             | 99  |
| 8.2 Fehlerbehebung                                             |     |
| 9 Handhabung des Wechselrichters                               |     |
| 9.1 Entfernen des SUN2000                                      |     |
| 9.2 Verpacken des SUN2000                                      |     |
| 9.3 Entsorgen des SUN2000                                      |     |
| 10 Technische Vorgaben                                         | 109 |
| A Netzcodes                                                    | 112 |
| B Abkürzungen                                                  | 115 |

# **1** Sicherheitshinweise

## **Allgemeine Sicherheit**

# 

- Lesen Sie sich dieses Handbuch vor der Inbetriebnahme durch und befolgen Sie alle Anweisungen zur Vermeidung von Unfällen. Die Kennzeichnungen "GEFAHR", "WARNUNG", "VORSICHT" und "HINWEIS" in diesem Dokument beinhalten nicht alle zu befolgenden Sicherheitsanweisungen. Sie sind nur Erg änzungen zu den allgemeinen Sicherheitshinweisen.
- Das Personal, das für die Installation, den Anschluss von Kabeln für, die Inbetriebnahme und Wartung von sowie die Fehlersuche bei Produkten von Huawei verantwortlich ist, muss qualifiziert und geschult sein, die korrekte Arbeitsweise beherrschen und die Sicherheitsvorkehrungen kennen.

Wenn Sie Huawei-Produkte benutzen, befolgen Sie bitte alle speziellen und allgemeinen Sicherheitshinweise von Huawei. Die in diesem Dokument angegebenen Sicherheitsmaßnahmen umfassen nicht alle Sicherheitsmaßnahmen. Huawei übernimmt keine Haftung für jegliche Folgen, die durch die Verletzung von Sicherheitsvorschriften für den Betrieb sowie der Design-, Produktions- und Nutzungsstandards verursacht werden.

#### Haftungsausschluss

Huawei übernimmt keine Haftung für jegliche Folgen, die auf eines der folgenden Ereignisse zur ückgehen:

- Transportsch äden
- Verletzung der in diesem Dokument angegebenen Lagerbedingungen
- Falsche Lagerung, Montage oder Verwendung
- Montage oder Verwendung durch unqualifiziertes Personal
- Nichtbefolgen der Betriebsanweisungen und Sicherheitsvorkehrungen in diesem Dokument
- Betrieb in extremen Umgebungen, die nicht in diesem Dokument abgedeckt werden
- Betrieb au ßerhalb angegebener Bereiche

- Unbefugte Änderungen am Produkt oder dem Softwarecode oder Entfernung des Produkts
- Ger ätesch äden durch höhere Gewalt (z. B. Blitzschlag, Erdbeben, Feuer und Sturm)
- Die Garantie läuft ab, und die Garantieleistung wird nicht verlängert.
- Montage oder Verwendung in Umgebungen, die nicht in den entsprechenden internationalen Normen angegeben sind

#### Anforderungen an die Mitarbeiter

Nur Elektrofachkräfte dürfen den SUN2000 montieren, in Betrieb nehmen, warten und ersetzen sowie Kabel an das Gerät anschließen und Fehler beheben. Das Bedienpersonal muss die folgenden Anforderungen erfüllen:

- Eine professionelle Ausbildung erhalten.
- Sich dieses Dokument genau durchlesen und alle Sicherheitsanweisungen befolgen.
- Mit den Sicherheitsvorgaben zum elektrischen System vertraut sein.
- Mit den Komponenten und der Funktionsweise eines mit dem Netz verbundenen PV-Systems sowie mit den im jeweiligen Land geltenden Standards vertraut sein.
- Bei allen Arbeiten am SUN2000 eine geeignete pers önliche Schutzausr üstung (PSA) tragen.

#### Etiketten nicht beschädigen

- Beschmieren, besch ädigen bzw. blockieren Sie die Etiketten am Geh äuse des SUN2000 nicht.
- Beschmieren, beschädigen bzw. blockieren Sie das Typenschild an der Seite des Gehäuses des SUN2000 nicht.

#### Montage

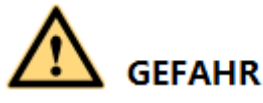

Arbeiten Sie während der Montage nie unter Spannung.

- Vergewissern Sie sich, dass der SUN2000 vor Abschluss der Montage weder an ein Stromnetz angeschlossen noch eingeschaltet ist.
- Stellen Sie sicher, dass der SUN2000 in einer gut belüfteten Umgebung montiert wird.
- Stellen Sie sicher, dass die Kühlk örper des SUN2000 nicht blockiert sind.
- Öffnen Sie niemals die Hauptt ür des SUN2000.
- Entfernen Sie niemals die Anschlüsse und Kabelverschraubungen von der Unterseite des SUN2000.

#### Elektrische Anschlüsse

# 

Stellen Sie vor dem Anschlie ßen der Kabel an den SUN2000 sicher, dass die Position des SUN2000 gesichert und das Produkt unbeschädigt ist. Anderenfalls kann es zu einem elektrischen Schlag oder Feuer kommen.

- Stellen Sie sicher, dass alle elektrischen Anschlüsse den elektrotechnischen Standards des jeweiligen Landes entsprechen.
- Holen Sie die Genehmigung des lokalen Stromversorgers ein, bevor Sie den SUN2000 zur Erzeugung von Strom im netzgebundenen Modus verwenden.
- Stellen Sie sicher, dass die Kabel in einem netzgebundenen PV-System ordnungsgem äß angeschlossen und isoliert sind und dass sie alle Spezifikationen erfüllen.

# Operation

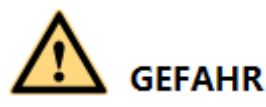

Bei hoher Spannung kann es zu einem elektrischen Schlag kommen, was zu schweren Verletzungen, Tod oder beträchtlichen Sachschäden beim Betrieb des SUN2000 führen kann. Halten Sie sich streng an die Hinweise zu den Sicherheitsmaßnahmen in diesem Dokument sowie in Begleitdokumenten, um den SUN2000 zu betreiben.

- Ber ühren Sie nicht einen unter Spannung stehenden SUN2000, da der Kühlk örper eine hohe Temperatur aufweist.
- Befolgen Sie beim Betrieb des SUN2000 die lokalen Gesetze und Vorschriften.

# Wartung und Austausch

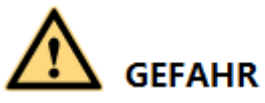

Bei hoher Spannung kann es zu einem elektrischen Schlag kommen, was zu schweren Verletzungen, Tod oder beträchtlichen Sachschäden beim Betrieb des SUN2000 führen kann. Schalten Sie den SUN2000 vor den Wartungsarbeiten zun ächst aus, und halten Sie sich streng an die Sicherheitshinweise in diesem Dokument sowie in Begleitdokumenten zum Betrieb des SUN2000.

- Machen Sie sich vor Wartungsarbeiten am SUN2000 eingehend mit diesem Dokument vertraut, und stellen Sie sicher, dass Sie über die erforderlichen Werkzeuge und Messger äte verfügen.
- Bevor Sie Wartungsaufgaben durchführen, schalten Sie den SUN2000 aus, und warten Sie mindestens 15 Minuten.
- Tempor äre Warnetiketten oder Z äune müssen platziert werden, um zu verhindern, dass unbefugte Personen den Standort betreten.
- Bevor Sie den SUN2000 wieder einschalten, beheben Sie jegliche Fehler, die die Sicherheit des SUN2000 gefährden können.

• Beachten Sie bei der Wartung die Vorsichtsmaßnahmen bez üglich elektrostatischer Entladung.

# **2** Überblick

# 2.1 Einführung

## Funktion

Der SUN2000 ist ein dreiphasiger netzgebundener Wechselrichter für PV-Strings, der den von den PV-Strings erzeugten Gleichstrom in Wechselstrom umwandelt und in das Stromnetz einspeist.

# Modelle

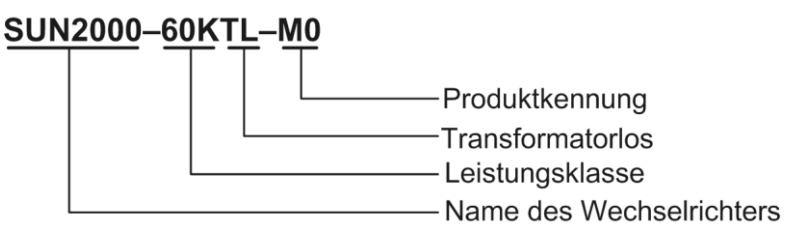

| Modell           | Nennausgangsleistung | Ausgangs-Nennspannung |
|------------------|----------------------|-----------------------|
| SUN2000-60KTL-M0 | 60 kW                | 400 V/480 V           |

## Netzanwendung

Der SUN2000 ist für den Einsatz in netzgebundenen PV-Anlagen auf Gewerbed ächern und in großen Werken ausgelegt. In der Regel besteht eine netzgekoppelte PV-Anlage aus dem PV-String, dem SUN2000, der Wechselstrom-Verteilereinheit und dem Trenntransformator.

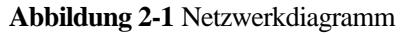

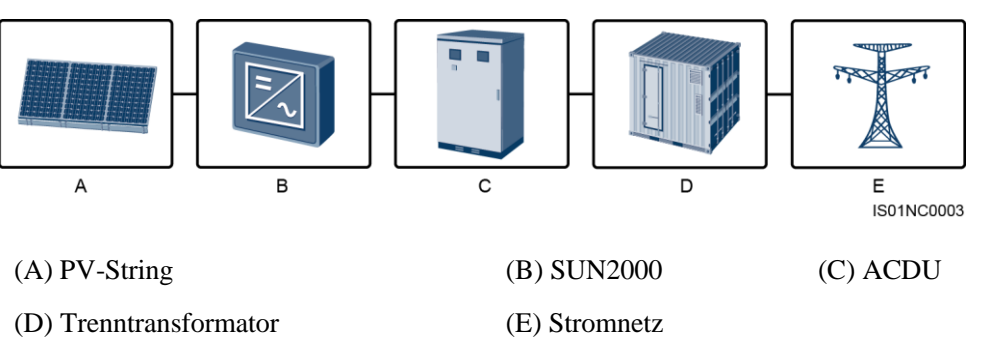

#### Unterstützte Stromnetze

Der SUN2000-60KTL-M0 unterst ützt die folgenden Stromnetzmodi: TN-S, TN-C, TN-C-S, TT und IT.

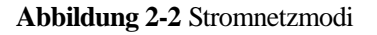

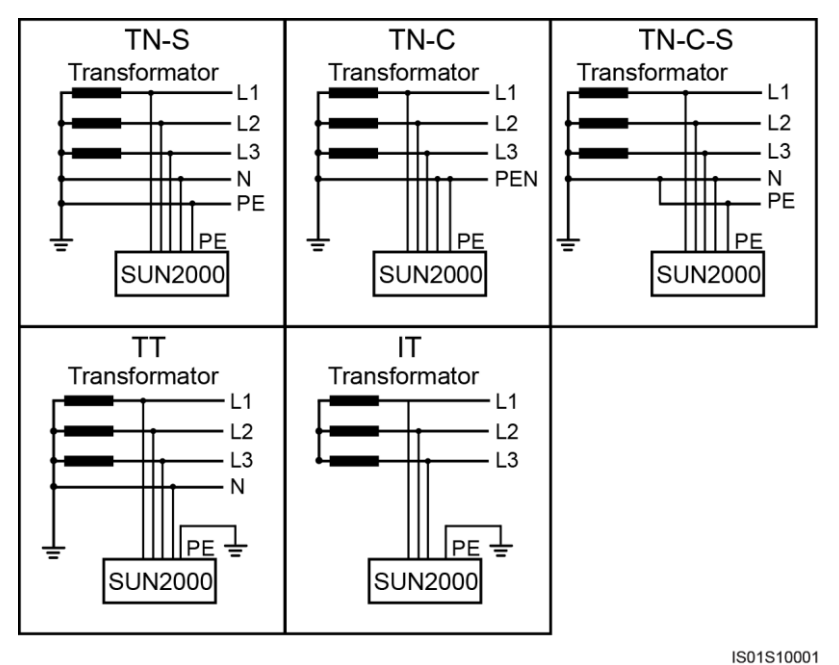

# 2.2 Beschreibung des Geräts

# Abmessungen

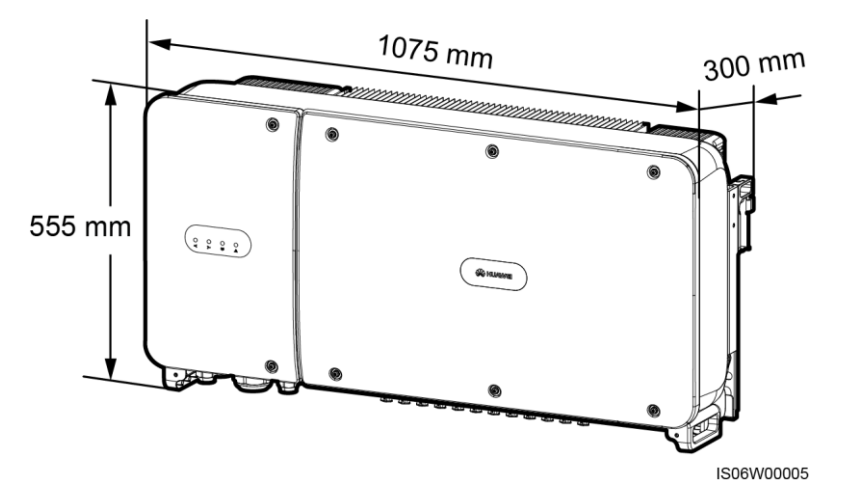

# Vorderansicht

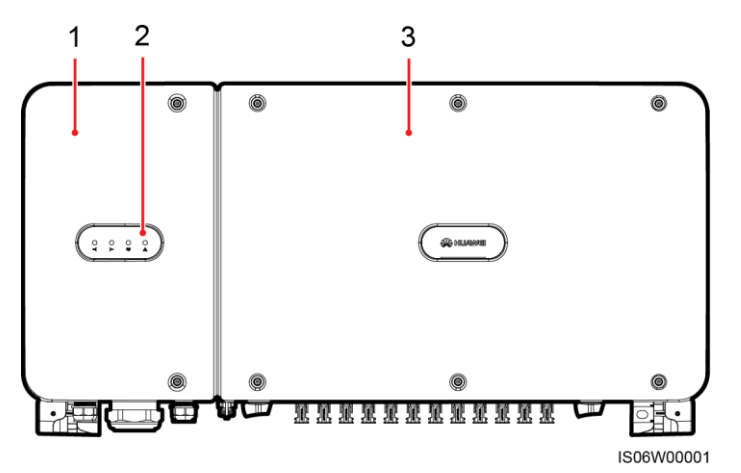

| (1) T ür des Wartungsfachs |                | (2) LED (3) Hauptt ür                                                                                                    |
|----------------------------|----------------|----------------------------------------------------------------------------------------------------|
| LED                        | Status         | Bedeutung                                                                                                    |
| PV-Verbindungs-LED         | Dauerhaft grün | Mindestens ein PV-String ist<br>ordnungsgem äß angeschlossen und die<br>DC-Eingangsspannung der<br>entsprechenden MPPT-Schaltung ist<br>größer oder gleich 200 V. |
|                            | Aus            | Der SUN2000 ist von allen PV-Strings<br>getrennt oder jede MPPT-Schaltung<br>weist eine DC-Eingangsspannung<br>kleiner 200 V auf.                                 |
| Netzgebundene LED          | Dauerhaft grün | Der SUN2000 exportiert Strom an das Netz.                                                                                                    |
|                            | Aus            | Der SUN2000 exportiert keinen Strom                                                                                                    |

| LED                 | Status                                               |                                                                                     | Bedeutung                                                                                           |
|---------------------|------------------------------------------------------|-------------------------------------------------------------------------------------|----------------------------------------------------------------------------------------------------|
|                     |                                                      |                                                                                     | an das Netz.                                                                                        |
| Kommunikations-LED  | Grünes Blinken (0,2 s lang ein, dann 0,2 s lang aus) |                                                                                     | Der SUN2000 empf ängt Daten über die RS485- oder PLC-Kommunikation.                                 |
|                     | Aus                                                  |                                                                                     | Der SUN2000 hat für 10 Sekunden<br>keine Daten über die RS485- oder<br>PLC-Kommunikation empfangen. |
| Alarm-/Wartungs-LED | Alarmstatus                                          | Rotes Blinken in<br>langen Abst änden (1 s<br>lang ein und 4 s lang<br>aus)         | Der SUN2000 gibt einen Warnalarm aus.                                                               |
|                     |                                                      | Rotes Blinken in<br>kurzen Abst änden (0,5<br>s lang ein und 0,5 s<br>lang aus)     | Der SUN2000 gibt einen kleineren<br>Alarm aus.                                                      |
|                     |                                                      | Dauerhaft Rot                                                                       | Der SUN2000 gibt einen größeren<br>Alarm aus.                                                       |
|                     | Lokaler<br>Wartungsstat<br>us                        | Grünes Blinken in<br>langen Abständen (1 s<br>lang ein und 1 s lang<br>aus)         | Die lokale Wartung wird durchgef ührt.                                                              |
|                     |                                                      | Grünes Blinken in<br>kurzen Abständen<br>(0,125 s lang ein und<br>0,125 s lang aus) | Die lokale Wartung ist fehlgeschlagen.                                                              |
|                     |                                                      | Dauerhaft grün                                                                      | Die lokale Wartung wurde erfolgreich durchgef ührt.                                                 |

# 

- Die lokale Wartung bezieht sich auf Vorg änge, die nach dem Anschluss eines USB-Sticks, Bluetooth-Moduls oder USB-Datenkabels an den USB-Port des SUN2000 durchgef ührt werden. Zur lokalen Wartung z ählen beispielsweise der Import und Export von Konfigurationen über einen USB-Stick sowie Wartungsvorg änge mit der SUN2000-App, die auf einem Ger ät installiert ist, das über ein Bluetooth-Modul oder USB-Datenkabel mit dem SUN2000 verbunden ist.
- Wenn während der lokalen Wartung ein Alarm auftritt, zeigt die Alarm/Wartungs-LED zuerst den Status der lokalen Wartung. Nachdem der USB-Stick, das Bluetooth-Modul oder das USB-Datenkabel entfernt wurde, zeigt die LED den Alarmstatus an.

#### 2 Überblick

# Unteransicht

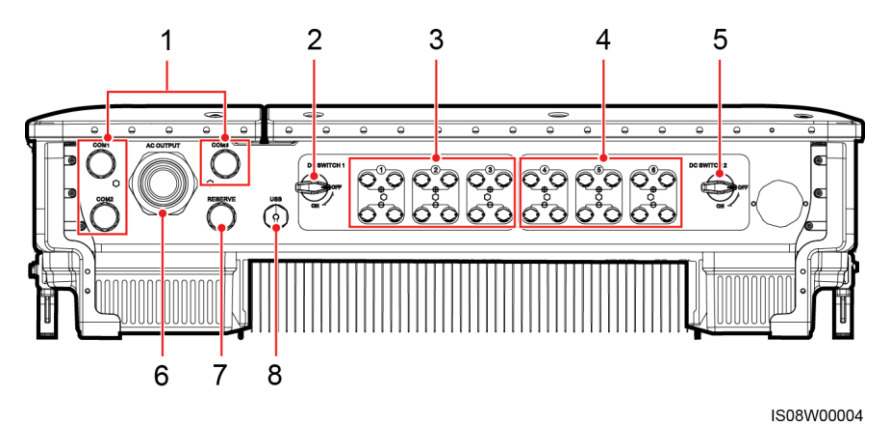

| Nr. | Komponente            | Aufdruck               | Beschreibung                  |
|-----|-----------------------|------------------------|-------------------------------|
| 1   | Kabelverschraubung    | COM1, COM2 und<br>COM3 | Innendurchmesser: 14-18<br>mm |
| 2   | Gleichstromschalter 1 | DC SWITCH 1            | N/A                           |
| 3   | DC-Eingangsklemmen    | +/                     | Gesteuert von DC SWITCH<br>1  |
| 4   | DC-Eingangsklemmen    | +/                     | Gesteuert von DC SWITCH<br>2  |
| 5   | Gleichstromschalter 2 | DC SWITCH 2            | N/A                           |
| 6   | Kabelverschraubung    | AC OUTPUT              | Innendurchmesser: 24-57 mm    |
| 7   | Kabelverschraubung    | RESERVE                | Innendurchmesser: 14-18<br>mm |
| 8   | USB-Port              | USB                    | N/A                           |

# Reservierte Öffnungen an der Seite des Gehäuses

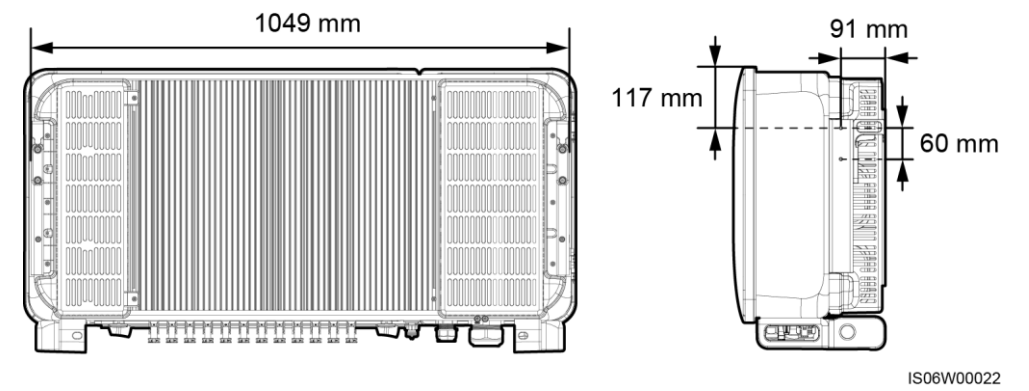

## ANMERKUNG

An beiden Seiten des Gehäuses sind zwei M6-Gewindebohrungen reserviert, die für die Installation einer Abdeckung dienen.

# 2.3 Beschreibung der Aufkleber

# 2.3.1 Gehäuse-Etiketten

| Bezeichnung | Name                             | Bedeutung                                                                                                    |
|-------------|----------------------------------|----------------------------------------------------------------------------------------------------|
|             | Warnung zum laufenden<br>Betrieb | Es bestehen mögliche<br>Gefahren, nachdem der<br>SUN2000 eingeschaltet<br>wird. Treffen Sie<br>Schutzmaßnahmen<br>während des Betriebs des<br>SUN2000.                                                                                                    |
|             | Warnung zu<br>Verbrennungen      | Ber ühren Sie einen<br>laufenden SUN2000<br>nicht, da er am Gestell<br>hohe Temperaturen<br>erzeugt.                                                                                                    |
| 15 mins     | Entladungsverz ögerung           | <ul> <li>Es liegt Hochspannung<br/>an, nachdem der<br/>SUN2000<br/>eingeschaltet wird.<br/>Nur zertifizierte<br/>Elektriker dürfen<br/>Arbeiten am SUN2000<br/>durchführen.</li> <li>Es besteht<br/>Restspannung,<br/>nachdem der<br/>SUN2000<br/>ausgeschaltet wird. Es<br/>dauert 15 Minuten, bis<br/>sich der SUN2000 auf<br/>eine sichere Spannung<br/>entladen hat.</li> </ul> |
| Ĩ           | Verweis auf<br>Dokumentation     | Erinnert die Betreiber<br>daran, sich die im<br>Lieferumfang des<br>SUN2000 enthaltenen<br>Dokumente durchzulesen.                                                                                                    |
|             | Erdung                           | Dieses Symbol zeigt die<br>Position für den<br>Anschluss des PE-Kabels<br>an.                                                                                                    |

| Bezeichnung                                                                                                    | Name                                  | Bedeutung                                                                                                    |
|----------------------------------------------------------------------------------------------------|---------------------------------------|----------------------------------------------------------------------------------------------------|
| Do not disconnect<br>under load!<br>禁止带负荷断开连接!                                                                                                    | Warnung zum Betrieb                   | Entfernen Sie den<br>Gleichstrom-Eingangsstec<br>kverbinder nicht bei<br>laufendem Betrieb des<br>SUN2000.                                                                                                    |
| <image/> <image/>                                                                                                    | Warnung zum Betrieb der<br>DC-Klemme  | Es liegt Hochspannung<br>an, nachdem der<br>SUN2000 eingeschaltet<br>wird. Um elektrische<br>Schl äge zu vermeiden,<br>f ühren Sie folgende<br>Schritte zur<br>Systemabschaltung durch,<br>bevor Sie die<br>Gleichstrom-Eingangsstec<br>kverbinder des SUN2000<br>anschlie ßen oder trennen:<br>1. Senden Sie einen<br>Befehl zum<br>Herunterfahren.<br>2. Schalten Sie den<br>nachgeschalteten<br>AC-Schalter aus.<br>3. Schalten Sie die zwei<br>DC-Schalter an der<br>Unterseite aus. |
| ****                                                                                                    | Aufkleber mit<br>SUN2000-Seriennummer | Weist die<br>SUN2000-Seriennummer<br>aus.                                                                                                    |
| Image: Constraint of the state of the state of | Aufkleber zum Gewicht                 | Der SUN2000 muss von<br>vier Personen oder<br>mithilfe eines<br>Palettenhubwagens<br>transportiert werden.                                                                                                    |

# 2.3.2 Produkt-Typenschild

Abbildung 2-3 Typenschild

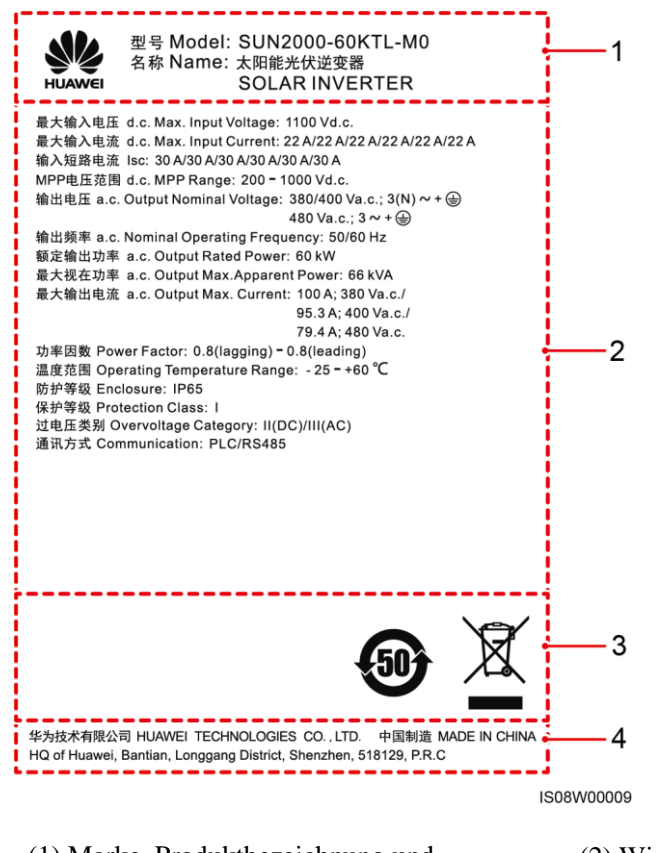

(1) Marke, Produktbezeichnung und Modellnummer

(3) Konformit ätssymbole

(2) Wichtige technische Daten

(4) Name des Unternehmens und Herstellungsort

#### 

Die Abbildung des Typenschilds dient nur zu Referenzzwecken.

| Bezeichnung                                                                             | Name                                                          | Bedeutung                                                                                        |
|-----------------------------------------------------------------------------------------|---------------------------------------------------------------|--------------------------------------------------------------------------------------------------|
|                                                                                         | Zeitraum der<br>umweltfreundlichen Nutzung<br>(EFUP) in China | Der Zeitraum der<br>umweltfreundlichen Nutzung<br>dieses Produkts beträgt<br>mindestens 50Jahre. |
| EU-Richtlinie (Europ äsche<br>Union) über<br>Elektronik-/Elektrik-Altger ät<br>e (WEEE) |                                                               | Dieses Produkt darf nicht im<br>Hausmüll entsorgt werden.                                        |

# 2.4 Funktionsprinzipien

# 2.4.1 Konzeptdiagramm

An den SUN2000 werden zwölf PV-Strings angeschlossen. Die Eing änge werden im SUN2000 in sechs MPPT-Routen gruppiert, um den maximalen Leistungspunkt der PV-Strings zu verfolgen. Anschlie ßend wird der Gleichstrom über einen Wechselrichter in dreiphasigen Wechselstrom umgewandelt. Überspannungsschutz wird sowohl auf Gleichstrom- als auch Wechselstromseite unterst ützt.

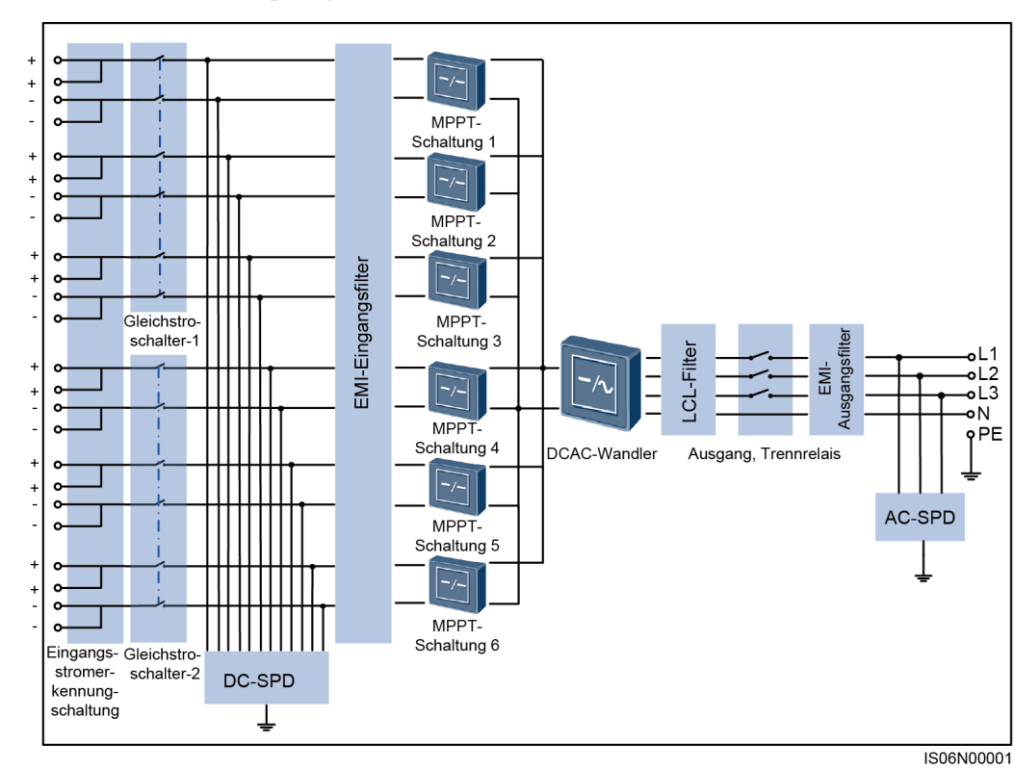

Abbildung 2-4 Konzeptdiagramm des SUN2000

# 2.4.2 Arbeitsmodi

Der SUN2000 funktioniert im Standby-, Betriebs- oder Herunterfahr-Modus.

#### Abbildung 2-5 Arbeitsmodi des SUN2000

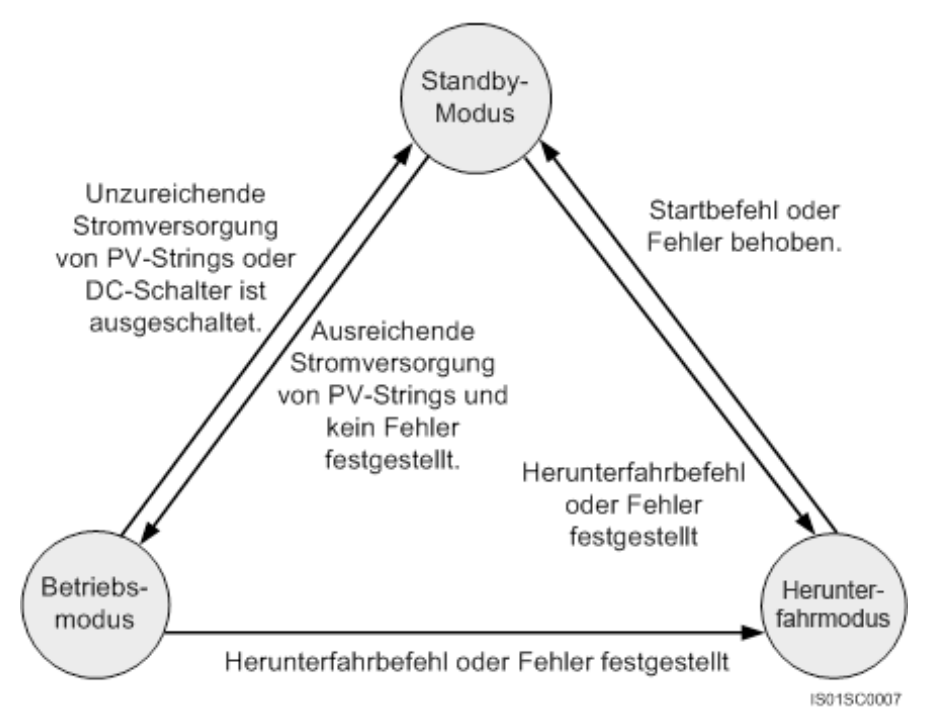

Tabelle 2-1 Beschreibung der Arbeitsmodi

| Arbeitsmodus   | Beschreibung                                                                                                    |  |  |
|----------------|----------------------------------------------------------------------------------------------------|--|--|
| Standby        | Der SUN2000 wechselt in den Standby-Modus, wenn die<br>Au ßenumgebung die Anforderungen für das Starten des SUN2000 nicht<br>erfüllt. Im Standby-Modus gilt:                                                                                                    |  |  |
|                | • Der SUN2000 führt kontinuierlich den Selbsttest aus und wechselt in den Betriebsmodus, sobald die Betriebsanforderungen erfüllt sind.                                                                                                    |  |  |
|                | • Der SUN2000 wechselt in den Herunterfahrmodus, nachdem ein Herunterfahrbefehl oder ein Fehler nach dem Hochfahren erkannt wurde.                                                                                                    |  |  |
| Betrieb        | Im Betriebsmodus gilt:                                                                                                    |  |  |
|                | • Der SUN2000 wandelt den Gleichstrom der PV-Strings in<br>Wechselstrom um und speist diesen Strom in das Stromnetz ein.                                                                                                    |  |  |
|                | • Der SUN2000 verfolgt den maximalen Leistungspunkt, um die Ausgangsleistung der PV-Strings zu maximieren.                                                                                                    |  |  |
|                | • Der SUN2000 wechselt in den Herunterfahrmodus, nachdem ein<br>Fehler oder Herunterfahrbefehl erkannt wurde, und wechselt in den<br>Standby-Modus, wenn erkannt wurde, dass die Ausgangsleistung der<br>PV-Strings für den Anschluss an das Stromnetz und die<br>Stromerzeugung unangemessen ist. |  |  |
| Herunterfahren | • Im Standby- oder Betriebsmodus wechselt der SUN2000 in den Herunterfahrmodus, nachdem ein Fehler oder ein Herunterfahrbefehl erkannt wurde.                                                                                                    |  |  |
|                | • Im Herunterfahrmodus wechselt der SUN2000 in den                                                                                                    |  |  |

| Arbeitsmodus | Beschreibung                                                                       |  |
|--------------|------------------------------------------------------------------------------------|--|
|              | Standby-Modus, nachdem ein Hochfahrbefehl erkannt oder der Fehler beseitigt wurde. |  |

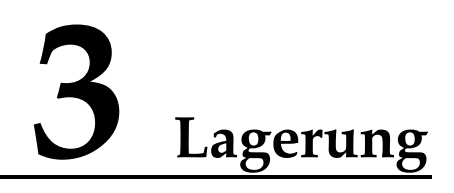

Wenn der SUN2000 vor der Montage gelagert werden soll, sind die folgenden Anforderungen zu erfüllen:

- Legen Sie den SUN2000 in die Originalverpackung. Bewahren Sie das Trockenmittel auf und verschlie ßen Sie es mit dem Klebeband.
- Behalten Sie die für die Lagerung richtige Temperatur und Luftfeuchtigkeit bei.

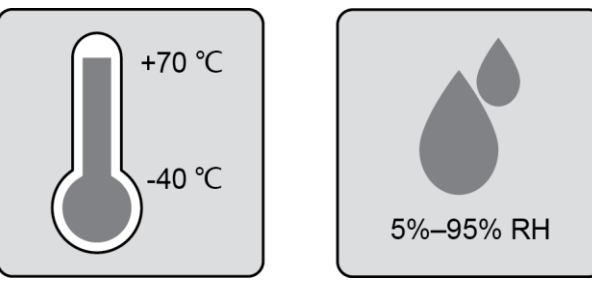

- Der SUN2000 sollte an einem sauberen und trockenen Ort aufbewahrt und vor Staub und Korrosionen durch Wasserdampf gesch ützt werden.
- Die Anzahl der gestapelten SUN2000-Ger äte muss den Anforderungen entsprechen.

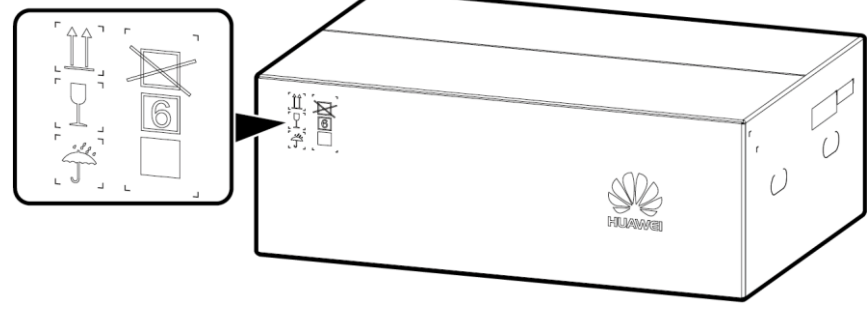

IS06W00019

- Während der Lagerung sind regelm äßige Inspektionen durchzuführen. Ersetzen Sie gegebenenfalls das Verpackungsmaterial.
- Nach längerer Lagerung müssen eine Inspektion und Prüfung von qualifizierten Personen durchgeführt werden, bevor der SUN2000 in Betrieb genommen wird.

# **4** Montage

# 4.1 Kontrolle vor der Montage

## Äußere Verpackungsmaterialien

Bevor Sie den Wechselrichter auspacken, prüfen Sie die äußeren Verpackungsmaterialien auf Schäden wie Löcher und Risse und überprüfen Sie das Wechselrichter-Modell. Wenn Schäden festgestellt werden oder es sich bei dem Wechselrichter-Modell nicht um das von Ihnen angeforderte Modell handelt, packen Sie es nicht aus, sondern wenden Sie sich stattdessen so schnell wie möglich an Ihren Lieferanten.

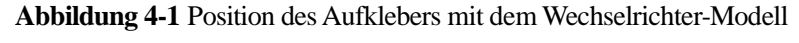

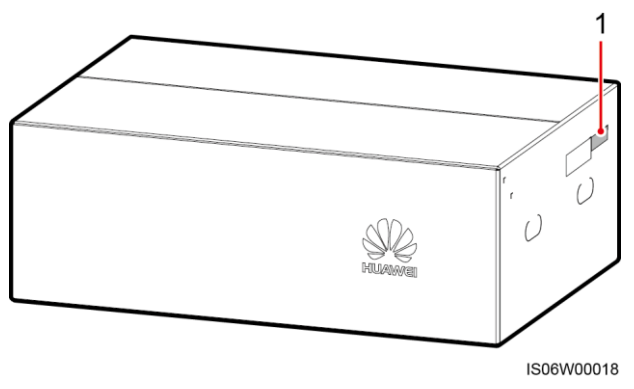

(1) Position des Modellaufklebers

#### ANMERKUNG

Es wird empfohlen, die Verpackungsmaterialien 24 Stunden vor der Montage des Wechselrichters zu entfernen.

# Paketinhalt

Überprüfen Sie sich nach dem Auspacken des Wechselrichters, ob die gelieferten Komponenten intakt sind und der Lieferumfang vollst ändig ist. Wenden Sie sich bei Sch äden oder fehlenden Komponenten an Ihren Lieferanten.

## ANMERKUNG

N ähere Einzelheiten zur Anzahl der gelieferten Komponenten finden Sie in der *Packing List* im Verpackungskarton.

# 4.2 Werkzeuge

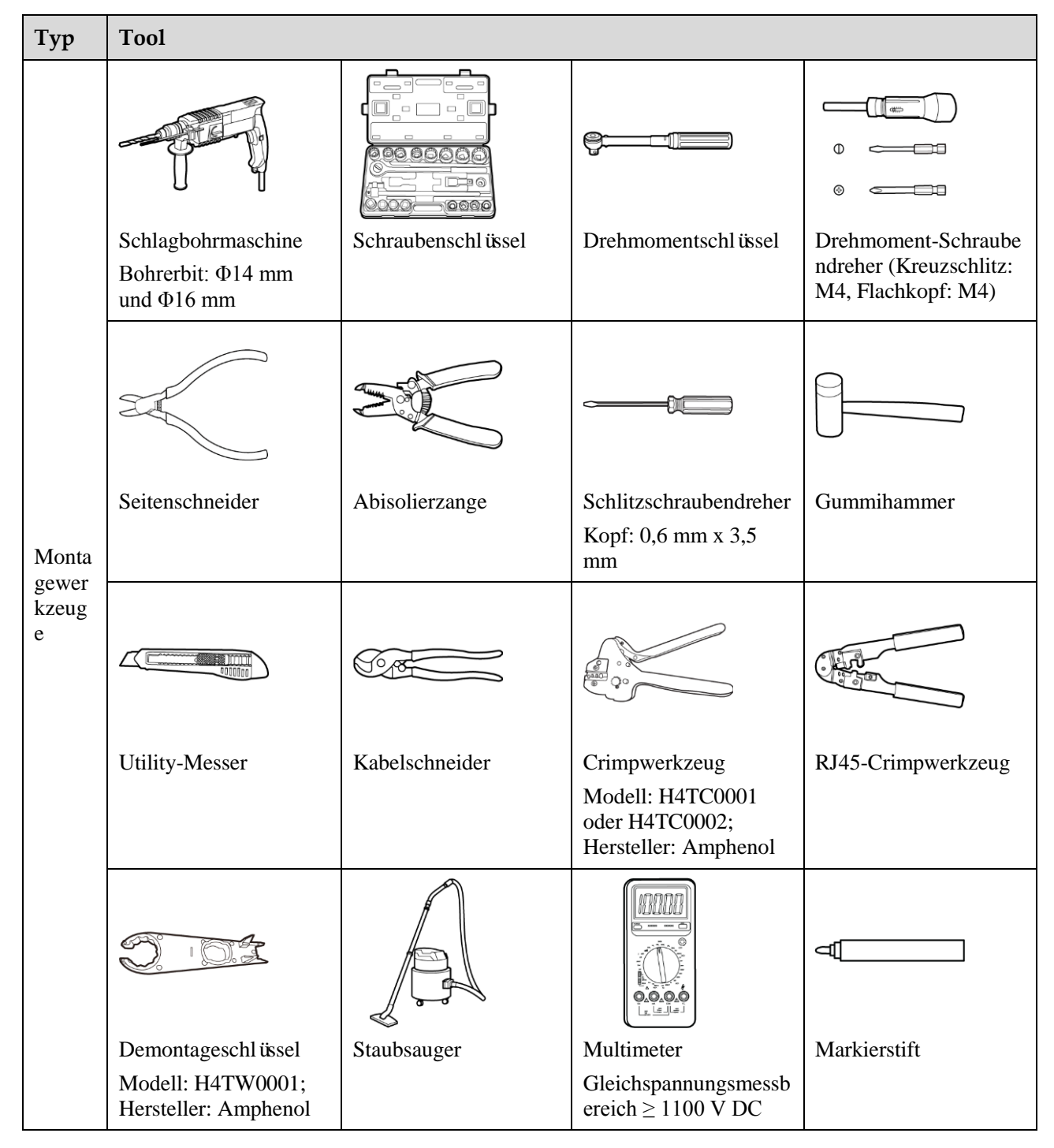

| Тур | Tool                  |                                               |                            |                                                                                                    |  |
|-----|-----------------------|-----------------------------------------------|----------------------------|----------------------------------------------------------------------------------------------------|--|
|     |                       | <u>8-00</u>                                   |                            |                                                                                                    |  |
|     | Ma ßband              | Digitale oder<br>traditionelle<br>Wasserwaage | Hydraulische<br>Crimpzange | W ärmeschrumpfschlau<br>ch                                                                                                    |  |
|     |                       |                                               | N/A                        | N/A                                                                                                    |  |
|     | Hei ßluftpistole      | Kabelbinder                                   |                            |                                                                                                    |  |
| PSA |                       |                                               |                            | Certification of the second second se |  |
|     | Sicherheitshandschuhe | Schutzbrille                                  | Staubschutzmaske           | Sicherheitsschuhe                                                                                                    |  |

# ANMERKUNG

H4TC0001 dient zum Crimpen von kaltumformenden Kontakten, während H4TC0002 zum Crimpen von Stempelformkontakten dient.

# 4.3 Ermitteln der Montageposition

# 4.3.1 Umweltanforderungen

# Grundlegende Anforderungen

• Der SUN2000 kann in Innen- und Außenbereich angebracht werden.

| Man Man |  |
|---------|--|
| IP65    |  |

• Montieren Sie den SUN2000 nicht an einer Stelle, an der Mitarbeiter leicht in Kontakt mit dem Geh äuse und den K ühlk ärpern kommen, da diese Teile während des Betriebs extrem heißsind.

- Montieren Sie den SUN2000 nicht in Bereichen mit brennbaren oder explosiven Materialien.
- Der SUN2000 sollte in einer gut belüfteten Umgebung montiert werden, um eine gute Wärmeableitung zu gewährleisten.
- Empfohlen: Installieren Sie den SUN2000 an einer geschützten Stelle oder an einem Ort mit einer Abdeckung.

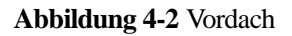

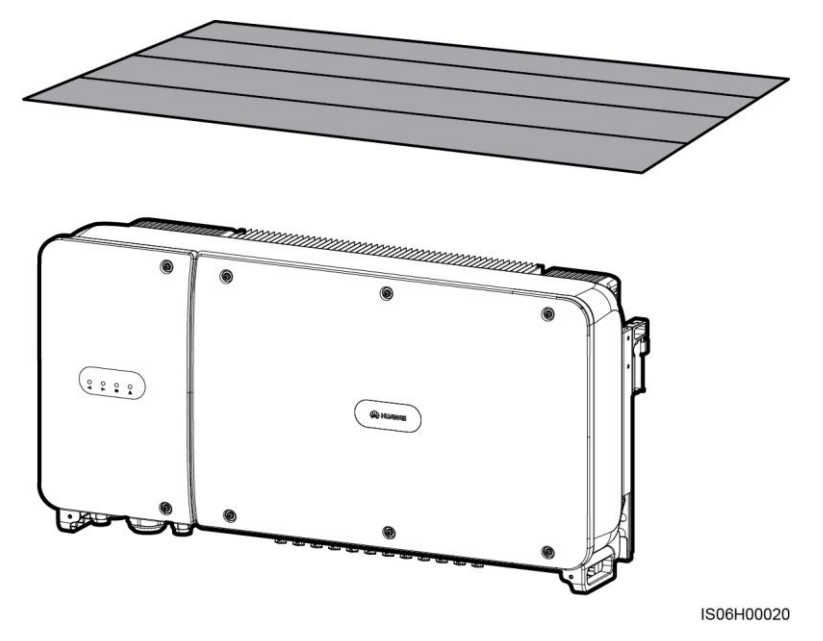

#### Anforderungen an die Unterkonstruktion

- Die Unterkonstruktion, auf welcher der SUN2000 montiert wird, muss feuerbest ändig sein.
- Montieren Sie den SUN2000 nicht an oder auf brennbaren Baumaterialien.
- Der SUN2000 ist schwer. Stellen Sie sicher, dass die Montagefläche für das Gewicht stabil genug ist.

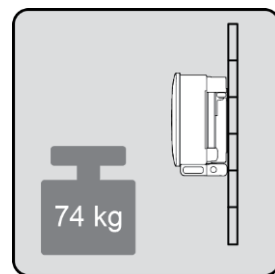

• Montieren Sie den SUN2000 in Wohngegenden nicht an Gipskartonplatten oder an Wänden aus ähnlichen Materialien, da diese über eine schwache Schallisolierung verfügen. Die Betriebsger äusche des SUN2000 sind deutlich wahrnehmbar.

# 4.3.2 Platzbedarf

• Schaffen Sie gen ügend Abstand um den SUN2000 herum und bestimmen Sie eine geeignete Montageneigung, um ausreichend Platz für die Montage und Wärmeableitung sicherzustellen.

#### Abbildung 4-3 Anforderungen an die Montageabst ände

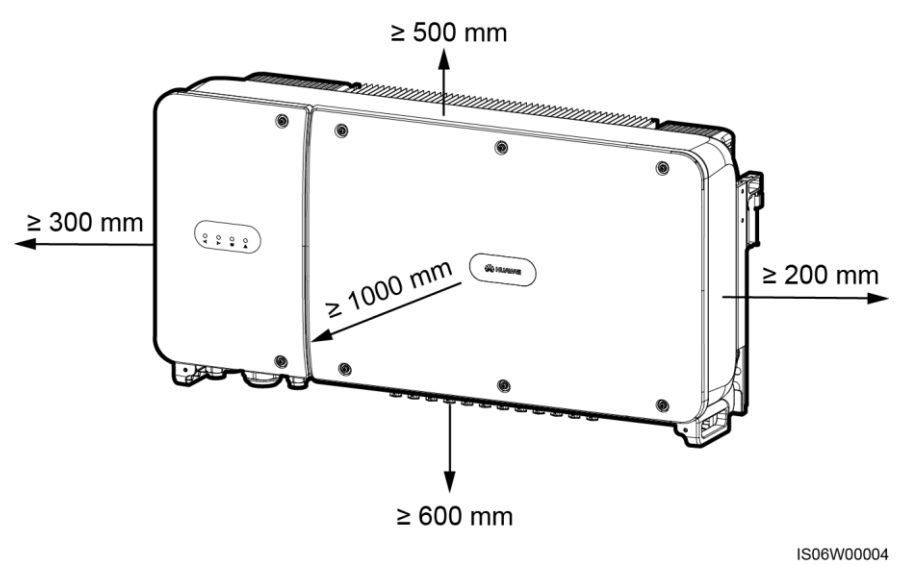

## ANMERKUNG

Um die Montage des SUN2000 an die Montagehalterung, den Anschluss von Kabeln an die Unterseite des SUN2000 und zuk ünftige Wartungsarbeiten am SUN2000 zu vereinfachen, wird empfohlen, an der Unterseite einen Abstand zwischen 600 mm und 730 mm einzuhalten. Wenn Sie Fragen zu Abständen haben, wenden Sie sich an einen lokalen Mitarbeiter der technischen Kundenbetreuung.

#### Abbildung 4-4 Montageneigungen

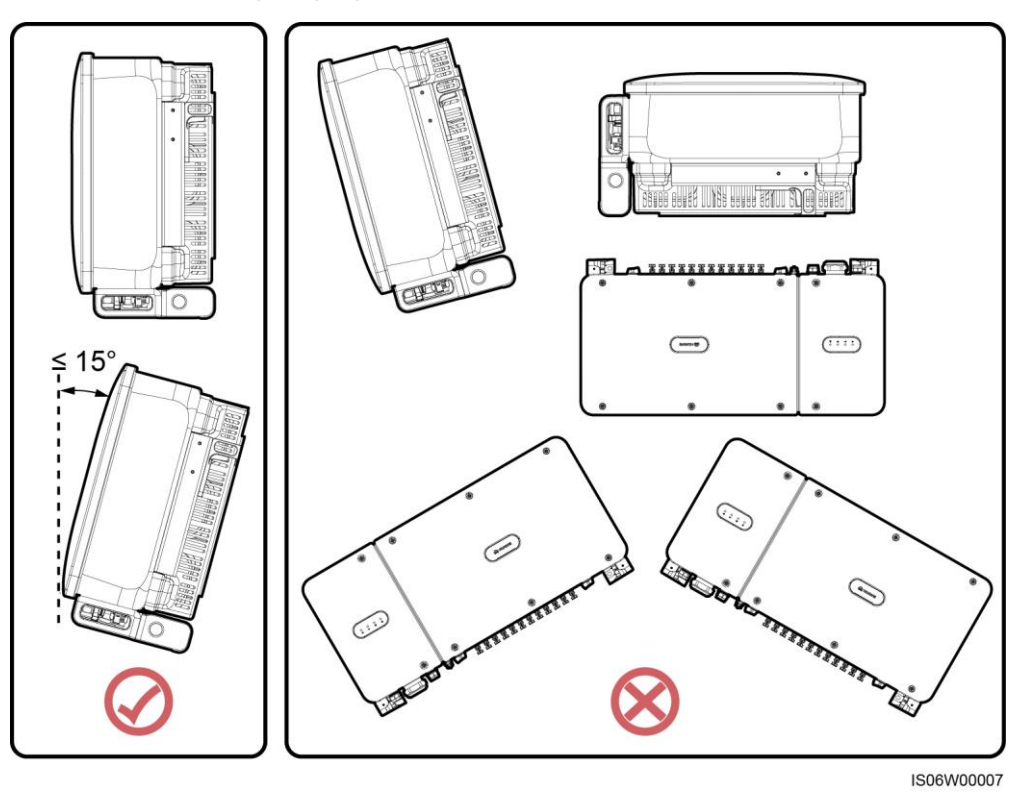

• Wenn mehrere SUN2000-Ger äte zu montieren sind, montieren Sie sie horizontal, sofern ausreichend Platz zur Verfügung steht; wenn nicht gen ügend Platz vorhanden sein sollte, montieren Sie sie im Dreieckmodus. Gestapelte Montage wird nicht empfohlen.

Abbildung 4-5 Horizontale Montagemethode (empfohlen)

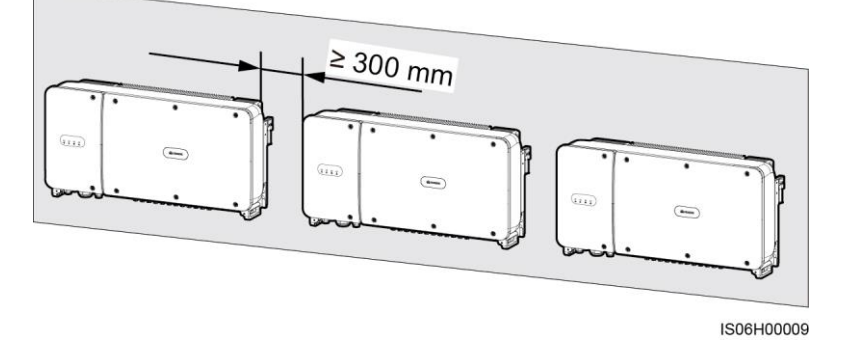

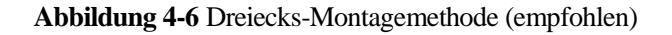

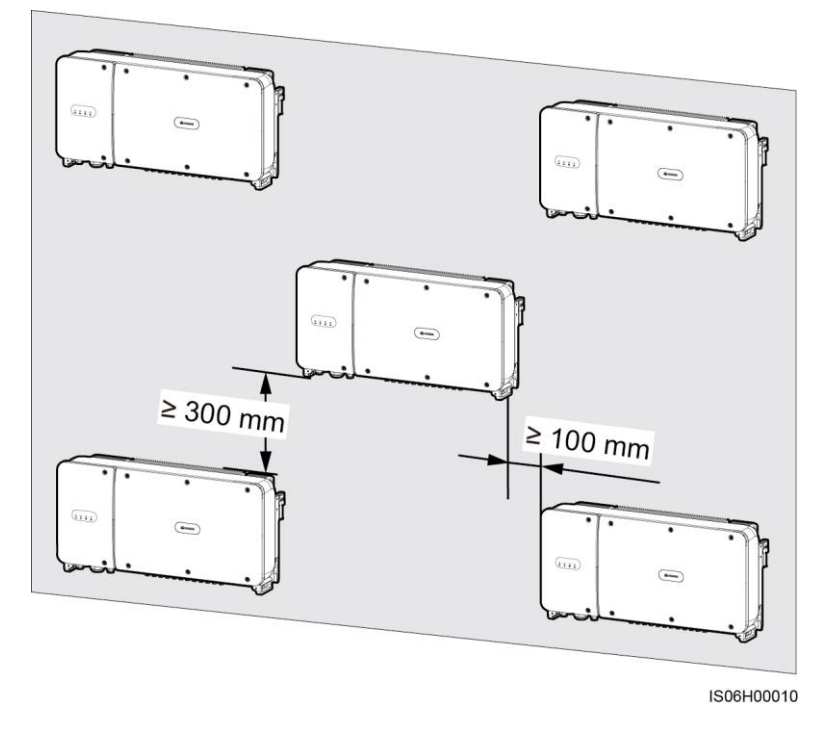

Abbildung 4-7 Gestapelte Montagemethode (nicht empfohlen)

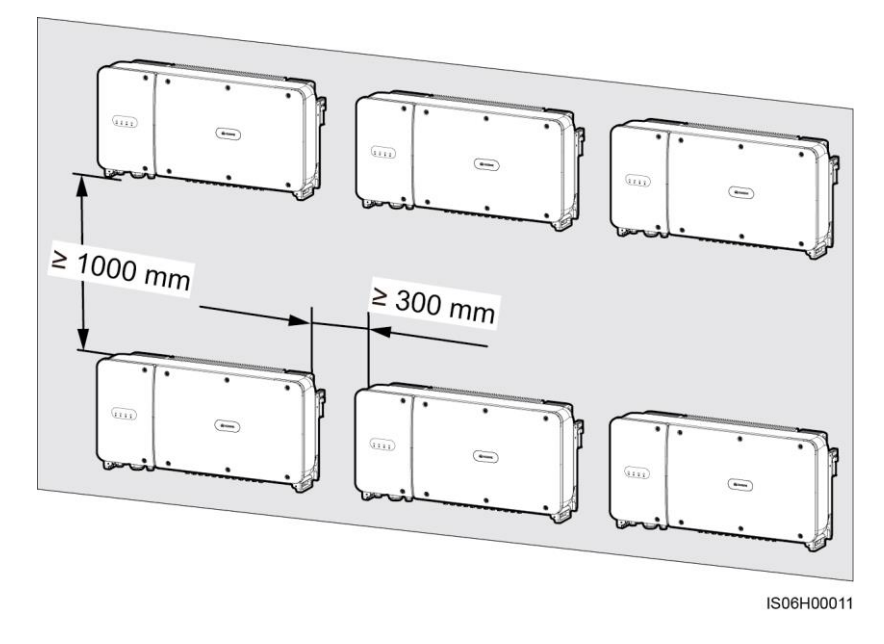

# 4.4 Montieren der Montagehalterung

# Sicherheitshinweise zur Montage

Abbildung 4-8 zeigt die Abmessungen der Montagehalterung für den SUN2000.

Abbildung 4-8 Abmessungen der Montagehalterung

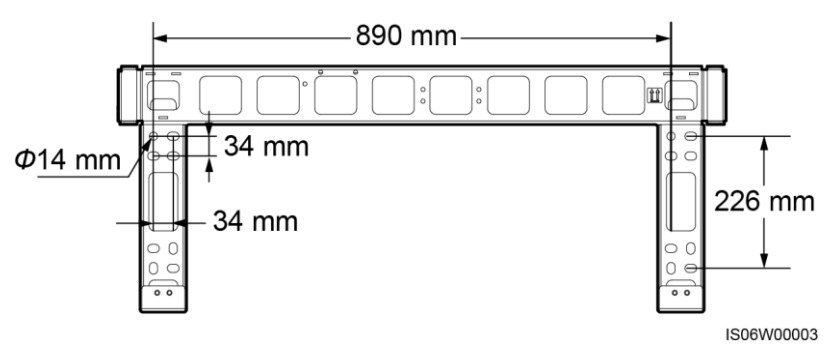

#### 

Die Montagehalterung des SUN2000 weist vier Gruppen von Gewindel öchern mit jeweils vier Gewindel öchern auf. Markieren Sie je nach Standortanforderungen ein beliebiges Loch in jeder Gruppe, d. h. vier Löcher insgesamt. Zwei kreisförmige Löcher werden bevorzugt.

Entfernen Sie vor dem Montieren der Montagehalterung den Sicherheits-Torx-Schraubendreher von der Montagehalterung und bewahren Sie ihn zur späteren Verwendung auf.

Abbildung 4-9 Entfernen eines Torx-Sicherheitsschraubendrehers

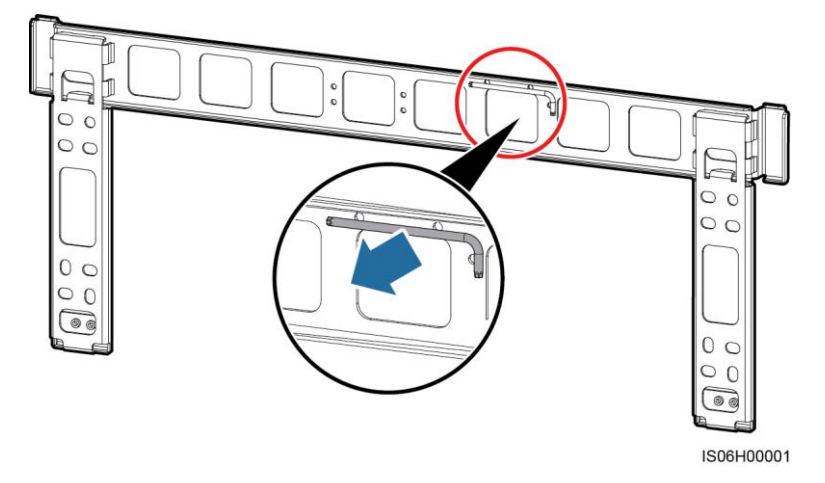

# 4.4.1 Trägermontage

# Trägermontage

Schritt 1 Bestimmen Sie anhand der Montagehalterung die Positionen für die Bohrlöcher. Richten Sie die Position der Montagebohrungen mithilfe einer herkömmlichen oder digitalen Wasserwaage aus und markieren Sie die Positionen mit einem Markierstift.

Abbildung 4-10 Ermitteln der Lochpositionen

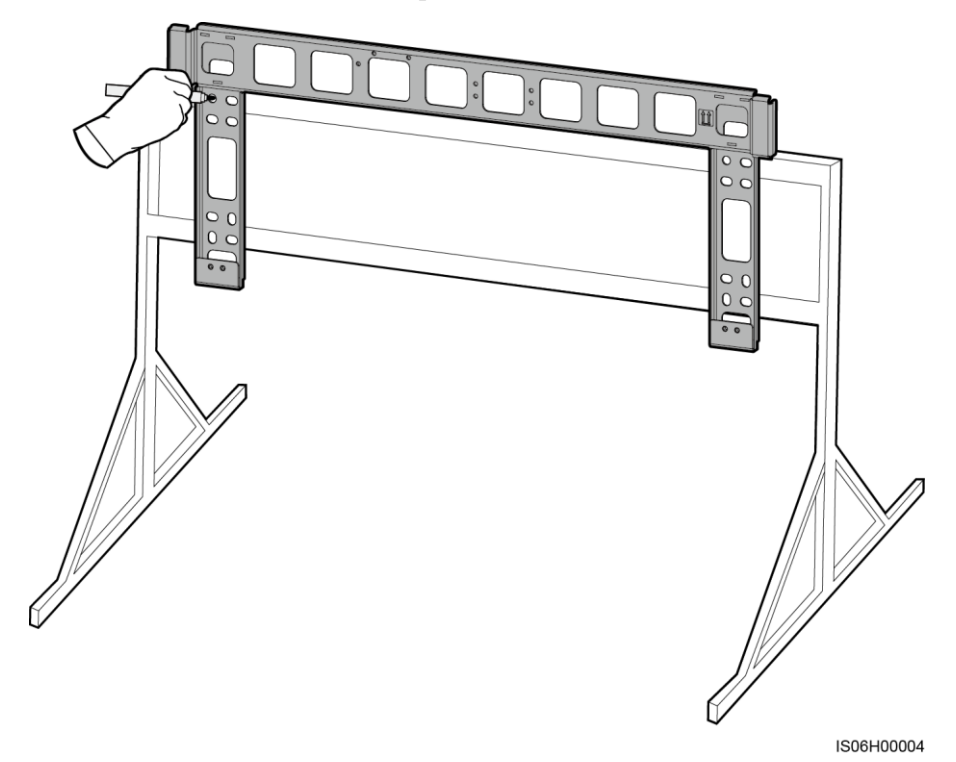

Schritt 2 Bohren Sie die Löcher mit einer Schlagbohrmaschine.

#### anmerkung

Es wird Ihnen geraten, die Bohrlochstellen durch Auftragen von Rostschutzfarbe zu schützen.

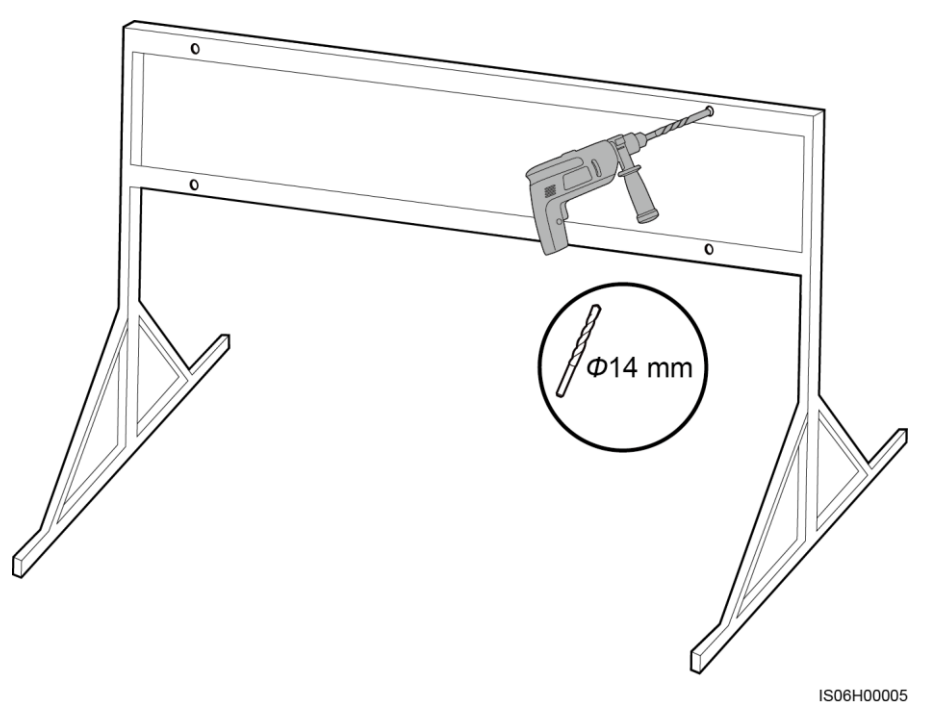

Schritt 3 Richten Sie die Löcher der Montagehalterung an den gebohrten Löchern aus, bringen Sie die Schrauben (flache Unterlegscheiben, Federscheiben und M12x40-Schrauben) durch die Montagehalterung in den Löchern an und sichern Sie sie mithilfe der bereitgestellten Edelstahlmuttern und flachen Unterlegscheiben.

#### anmerkung

M12x40-Schrauben werden zusammen mit dem SUN2000 bereitgestellt. Wenn die Schraubenlänge nicht den Montageanforderungen entspricht, bereiten Sie die M12-Schrauben selbst vor und verwenden Sie sie zusammen mit den bereitgestellten M12-Muttern.

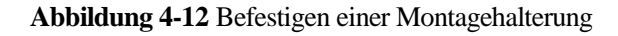

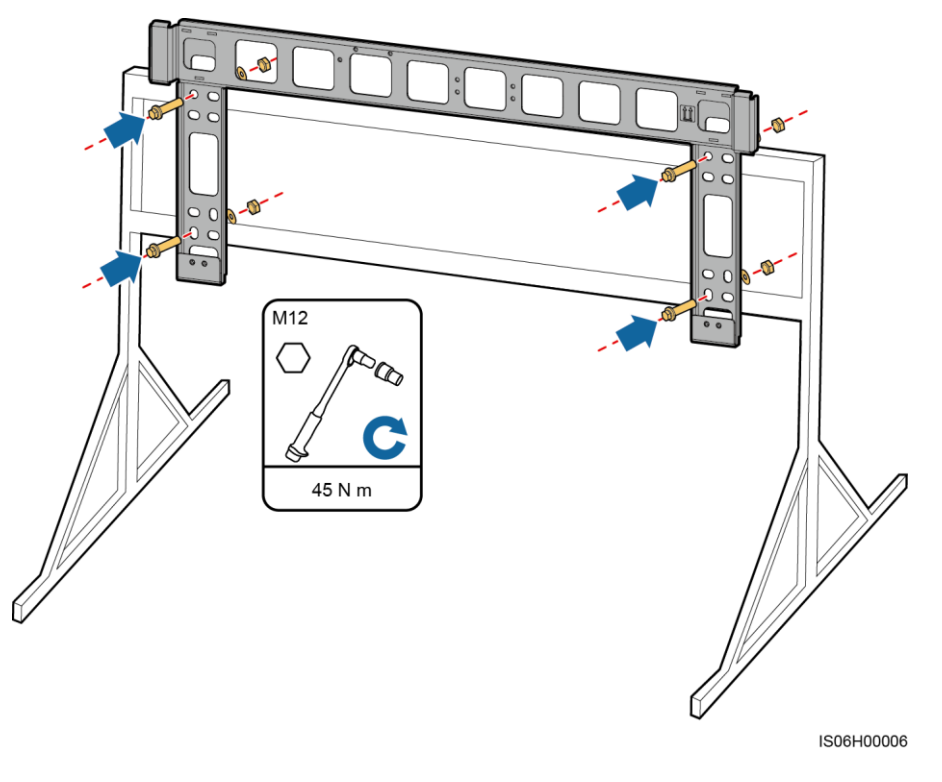

----Ende

# 4.4.2 Wandmontage

## Wandmontage

Schritt 1 Bestimmen Sie anhand der Montagehalterung die Positionen für die Bohrlöcher. Richten Sie die Position der Montagebohrungen mithilfe einer herkömmlichen oder digitalen Wasserwaage aus und markieren Sie die Positionen mit einem Markierstift.

#### Abbildung 4-13 Ermitteln der Lochpositionen

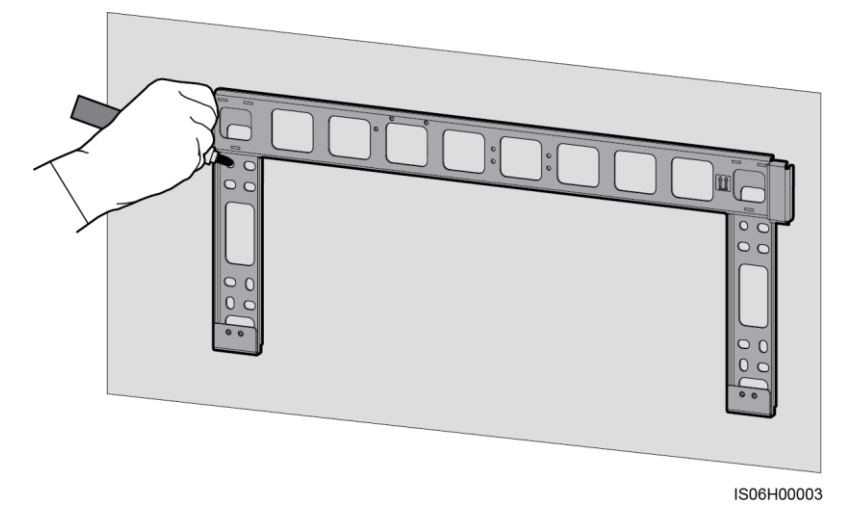

Schritt 2 Bohren Sie mit einer Schlagbohrmaschine Löcher und montieren Sie die Spreizd übel.

#### ANMERKUNG

Sie müssen Spreizd übel vorbereiten. Empfohlen werden M12x60-Spreizd übel aus Edelstahl.

#### Abbildung 4-14 Bohren eines Lochs und Einsetzen eines Spreizd übels

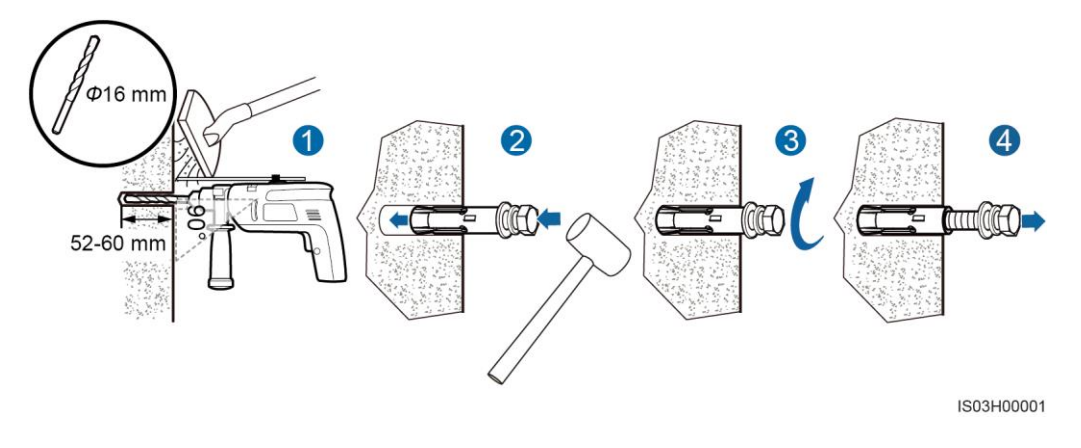

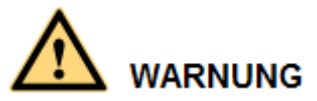

Vermeiden Sie das Bohren von Löchern in die Versorgungsleitungen und/oder Kabel, die sich auf der Rückseite der Wand befinden.

# 

- Tragen Sie beim Bohren eine Schutzbrille und eine Staubschutzmaske, um ein Einatmen von Staub oder einen Kontakt mit den Augen zu vermeiden.
- Entfernen Sie jeglichen Staub aus oder um die Bohrlöcher herum mit einem Staubsauger und messen Sie den Abstand zwischen den Löchern. Wenn die Löcher falsch positioniert sind, bohren Sie einen neuen Satz Löcher.
- Nach dem Entfernen der Schraube, der Federscheibe und der flachen Unterlegscheibe nivellieren Sie den Kopf der Spreizh ülse mit der Betonmauer. Anderenfalls wird die Montagehalterung nicht fest an der Betonwand montiert.
- Schritt 3 Richten Sie die Löcher der Montagehalterung auf die gebohrten Löcher aus, bringen Sie die Spreizd übel durch die Montagehalterung in den Löchern an und ziehen Sie anschlie ßend die Spreizd übel an.

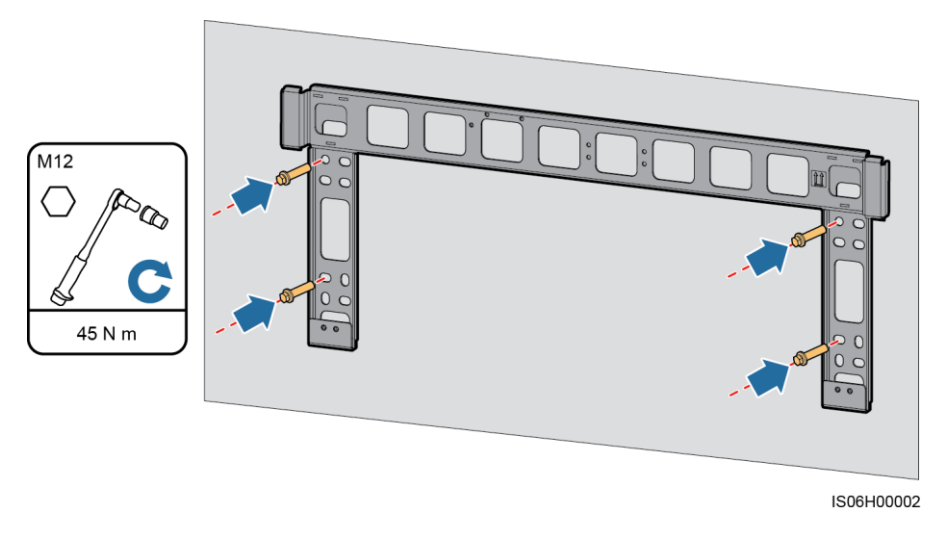

#### Abbildung 4-15 Befestigen einer Montagehalterung

----Ende

# 4.5 Montage des SUN2000

# Sicherheitshinweise zur Montage

Bevor Sie den SUN2000 installieren, entnehmen Sie ihn aus der Verpackung und bringen Sie ihn in die Installationsposition.

#### Abbildung 4-16 Herausnehmen eines SUN2000

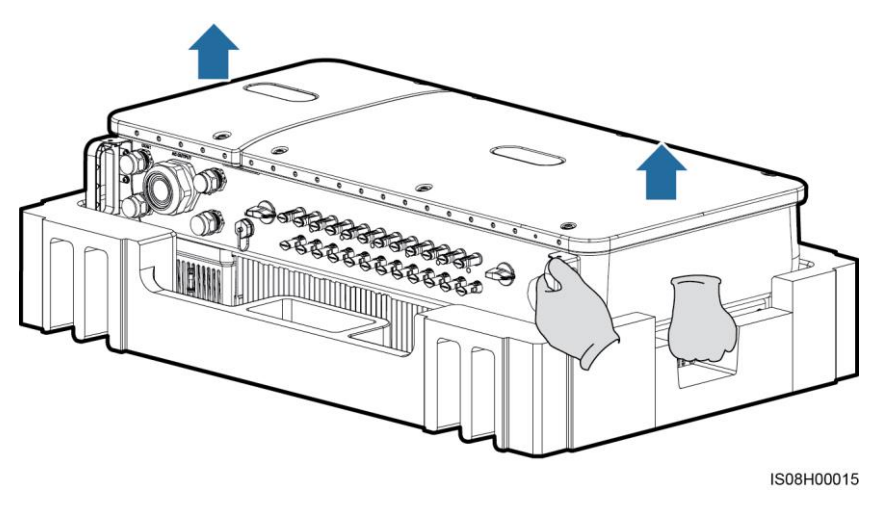

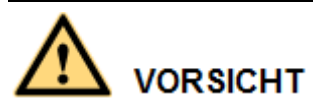

Um Schäden und Verletzungen zu vermeiden, achten Sie darauf, den SUN2000 während des Transports im Gleichgewicht zu halten, da er schwer ist.

# 

- Bewegen Sie den SUN2000 mit Hilfe von drei anderen Personen oder mit einem geeigneten Transportmittel.
- Achten Sie darauf, dass die Ports und Anschlüsse an der Unterseite keinerlei Belastung durch das Gewicht des SUN2000 ausgesetzt sind.
- Wenn Sie den SUN2000 zeitweise auf dem Boden platzieren müssen, verwenden Sie Schaumstoff, Papier oder sonstiges Schutzmaterial, damit sein Gehäuse nicht beschädigt wird.

#### Verfahren

- Schritt 1 Wenn Sie den SUN2000 direkt an die Montagehalterung montieren können, fahren Sie mit Schritt 3 und anschlie ßend Schritt 5 fort.
- Schritt 2 Wenn Sie den SUN2000 nicht direkt an die Montagehalterung montieren können, fahren Sie mit Schritt 3 und anschlie ßend Schritt 6 fort.
- Schritt 3 Heben Sie den SUN2000 an und drehen Sie ihn in eine aufrechte Position.
# 

Um Schäden und Verletzungen zu vermeiden, achten Sie darauf, den SUN2000 während des Anhebens im Gleichgewicht zu halten, da er schwer ist.

Schritt 4 Führen Sie einen Hebegurt durch die Hebeösen des SUN2000.

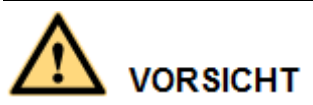

Halten Sie den SUN2000 beim Anheben im Gleichgewicht, damit der SUN2000 nicht mit einer Wand oder anderen Objekten kollidiert.

Abbildung 4-17 Anheben eines SUN2000

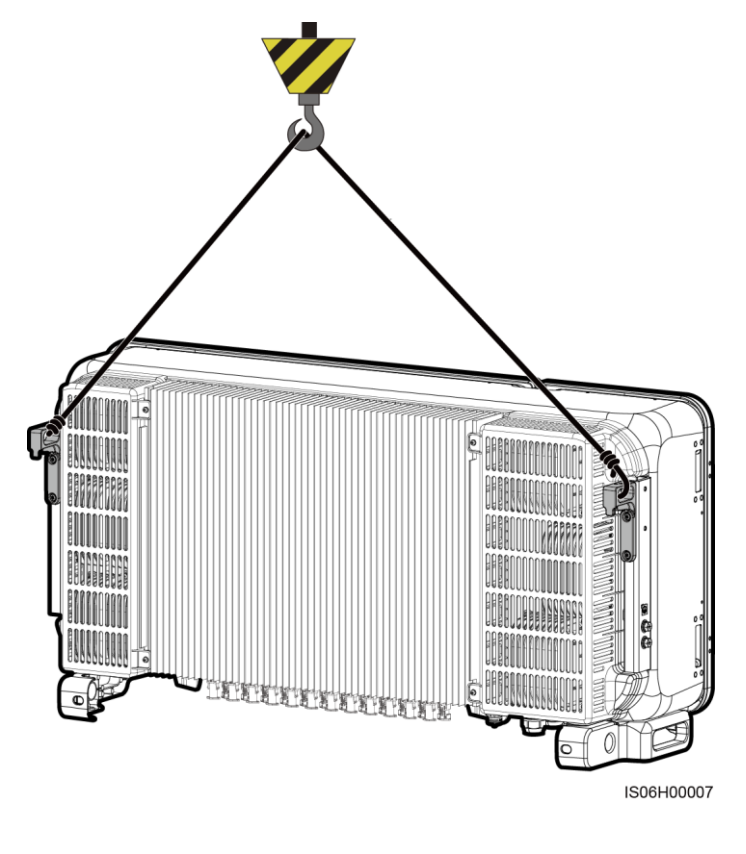

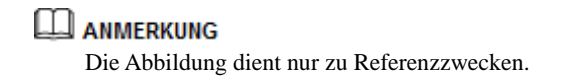

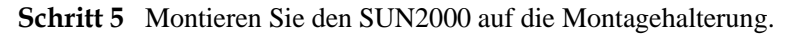

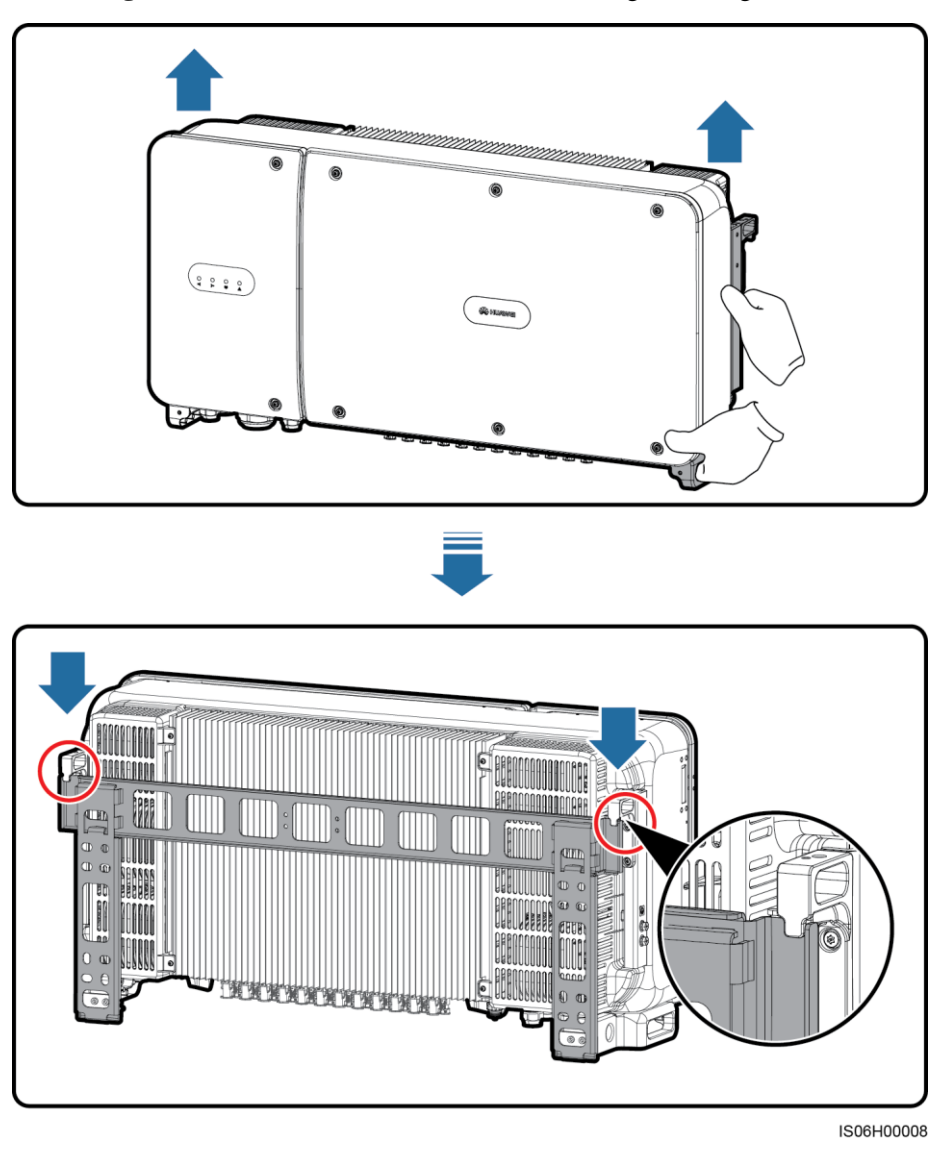

Abbildung 4-18 Montieren des SUN2000 an eine Montagehalterung

Schritt 6 Ziehen Sie die zwei Diebstahlschutzschrauben mit einem Sicherheits-Torx-Schraubendreher fest.

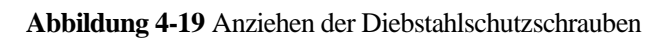

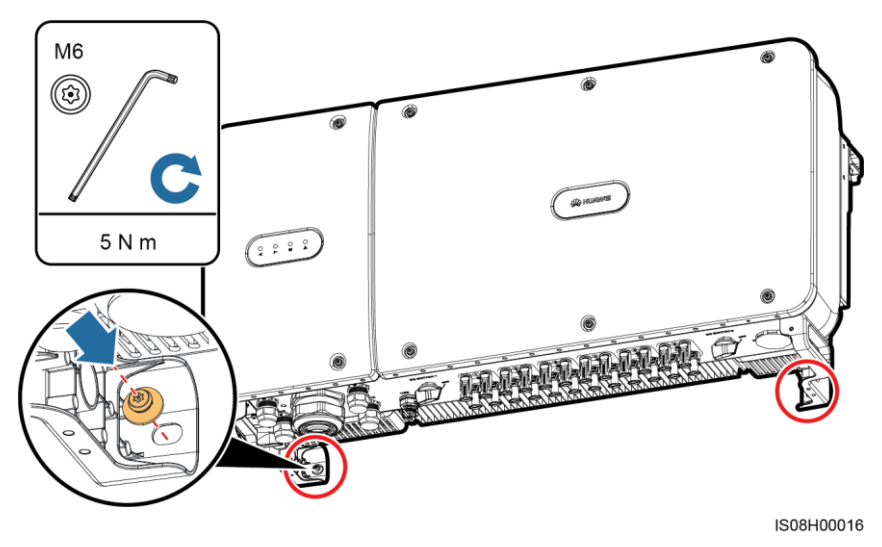

----Ende

# **5** Elektrische Anschlüsse

### 5.1 Sicherheitsmaßnahmen

# 

Stellen Sie vor dem Anschluss der Kabel sicher, dass die beiden DC-Schalter am SUN2000 auf "OFF" gestellt sind. Anderenfalls kann die im SUN2000 anliegende Hochspannung zu Stromschlägen führen.

# 

- Ger ätesch äden, die durch nicht korrekte Kabelanschlüsse verursacht werden, sind nicht von der Garantie abgedeckt.
- Elektrische Anschlüsse dürfen ausschlie ßlich von zertifizierten Elektrikern durchgeführt werden.
- Beim Anklemmen von Kabeln ist jederzeit geeignete persönliche Schutzkleidung zu tragen.

#### 🛄 ANMERKUNG

Die in den Schaltbildern in diesem Kapitel gezeigten Kabelfarben dienen lediglich zu Ihrer Information. Verwenden Sie die in den vor Ort geltenden elektrotechnischen Vorschriften spezifizierten Kabel (grüngelbe Kabel dürfen nur zur Erdung verwendet werden).

# 5.2 Crimpen des Kabelschuhs

#### Anforderungen an den Kabelschuh

- Wenn ein Kupferkabel verwendet wird, verwenden Sie eine Kupfer-Anschlussklemme.
- Wenn ein mit Kupfer verkleidetes Aluminiumkabel verwendet wird, verwenden Sie eine Kupfer-Anschlussklemme.

• Wenn ein Kabel mit Aluminiumlegierung eingesetzt wird, verwenden Sie einen Kupfer-Aluminium-Adapterblock oder eine Aluminium-Anschlussklemme mit Unterlegscheibe für Kupfer-Aluminium-Adapter.

#### Crimpen des Kabelschuhs

- Achten Sie darauf, beim Abisolieren eines Kabels die Litze nicht zu beschädigen.
- Die nach dem Crimpen des Leiter-Crimpstreifens des Kabelschuhs gebildete Kavit ät muss die Litzen vollst ändig umgeben. Die Litzen müssen engen Kontakt zum Kabelschuh haben.
- Umwickeln Sie den unisolierten Crimpbereich mit Wärmeschrumpfschlauch oder PVC-Isolierband. In der folgenden Abbildung wird ein Wärmeschrumpfschlauch als Beispiel verwendet.
- Wenn Sie eine Hei ßluftpistole verwenden, schützen Sie die Geräte vor dem Versengen.

Abbildung 5-1 Crimpen des Kabelschuhs

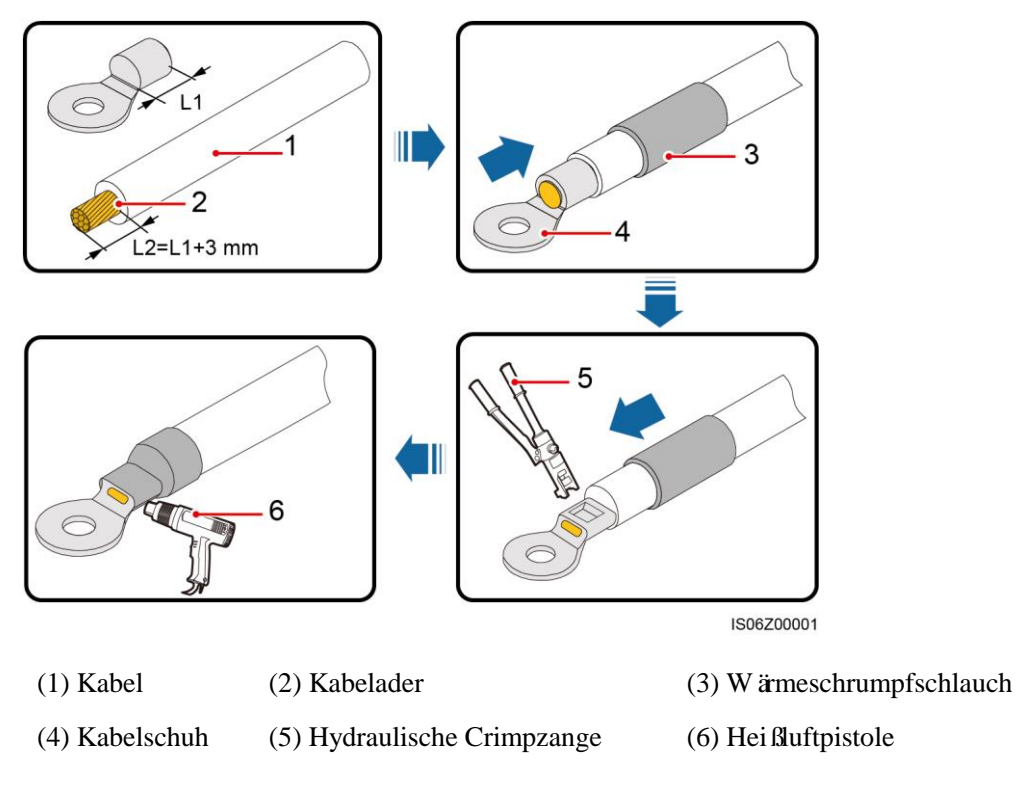

# 5.3 Öffnen der Tür des Wartungsfachs

#### Sicherheitsmaßnahmen

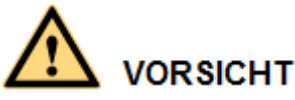

- Öffnen Sie niemals die Hauptt ür des SUN2000.
- Stellen Sie vor dem Öffnen der Tür des Wartungsfachs sicher, dass weder die AC- noch die DC-Verbindung an den SUN2000 angeschlossen sind.
- Öffnen Sie die Tür des Wartungsfachs nicht bei Regen oder Schnee. Wenn sich dies nicht vermeiden läst, ergreifen Sie Schutzmaßnahmen, um zu verhindern, dass Regen oder Schnee in das Wartungsfach eindringen.
- Zus äzliche Hardware darf nicht im Wartungsfach verbleiben.

#### Verfahren

Schritt 1 Lösen Sie die zwei Schrauben an der Tür des Wartungsfachs teilweise.

Abbildung 5-2 Lösen von Schrauben

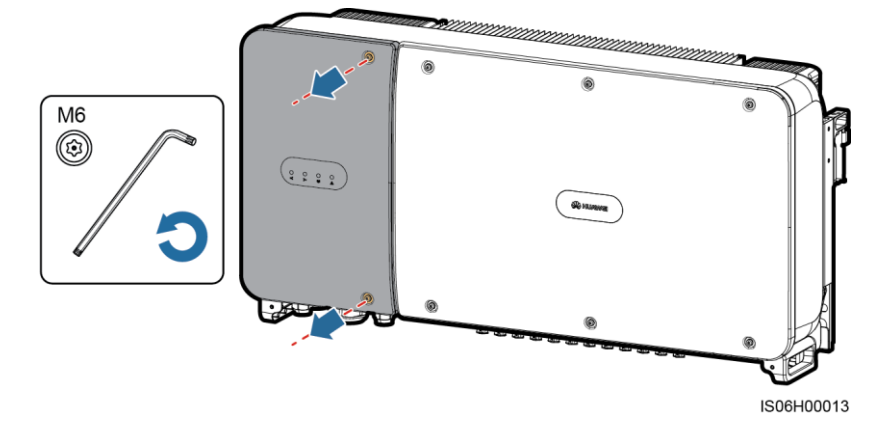

#### 

Bei Verlust der Schrauben an der Gehäuset ür finden Sie Ersatzschrauben in dem Beutel mit Montagematerial, der mit der Abdeckung des Induktors im unteren Bereich des Gehäuses verbunden ist.

#### Abbildung 5-3 Position der Ersatzschrauben

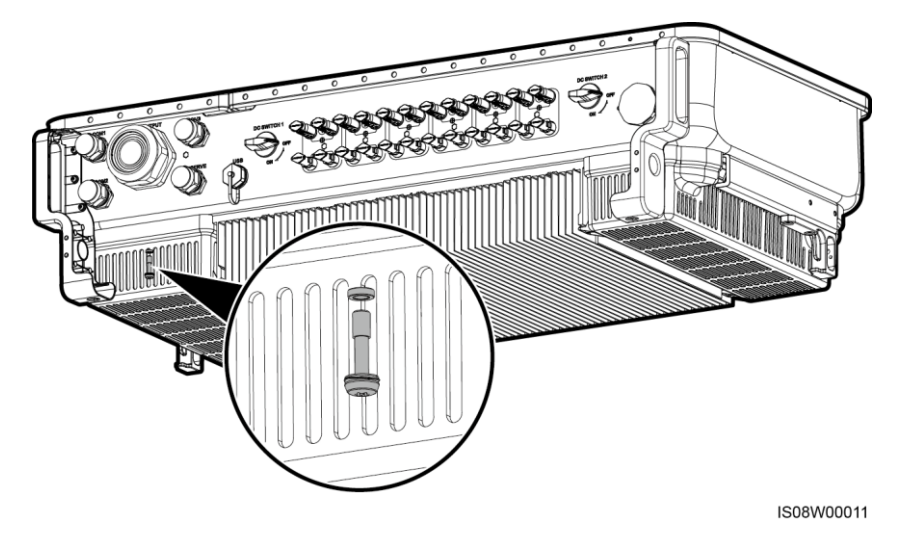

Schritt 2 Öffnen Sie die Tür des Wartungsfachs und halten Sie sie mit der Stützschiene offen.

Abbildung 5-4 Offenhalten der T ür mit der St ützschiene

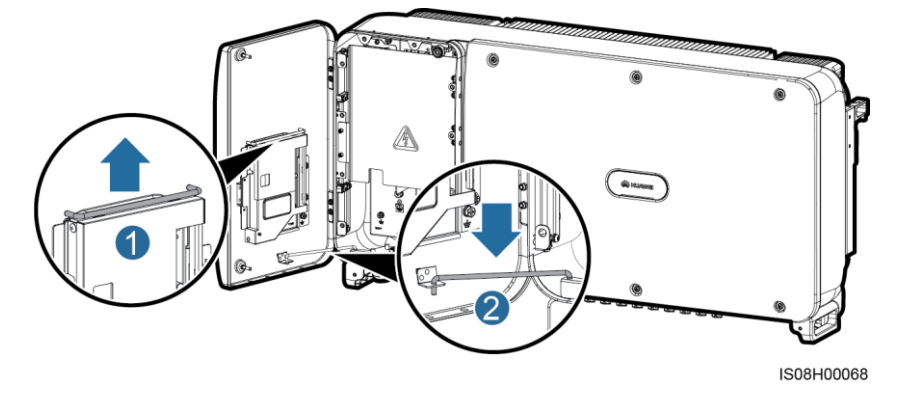

Schritt 3 Entfernen Sie die Abdeckung und hängen Sie sie an den Haken der Gehäuset ür.

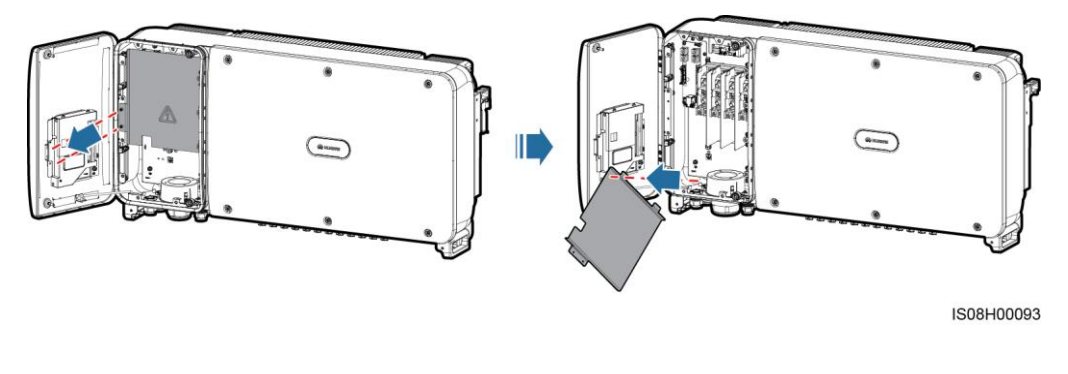

Abbildung 5-5 Entfernen einer Abdeckung

----Ende

# 5.4 Anschließen des AC-Ausgangsstromkabels

#### Sicherheitsmaßnahmen

Ein dreiphasiger AC-Schalter muss außen an der Wechselstromseite des SUN2000 konfiguriert werden. Wählen Sie ein geeignetes Überstromschutzgerät, das den lokalen Richtlinien zur Stromverteilung entspricht, um sicherzustellen, dass sich der SUN2000 unter abnormalen Umständen sicher vom Stromnetz trennen kann.

| Modell           | Spezifikationen der empfohlenen<br>Überstromschutzeinrichtung |
|------------------|---------------------------------------------------------------|
| SUN2000-60KTL-M0 | 125 A                                                         |

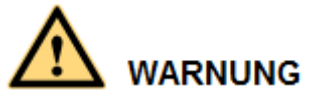

Schließen Sie keine Lasten zwischen dem SUN2000 und dem AC-Schalter an.

Um Fehlerstrom von Reststrom zu unterscheiden, ist der SUN2000 mit einer umfassenden Fehlerstrom-Überwachungseinheit (RCMU) ausgestattet. Sobald erkannt wird, dass der Reststrom den Schwellenwert übersteigt, trennt sich der SUN2000 unmittelbar vom Stromnetz.

#### ANMERKUNG

Wenn ein AC-Schalter, der Reststrom erkennen kann, an der Außenseite des SUN2000-60KTL-M0 installiert ist, sollte der Reststromwert, der den Schalter auslöst, mehr als 660 mA betragen.

#### Vorsichtsmaßnahmen bei der Verkabelung

- Für das Anschlie ßen des PE-Kabels für den SUN2000 wird der Erdungsanschluss am Geh äuse bevorzugt.
- Der Erdungsanschluss in dem Wartungsfach wird haupts ächlich für den Anschluss an das Erdungskabel verwendet, das in dem mehradrigen Wechselstromkabel enthalten ist.
- Es gibt zwei Erdungsanschlüsse am Gehäuse, aber Sie müssen nur einen verwenden.
- Es wird empfohlen, das Erdungskabel an einen möglichst nahe gelegenen Erdungsanschluss anzuschlie ßen. Schlie ßen Sie bei einem System mit mehreren parallel miteinander verbundenen SUN2000-Ger äten die Schutzerden aller SUN2000-Ger äte an, um eine Verbindung mit den Erdungskabeln herzustellen.

#### Kabelspezifikationen

- Als Erdungskabel, das Sie in einem Szenario ohne Neutralleiter am Erdungsanschluss des Geh äuses anschlie ßen, wird ein für die Außenverlegung geeignetes dreiadriges (L1, L2 und L3) Kabel empfohlen.
- Als Erdungskabel, das Sie in einem Szenario ohne Neutralleiter am Erdungsanschluss im Wartungsfach anschlie ßen, wird ein für Außenbereiche geeignetes vieradriges (L1, L2, L3 und PE) Kabel empfohlen.
- Als Erdungskabel, das Sie in einem Szenario mit Neutralleiter am Erdungsanschluss am Geh äuse anschlie ßen, wird ein für Außenbereiche geeignetes vieradriges (L1, L2, L3 und N) Kabel empfohlen.

• Als Erdungskabel, das Sie in einem Szenario mit Neutralleiter am Erdungsanschluss im Wartungsfach anschlie ßen, wird ein für Außenbereiche geeignetes fünfadriges (L1, L2, L3, N und PE) Kabel empfohlen.

| Kabelspezifikation                                                      | en                   | Kabeln mit<br>Kupferadern | Verkupfertes<br>Aluminiumkabel oder<br>Kabel mit<br>Aluminiumlegierung |
|-------------------------------------------------------------------------|----------------------|---------------------------|------------------------------------------------------------------------|
| Leiterquerschnitt<br>(mm <sup>2</sup> ) Bereich<br>Empfohle<br>ner Wert | Bereich              | 25–120                    | 25–120                                                                 |
|                                                                         | Empfohle<br>ner Wert | 35                        | 70                                                                     |

| Querschnittsfläche S (mm²) des<br>Wechselstrom-Innenleiters | Querschnittsfläche S <sub>P</sub> (mm²) des<br>PE-Kabel-Innenleiters |
|-------------------------------------------------------------|----------------------------------------------------------------------|
| $16 < S \leq 35$                                            | $S_P = 16$                                                           |
| 35 < S                                                      | $S_P = S/2$                                                          |

Die Werte in dieser Tabelle sind nur zutreffend, wenn im PE-Kabel und im Wechselstromkabel das gleiche Leitermaterial verwendet wird. Ist dies nicht der Fall, muss die Querschnittsfläche des PE-Kabel-Innenleiters so bestimmt werden, dass ein Leitwerts erzeugt wird, der dem entspricht, was sich aus der Anwendung dieser Tabelle ergibt.

#### Montieren des PE-Kabels

Schritt 1 Crimpen Sie einen Kabelschuh.

Schritt 2 Sichern Sie das PE-Kabel mithilfe der Erdungsschraube.

Abbildung 5-6 Anschlie ßen eines PE-Kabels

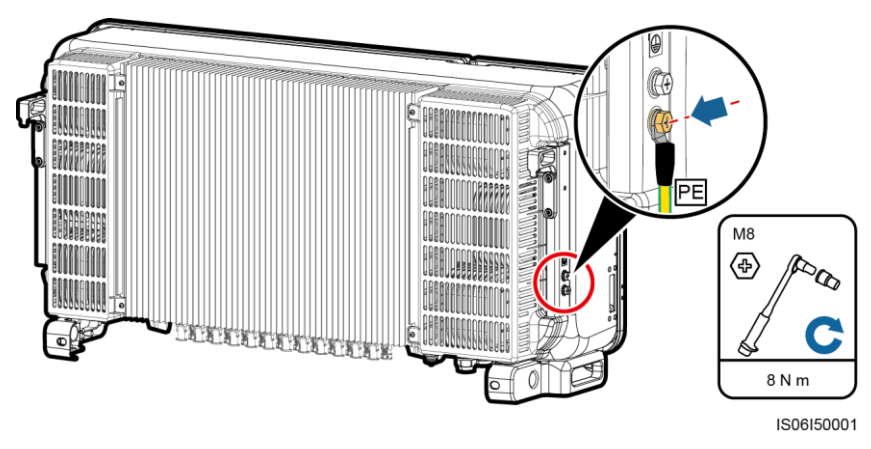

Schritt 3 (Optional) Bringen Sie zur Verbesserung der Korrosionsbest ändigkeit der Erdungsklemme eine Beschichtung mit Silicagel oder einem Lack um die Erdungsklemme herum auf.

----Ende

#### Anschließen des AC-Ausgangsstromkabels

- Schritt 1 Entfernen Sie die Verschlusskappe der "AC OUTPUT"-Kabelverschraubung und anschließend den Stopfen.
- Schritt 2 Verlegen Sie das Kabel durch die Kabelverschraubung.

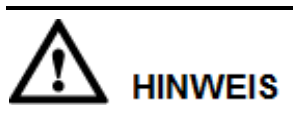

- 1. Wählen Sie für den Außendurchmesser des AC-Netzkabels passende Gummifassungen, um eine ordnungsgem äße Abdichtung zu gewährleisten.
- 2. Um Schäden an der Gummifassung zu vermeiden, führen Sie Kabel mit gecrimptem Kabelschuh nicht direkt durch die Gummifassung.
- 3. Durch das Anpassen eines Kabels beim Festziehen der Gewindesicherung der Dichtmutter verschiebt sich die Gummifassung. Dies wirkt sich auf die Schutzart des Ger äts aus.

Abbildung 5-7 Verlegen eines Kabels

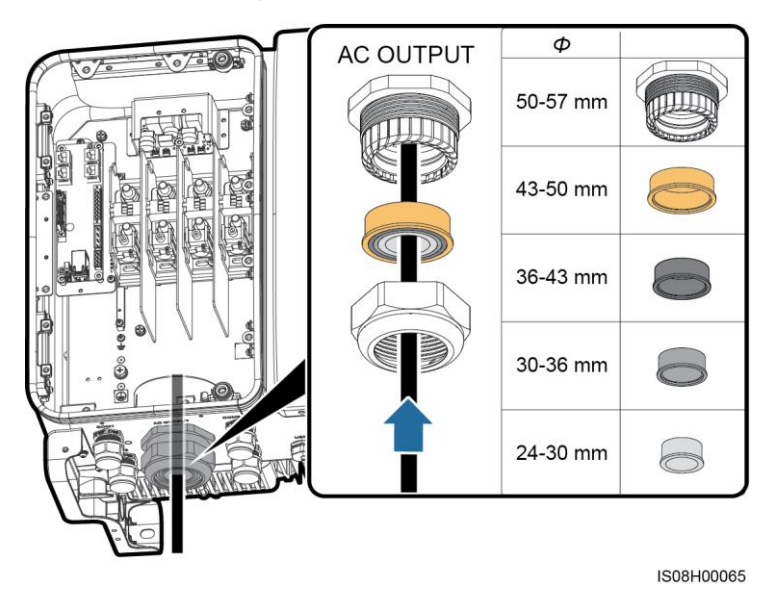

Schritt 3 Isolieren Sie das AC-Ausgangsstromkabel mit einer Abisolierzange ausreichend weit ab (Mantel und Isolierschicht).

# 

Stellen Sie sicher, dass sich der Mantel im Wartungsfach befindet.

#### Abbildung 5-8 Dreiadriges Kabel (ohne Erdungskabel und Neutralleiter)

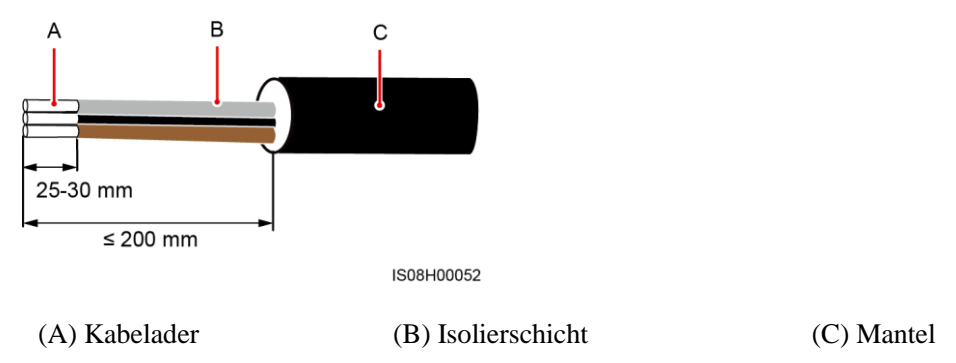

Abbildung 5-9 Vieradriges Kabel (mit Erdungskabel, jedoch ohne Neutralleiter)

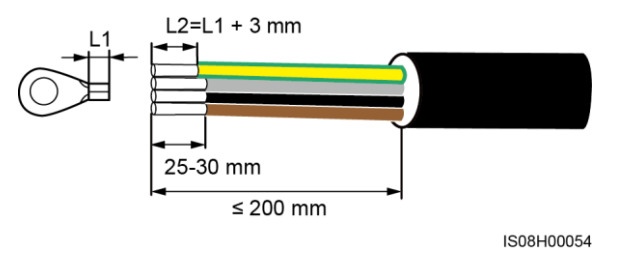

Abbildung 5-10 Vieradriges Kabel (ohne Erdungskabel, jedoch mit Neutralleiter)

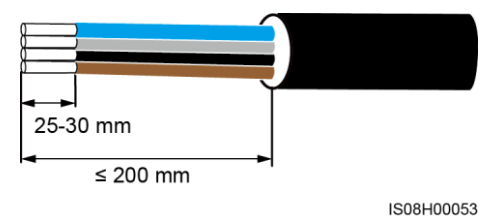

Abbildung 5-11 Fünfadriges Kabel (mit Erdungskabel und Neutralleiter)

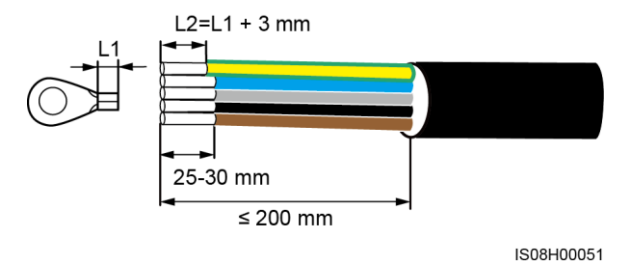

Schritt 4 (Optional) Crimpen Sie einen Kabelschuh am PE-Kabel.

#### anmerkung

Führen Sie diesen Schritt durch, wenn das Erdungskabel in das AC-Ausgangsstromkabel integriert ist.

Schritt 5 Verbinden Sie das AC-Ausgangskabel.

# 

- Vergewissern Sie sich, dass die AC-Abschlüsse feste und solide elektrische Anschlüsse bieten. Geschieht dies nicht, kann es zu einer Fehlfunktion des SUN2000 sowie zu Beschädigungen seines Klemmenblocks kommen und es können sogar thermische Ereignisse in Gang gesetzt werden. Ein SUN2000, der aufgrund schwacher Anschlüsse beschädigt wird, führt zum Widerruf der Produktgewährleistung.
- Sichern Sie beim Anschlie ßen eines PE-Kabels die Schrauben mit einem Schraubenschl üssel mit einer Verlängerung von mehr als 200 mm.
- Wenn die AC-Ausgangsstromkabel einer Zugkraft ausgesetzt sind, weil der Wechselrichter nicht fest installiert ist, stellen Sie sicher, dass das PE-Kabel das letzte Kabel ist, das der Zugkraft ausgesetzt ist.
- Stellen Sie sicher, dass zwischen dem AC-Ausgangskabel und der Anschlussklemme ein guter Kontakt besteht.

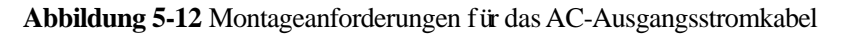

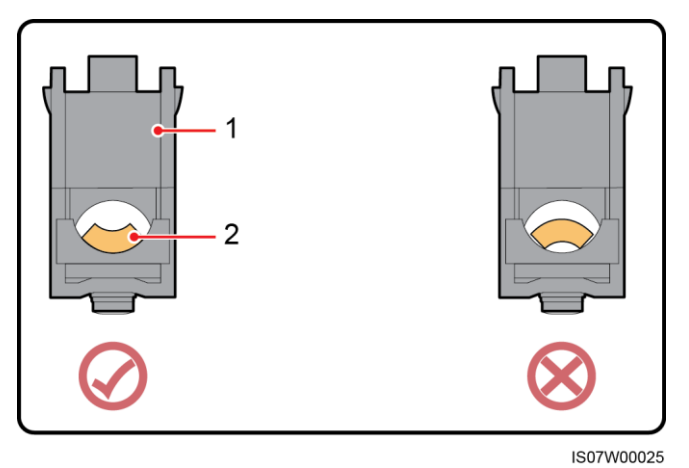

(1) Anschlussklemme

(2) AC-Ausgangsstromkabel

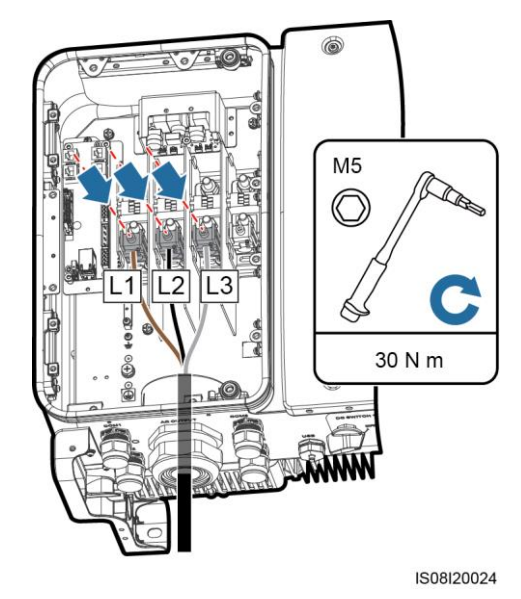

#### Abbildung 5-13 Dreiadriges Kabel (ohne Erdungskabel und Neutralleiter)

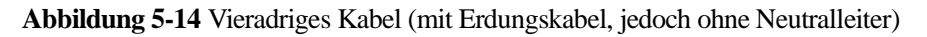

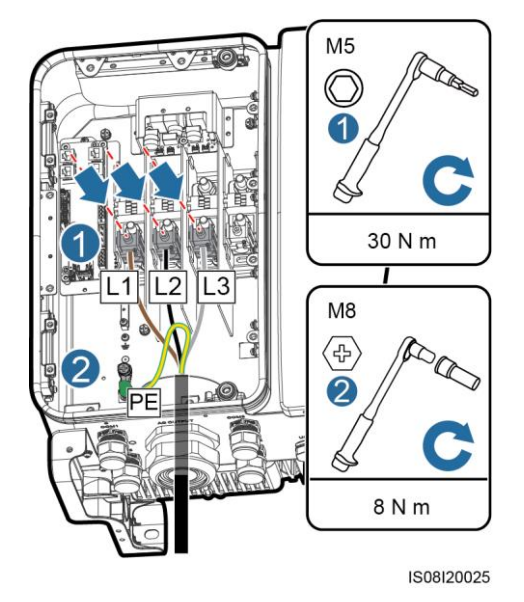

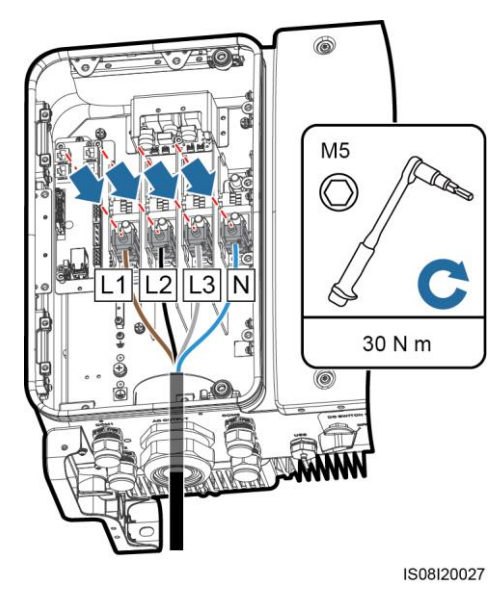

#### Abbildung 5-15 Vieradriges Kabel (ohne Erdungskabel, jedoch mit Neutralleiter)

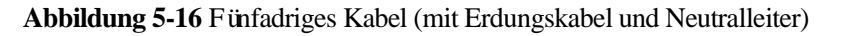

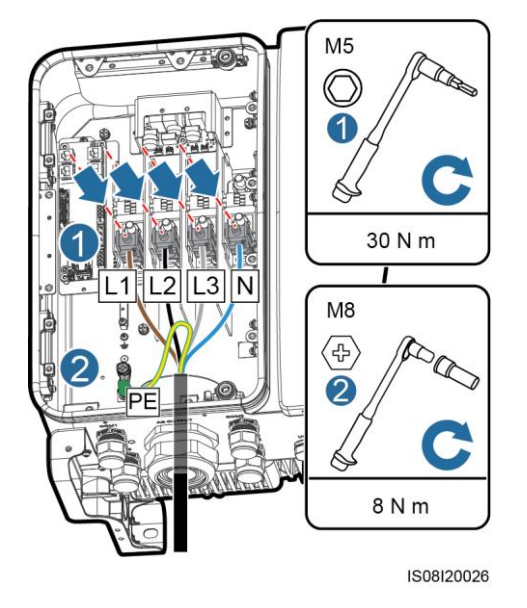

#### 

Die in den Abbildungen gezeigten Kabelfarben dienen lediglich zu Ihrer Information. Wählen Sie gem äß den im jeweiligen Land geltenden Standards ein entsprechendes Kabel aus.

Schritt 6 Ziehen Sie die Kabelverschraubung fest.

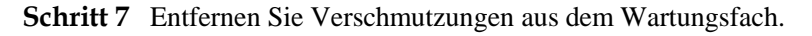

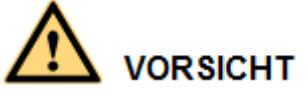

Stellen Sie sicher, dass das Wartungsfach frei ist von Kabelresten, Abf älen oder leitf ähigen St äuben.

----Ende

## 5.5 Anschließen der DC-Eingangskabel

#### Sicherheitsmaßnahmen

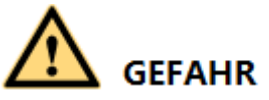

- Stellen Sie vor dem Anschlie ßen des DC-Eingangsstromkabels sicher, dass die Gleichspannung im sicheren Bereich liegt (niedriger als 60 V DC) und die beiden DC-Schalter am SUN2000 auf "OFF" gestellt sind. Anderenfalls kann es zu Stromschlägen kommen.
- Wenn der SUN2000 an das Netz gekoppelt ist, dürfen keine Arbeiten am DC-Strom vorgenommen werden, z. B. das Anschlie ßen oder Trennen eines PV-Strings oder eines PV-Moduls in einem PV-String. Anderenfalls kann es zu Stromschlägen oder Lichtbogenbildung kommen (was zu einem weiteren Feuer führen kann).

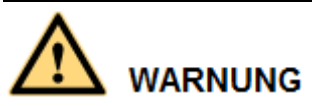

Stellen Sie sicher, dass die folgenden Bedingungen erfüllt sind. Anderenfalls wird der SUN2000 beschädigt oder kann sogar zu einem Brandrisiko werden.

- Die Leerlaufspannung der einzelnen PV-Strings beträgt stets max. 1100 V DC.
- Die Plus- und Minusklemmen eines PV-Strings werden an den jeweiligen Plus- bzw. Minus-DC-Eingangsklemmen des SUN2000 angeschlossen.

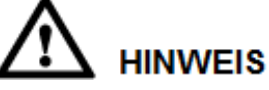

- Stellen Sie sicher, dass der PV-Modulausgang gut gegen die Erde isoliert ist.
- Die PV-Strings, die an dem gleichen MPPT-Stromkreis angeschlossen sind, sollten die gleiche Anzahl an identischen PV-Modulen enthalten.
- Bei der Montage von PV-Strings und des SUN2000 können die Plus- oder Minusklemmen der PV-Strings einen Kurzschluss gegen die Erde haben, wenn die Stromkabel nicht ordnungsgem äß installiert oder gelegt werden. In diesem Fall kann ein Wechselstrom- oder Gleichstromkurzschluss auftreten und den SUN2000 besch ädigen. Der verursachte Ger äteschaden wird nicht von der Garantie abgedeckt.

#### Klemmenbeschreibung

Der SUN2000 bietet 12 DC-Eingangsklemmen, wobei die Klemmen 1 bis 6 vom DC Schalter 1 und die Klemmen 7 bis 12 vom DC-Schalter 2 gesteuert werden.

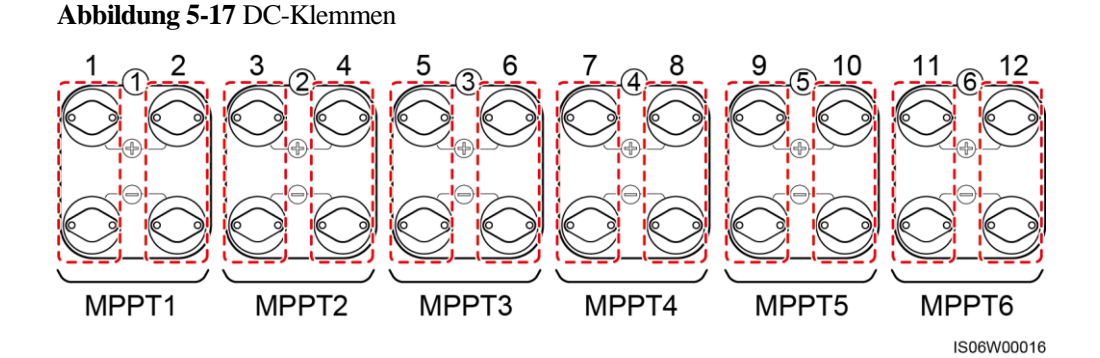

Wählen Sie die DC-Eingangsklemmen gem äß folgender Regeln:

- 1. Verteilen Sie die DC-Eingangsstromkabel gleichmäßig auf die von den beiden Gleichstromschaltern gesteuerten DC-Eingangsklemmen.
- 2. Maximieren Sie die Anzahl der angeschlossenen MPPT-Schaltungen.

#### Kabelspezifikationen

| Kabeltyp                                         | Leiterquerschnitt (mm²) |                     | Kabelaußendurc |
|--------------------------------------------------|-------------------------|---------------------|----------------|
|                                                  | Bereich                 | Empfohlener<br>Wert | hmesser (mm)   |
| PV-Kabel, das den<br>1100-V-Standard<br>erf üllt | 4,0-6,0 (12-10<br>AWG)  | 4,0 (12 AWG)        | 4,5-7,8        |

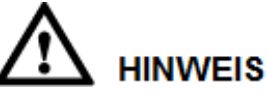

Die Verwendung äußerst steifer Kabel, wie z. B. armierte Kabel, wird nicht empfohlen, da es durch das Biegen der Kabel zu einem schlechten Kontakt kommen könnte.

#### Verfahren

Schritt 1 Bereiten Sie die Plus- und Minus-Steckverbinder vor.

M VORSICHT

Verwenden Sie die mit dem SUN2000 bereitgestellten Amphenol Helios H4 PV-Steckverbinder. Wenn die Klemmen verloren gegangen sind oder beschädigt wurden, kaufen Sie PV-Steckverbinder des gleichen Modells. Durch inkompatible PV-Steckverbinder beschädigte Geräte fallen nicht unter Garantie- oder Wartungsvertragsleistungen.

# 

Bei den mit den Amphenol Helios H4-Solar-Steckverbindern gelieferten Metallkontakten handelt es sich entweder um kaltumformende Kontakte oder Stempelformkontakte.

Abbildung 5-18 Vorbereiten von Plus- und Minus-Steckverbindern (mit kaltumformendem Kontakt)

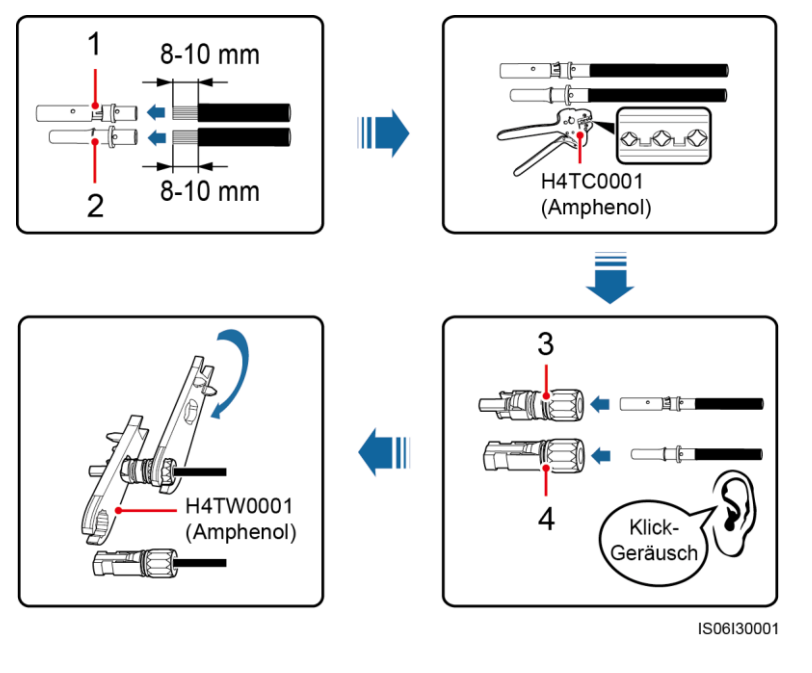

(1) Plus-Metallklemme (mit kaltumformendem Kontakt)

(2) Minus-Metallklemme (mit kaltumformendem Kontakt)

(3) Positiv-Steckverbinder

(4) Negativ-Steckverbinder

(4) Negativ-Steckverbinder

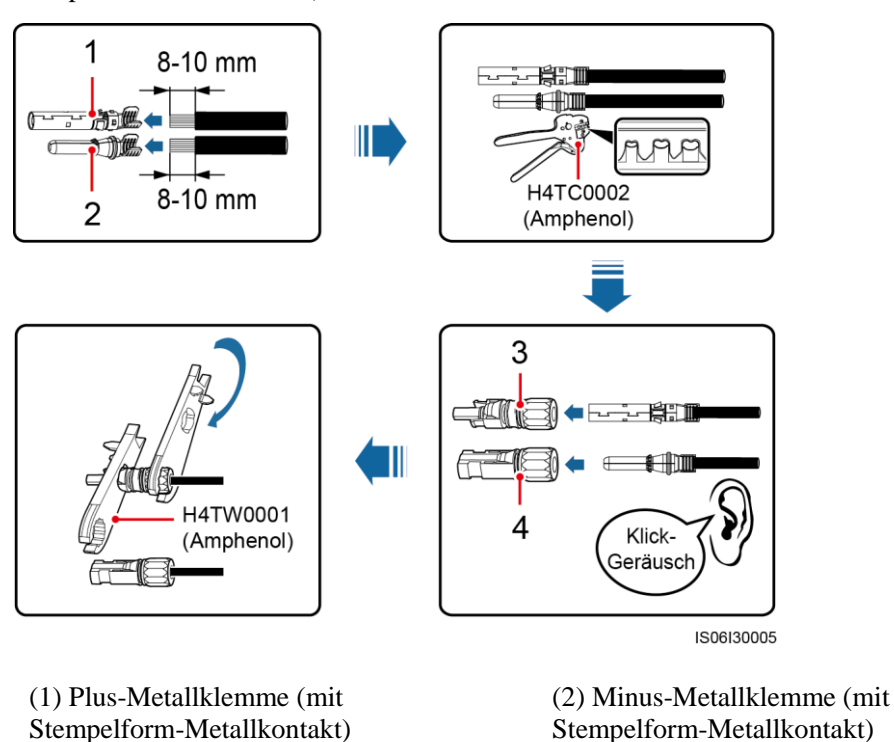

Abbildung 5-19 Vorbereiten von Plus- und minus-Steckverbindern (mit Stempelform-Metallkontakt)

(3) Positiv-Steckverbinder

Nachdem die Plus- und Minus-Metallklemmen eingerastet sind, ziehen Sie die DC-Eingangsstromkabel zur ück, um sicherzustellen, dass sie sicher angeschlossen sind.

Schritt 2 Verwenden Sie einen Multimeter, um die Gleichspannung zwischen dem positiven und negativen PV-String zu messen und best ätigen Sie die String-Polarit ät.

hinweis Der Gleichspannungsmessbereich des Multimeters muss mindestens 1100 V betragen.

#### Abbildung 5-20 Spannung messen

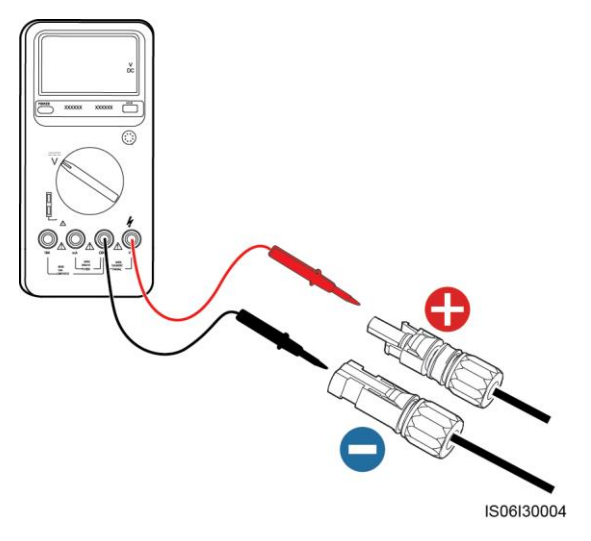

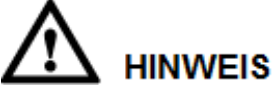

- Weist die Spannung einen negativen Wert auf, ist die Polarit ät des PV-Strings umgekehrt. Korrigieren Sie dies, bevor Sie diesen String an den SUN2000 anschlie ßen.
- Ist die Spannung höher als 1100 V, sind zu viele PV-Module auf dem gleichen String konfiguriert. Entfernen Sie einzelne PV-Module.
- Schritt 3 Ziehen Sie die blauen Staubverschlüsse aus den Enden des DC-Eingangssteckverbinders.

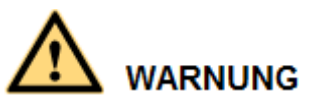

Stellen Sie vor der Durchführung von Schritt 4 sicher, dass die beiden DC-Schalter auf "OFF" gestellt sind.

Schritt 4 Führen Sie die Plus- und Minus-Steckverbinder in die entsprechenden Positiv- und Negativ-DC-Eingangsklemmen des SUN2000, bis sie einrasten.

# 

Nach dem Einrasten der Plus- und Minus-Steckverbinder in die jeweilige Position wird eine Zugprüfung des DC-Eingangsstromkabels empfohlen.

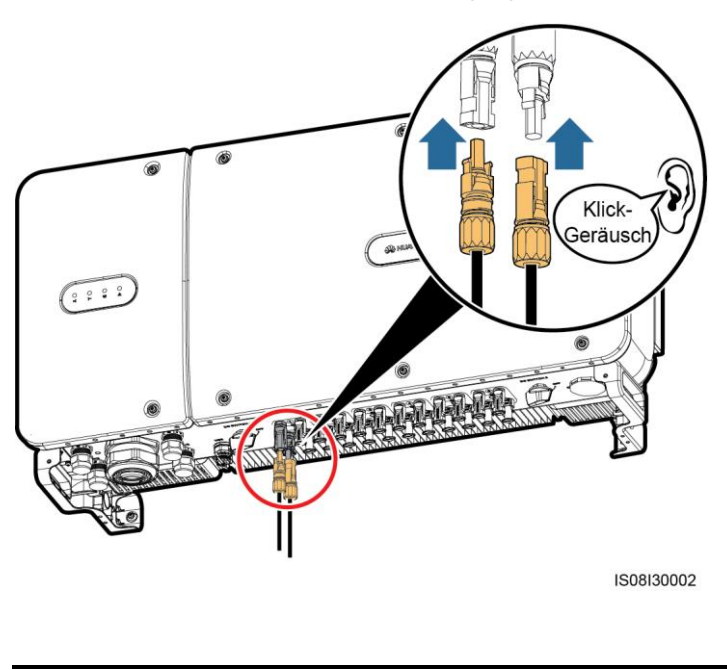

#### Abbildung 5-21 Anschlie ßen der DC-Eingangsstromkabel

# 

Ist die Polarit ät des DC-Eingangskabels verpolt und der Gleichstromschalter eingeschaltet, schalten Sie den Gleichstromschalter nicht sofort aus und ziehen Sie keine Plus- und Minus-Steckverbinder ab. Wenn sie die Anweisung nicht beachten, kann das Ger ät besch ädigt werden. Der verursachte Ger äteschaden wird nicht von der Garantie abgedeckt. Warten Sie, bis die Sonneneinstrahlungsst ärke nachl ässt und der PV-String-Strom auf unter 0,5 A zur ückgeht. Schalten Sie anschlie ßend die beiden Gleichstromschalter aus und ziehen Sie die Plus- und Minus-Steckverbinder ab. Korrigieren Sie die String-Polarit ät, bevor Sie den String wieder an den SUN2000 anschlie ßen.

----Ende

### 5.6 Installieren des Kommunikationskabels

### 5.6.1 Beschreibung des Kommunikationsmodus

#### **RS485-Kommunikation**

Zum Herstellen der Kommunikation kann der SUN2000 über RS485 an den SmartLogger oder über den SmartLogger an einen PC angeschlossen werden. Mithilfe der SUN2000-App, der eingebetteten WebUI des SmartLoggers oder der Netzverwaltungssoftware (z. B. NetEco) können Sie über den PC Informationen vom SUN2000 wie Energieertrag, Alarme und Betriebsstatus abfragen.

• Abbildung 5-22 zeigt den Kommunikationsmodus für einen einzelnen SUN2000.

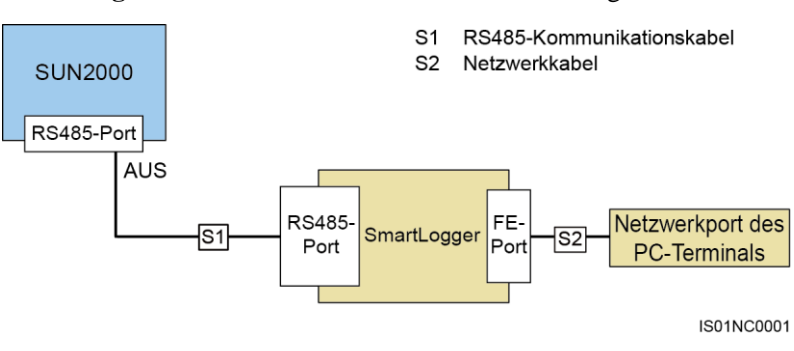

Abbildung 5-22 Kommunikationsmodus für einen einzigen SUN2000

Abbildung 5-23 zeigt den Kommunikationsmodus f
ür mehrere SUN2000-Ger
äte.
 Wenn mehrere SUN2000-Ger
äte verwendet werden, verbinden Sie alle SUN2000-Ger
äte
über ein RS485-Kommunikationskabel in einer Daisy Chain.

Abbildung 5-23 Kommunikationsmodus für mehrere SUN2000-Geräte

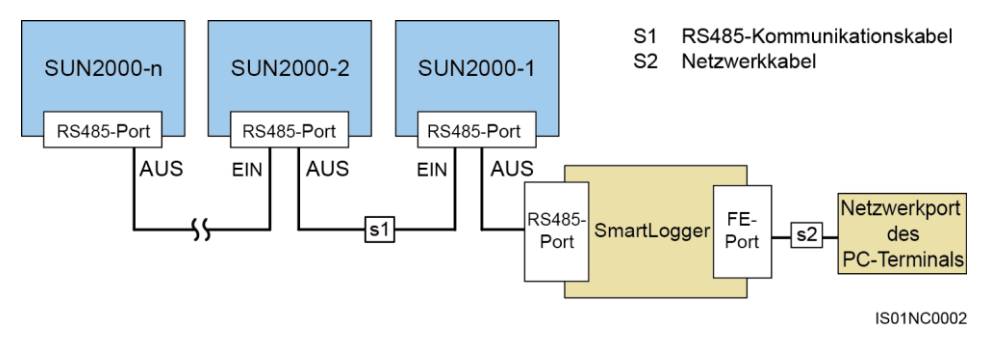

#### anmerkung

- Bei der RS485-Kommunikation darf der Abstand zwischen dem SUN2000 am Ende der Daisy Chain und dem SmartLogger nicht mehr als 1000 m betragen.
- Wenn mehrere SUN2000-Ger äte miteinander kommunizieren müssen und über den SmartLogger an einen PC angeschlossen sind, können maximal sechs Daisy Chains konfiguriert werden.
- Um die Ansprechgeschwindigkeit des Systems zu gewährleisten, wird empfohlen, in jeder Daisy Chain maximal 30 Ger äte zu verwenden.

#### **PLC-Kommunikation**

Die PLC-Kommunikationsplatine speist die Kommunikationssignale zu Übertragung in die Stromkabel ein. Nähere Einzelheiten zur Installation des PLC-Moduls finden Sie im *PLC CC001A-Benutzerhandbuch* oder *SmartLogger2000-Benutzerhandbuch*.

#### 🛄 ANMERKUNG

Das im SUN2000 verbaute PLC-Modul erfordert keinen Anschluss von zus ätzlichen Kabeln.

#### Auswählen eines Kommunikationsmodus:

Die Kommunikationsmodi RS485 und PLC schließen sich gegenseitig aus.

- Schlie ßen Sie beim Auswählen des PLC-Kommunikationsmodus nicht das RS485-Kommunikationskabel an. Zudem müssen Sie **PLC-Kommunikation** in der SUN2000-APP auf **Aktivieren** setzen.
- Beim Auswählen des RS485-Kommunikationsmodus darf das Wechselstromkabel nicht an das PLC CCO-Modul angeschlossen werden. Zus ätzlich wird empfohlen, die **PLC-Kommunikation** in der SUN2000-App auf **Deaktivieren** zu setzen.

#### ANMERKUNG

Standardm äßig ist PLC-Kommunikation auf Aktivieren gesetzt.

### 5.6.2 Installieren des RS485-Kommunikationskabels

#### Auswählen eines Montagemodus

Ein RS485-Kommunikationskabel kann auf zwei Arten angeschlossen werden:

• Anschluss an der Klemmleiste

Empfohlen: Kommunikationskabel mit einer Leiterquerschnittsfläche von 1 mm² und einem Außendurchmesser von 14–18 mm.

• Anschluss am RJ45-Netzwerkport

Empfohlen: Für Außenbereiche geeignetes, abgeschirmtes CAT-5E-Netzwerkkabel mit einem Außendurchmesser von weniger als 9 mm und einem Eigenwiderstand von maximal 1,5 Ohm/10 m und einem abgeschirmten RJ45-Steckverbinder.

#### 

Wählen Sie in der Praxis nur einen Montagemodus aus. Der Anschluss an der Klemmleiste wird empfohlen.

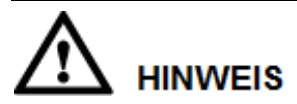

Trennen Sie Kommunikationskabel bei deren Verlegung von Stromkabeln, um starke Signalst örquellen zu vermeiden.

#### 5.6.2.1 Anschluss an die Klemmleiste

#### Portdefinitionen der Klemmleiste

Abbildung 5-24 zeigt eine RS485-Klemmleiste.

#### 5 Elektrische Anschlüsse

#### Abbildung 5-24 Klemmleiste

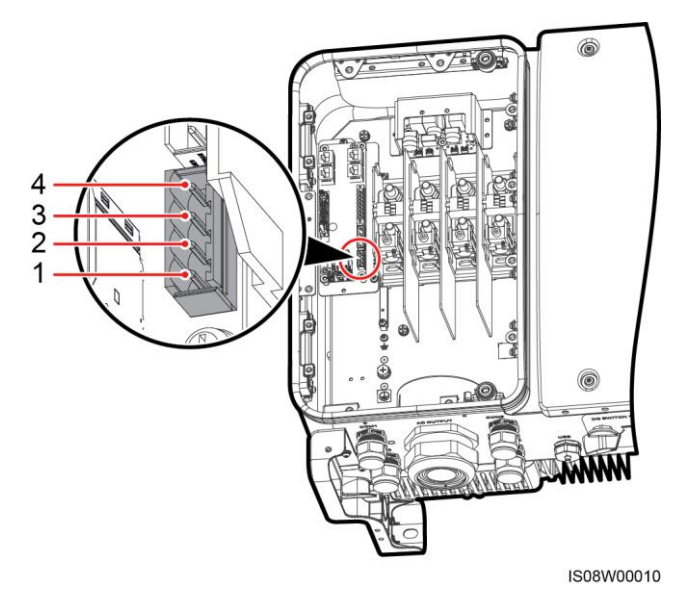

Tabelle 5-3 Portdefinition der RS485-Klemmleiste

| Nr. | Portdefinition | Beschreibung                 |
|-----|----------------|------------------------------|
| 1   | RS485A IN      | RS485A, Differenzialsignal + |
| 2   | RS485A OUT     | RS485A, Differenzialsignal + |
| 3   | RS485B IN      | RS485B, Differenzialsignal – |
| 4   | RS485B OUT     | RS485B, Differenzialsignal – |

#### Anschließen von Kabeln an den Klemmenblock

Schritt 1 Isolieren Sie das Kommunikationskabel mit einer Abisolierzange ausreichend weit ab (Mantel und Isolierschicht).

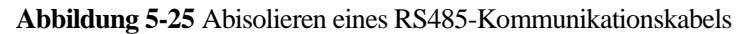

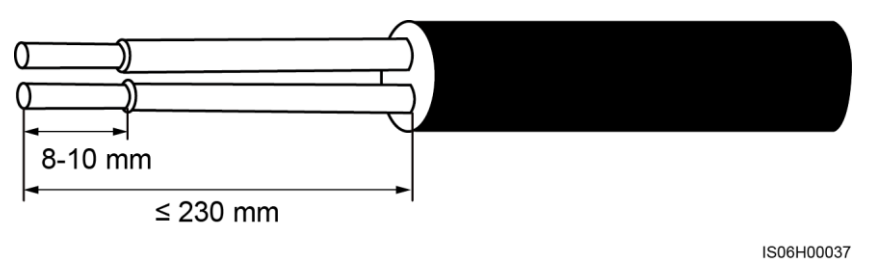

Schritt 2 Verlegen Sie das Kommunikationskabel durch die Kabelverschraubung.

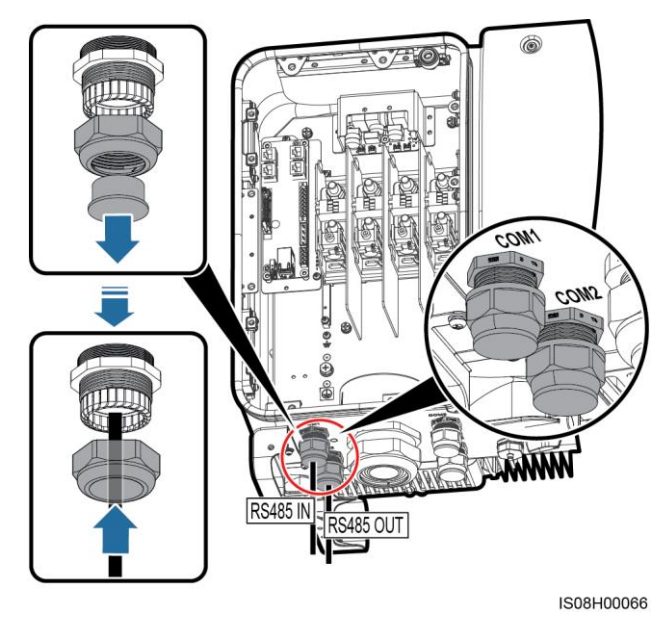

#### Abbildung 5-26 Verlegen eines Kabels

Schritt 3 Entfernen Sie die Kabelklemmenbasis von der Klemmleiste und verbinden Sie das Kommunikationskabel mit der Klemmenbasis.

Abbildung 5-27 Anschließen von Kabeln an eine Klemmenbasis

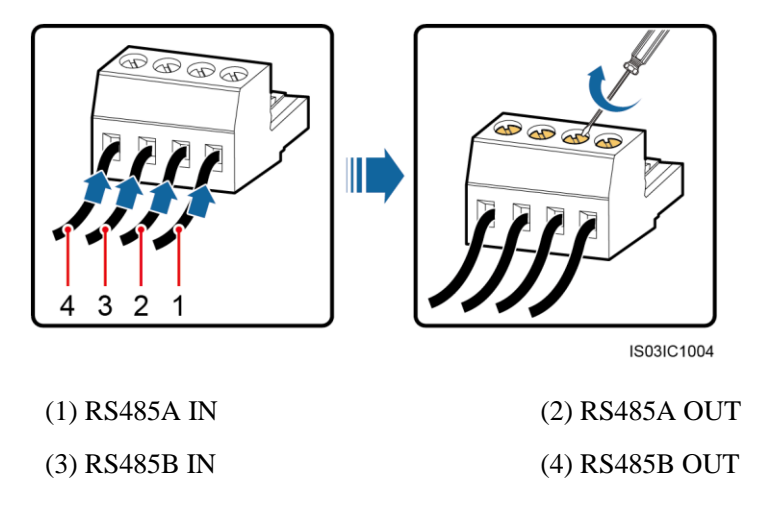

Schritt 4 Führen Sie die Kabel in die Klemmleiste ein und bringen Sie die Schutzschicht am Erdungsanschluss an.

#### ANMERKUNG

Crimpen Sie bei Bedarf den Kabelschuh beim Anschließen der Kabelabschirmung.

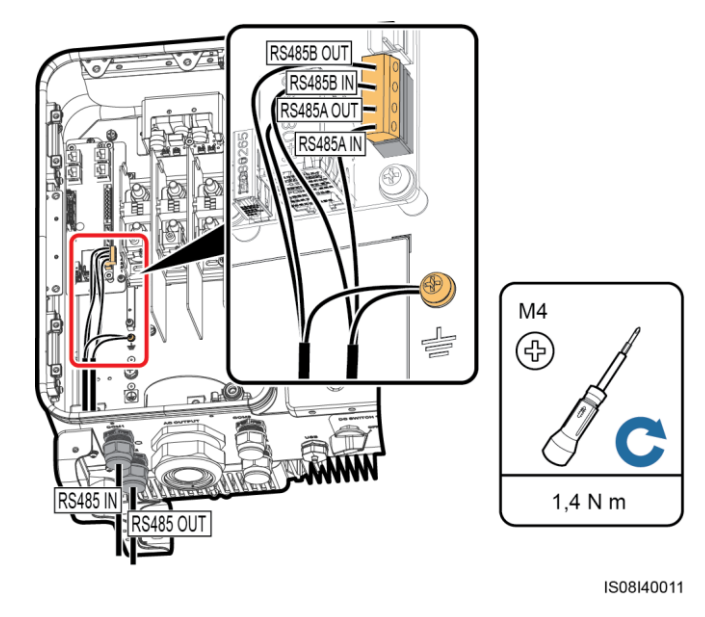

#### Abbildung 5-28 Anschließen der Kommunikationskabel

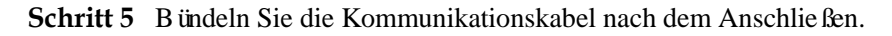

#### ANMERKUNG

Verbinden Sie die Kommunikationskabel mit den Kabeln auf der Innenseite des Wartungsfachs.

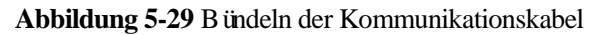

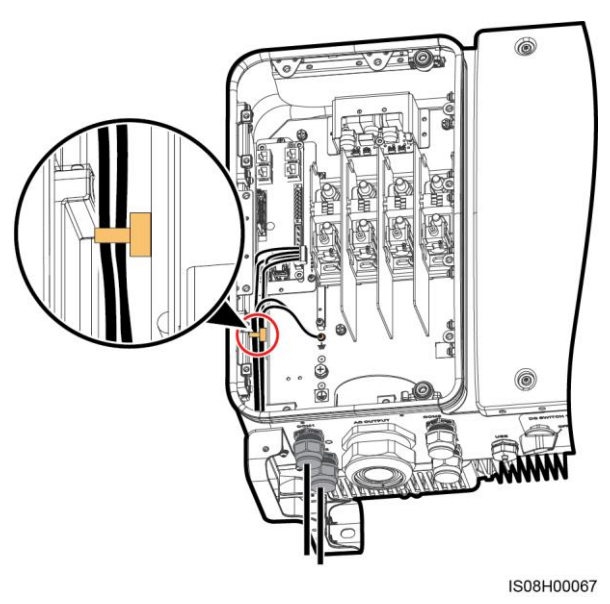

Schritt 6 Ziehen Sie die Gewindesicherung der Dichtmutter an und dichten Sie die Kabelverschraubung ab.

----Ende

#### 5.6.2.2 Anschließen von Kabeln an den RJ45-Netzwerkport

#### Pinbelegung des RJ45-Steckverbinders

Abbildung 5-30 zeigt einen RJ45-Stecker.

#### Abbildung 5-30 RJ45-Steckverbinder

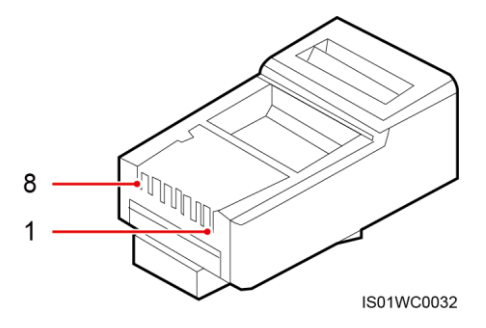

Tabelle 5-4 enth ält die Pinbelegung des RJ45-Steckverbinders.

| Pin | Farbe          | Funktion                     |
|-----|----------------|------------------------------|
| 1   | Weißund Orange | RS485A, Differenzialsignal + |
| 2   | Orange         | RS485B, Differenzialsignal – |
| 3   | Weißund Grün   | N/A                          |
| 4   | Blau           | RS485A, Differenzialsignal + |
| 5   | Weißund Blau   | RS485B, Differenzialsignal – |
| 6   | Grün           | N/A                          |
| 7   | Weißund Braun  | N/A                          |
| 8   | Braun          | N/A                          |

 Tabelle 5-4 Pinbelegung des RJ45-Steckverbinders

#### Anschließen von Kabeln an den RJ45-Netzwerkport

Schritt 1 Bereiten Sie einen RJ45-Stecker vor.

#### Abbildung 5-31 Vorbereiten eines RJ45-Steckers

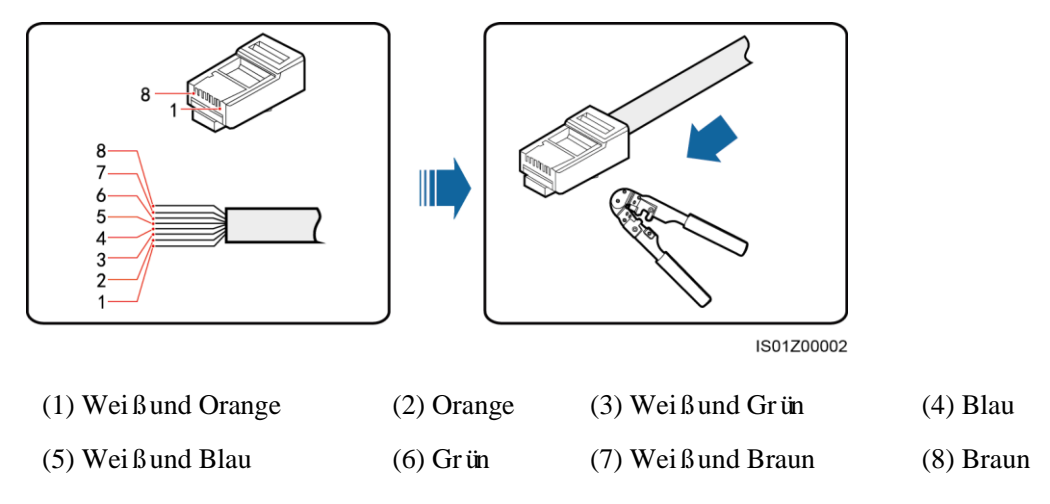

Schritt 2 Verlegen Sie das Kommunikationskabel durch die Kabelverschraubung.

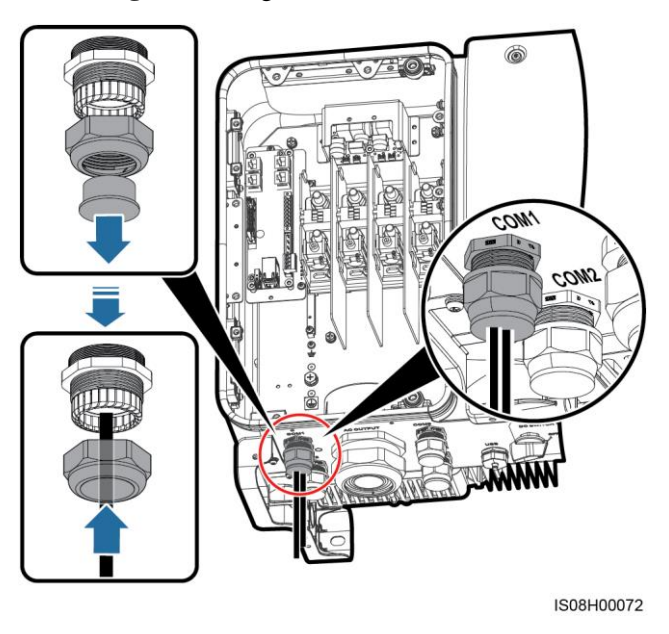

Abbildung 5-32 Verlegen eines Kabels

Schritt 3 Schließen Sie den RJ45-Steckverbinder an den RJ45-Netzwerkport im SUN2000-Wartungsfach an.

#### Abbildung 5-33 Anschlie ßen der Kommunikationskabel

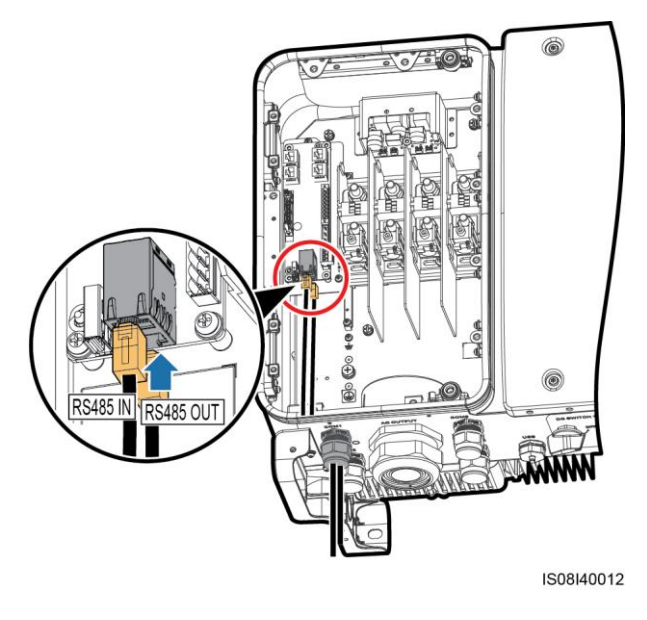

#### Schritt 4 Bündeln Sie die Kommunikationskabel nach dem Anschließen.

#### ANMERKUNG

Verbinden Sie die Kommunikationskabel mit den Kabeln auf der Innenseite des Wartungsfachs.

#### Abbildung 5-34 Bündeln der Kommunikationskabel

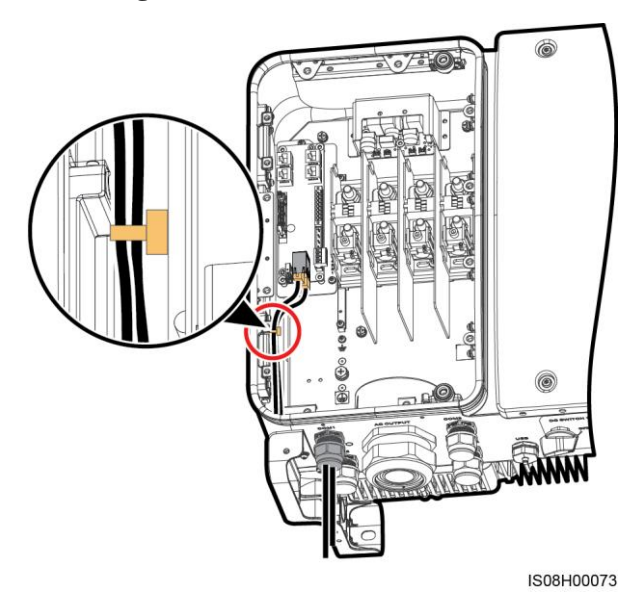

Schritt 5 Ziehen Sie die Gewindesicherung der Dichtmutter an und dichten Sie die Kabelverschraubung ab.

----Ende

### 5.6.3 (Optional) Installieren des Solar-Tracker-Netzkabels

#### Sicherheitsmaßnahmen

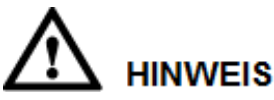

- Zwischen dem SUN2000 und dem Tracker-Controller muss zum Schutz ein Lasttrennschalter mit Sicherung oder ein Sicherungslast-Trennschalter mit einer Spannung von mindestens 500 V, einer Stromst ärke von 16 A und der Schutzart gM installiert werden.
- Das Kabel zwischen der Anschlussklemme und dem Lasttrennschalter mit Sicherung bzw. dem Sicherungslast-Trennschalter darf nicht länger als 2,5 m sein.

#### Kabelspezifikationen

Empfohlen: Dreiadriges Dual-Layer-Kupferkabel für den Außenbereich mit einer Leiterquerschnittsfläche von 4 mm<sup>2</sup>.

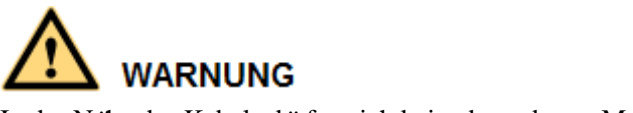

In der Nähe des Kabels dürfen sich keine brennbaren Materialien befinden.

#### Verfahren

Schritt 1 Entmanteln Sie eine angemessene Länge des Tracking Netzkabels mit einer Abisolierzange (Mantel und Isolierschicht). (Stellen Sie sicher, dass sich der Mantel im Wartungsfach befindet.)

Abbildung 5-35 Entmanteln eines Kabels

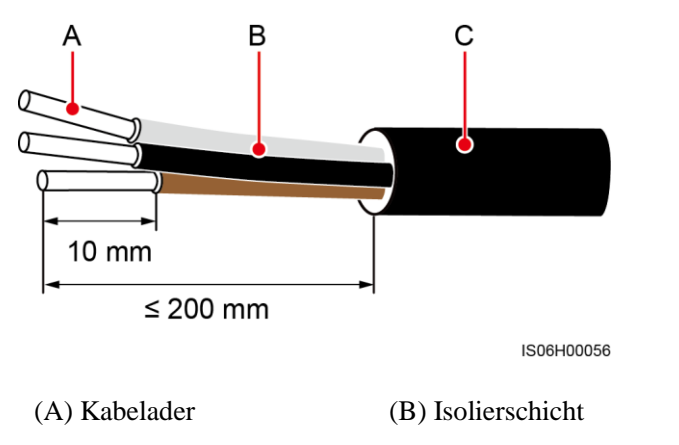

(C) Mantel

Schritt 2 Verlegen Sie das Kabel durch die Kabelverschraubung.

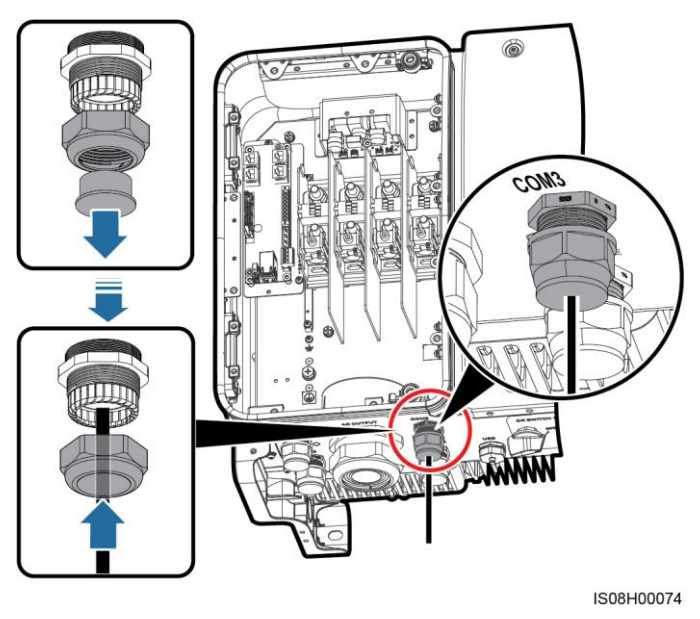

#### Abbildung 5-36 Verlegen eines Kabels

Schritt 3 Lockern Sie die Minusschraube des Kabelsteckverbinders und schließen Sie das Netzkabel des Solar-Trackers an.

Abbildung 5-37 Anschlie ßen eines Netzkabels des Solar-Trackers

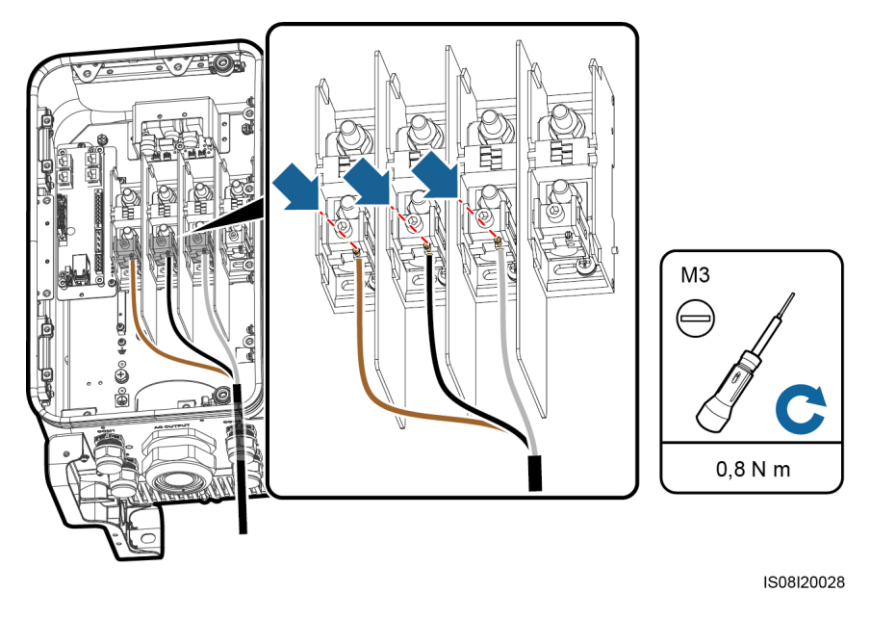

Schritt 4 Befestigen Sie das Netzkabel des Solar-Trackers.

#### Abbildung 5-38 Binden eines Netzkabels des Solar-Trackers

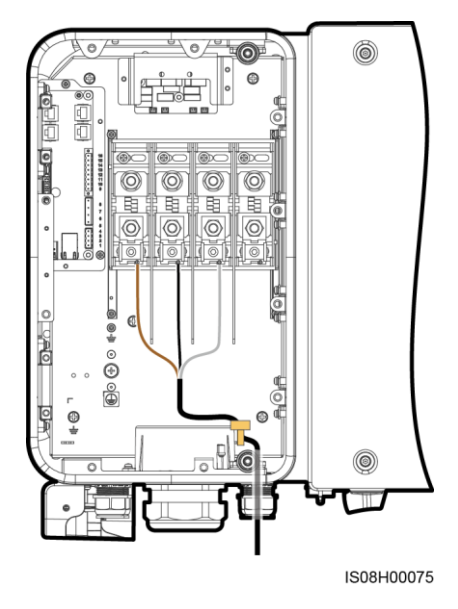

Schritt 5 Ziehen Sie die Gewindesicherung der Dichtmutter an und dichten Sie die Kabelverschraubung ab.

----Ende

## 5.7 Schließen der Tür des Wartungsfachs

#### Vorgehensweise

Schritt 1 Montieren Sie die Abdeckung des AC-Klemmenblocks.

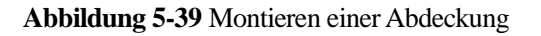

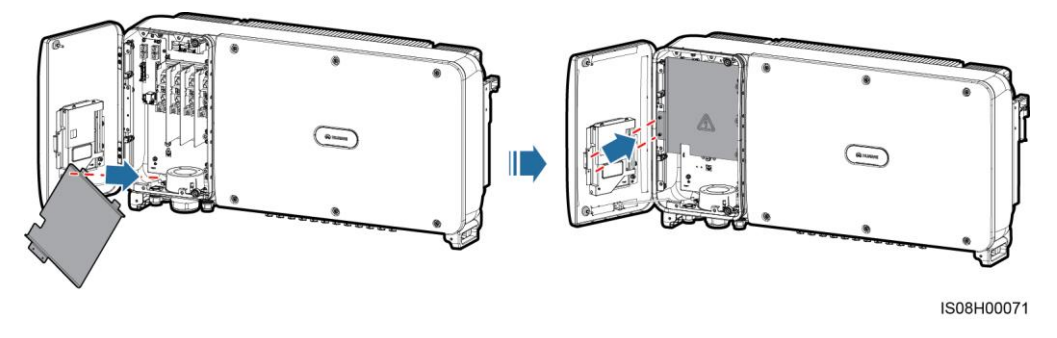

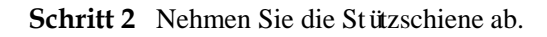

#### Abbildung 5-40 Abnehmen einer Stützschiene

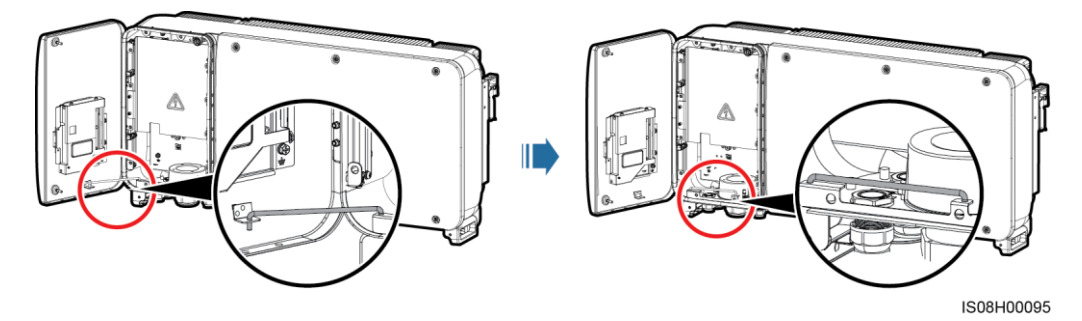

Schritt 3 Schließen Sie die Tür des Wartungsfachs und ziehen Sie die zwei Schrauben an der Tür an.

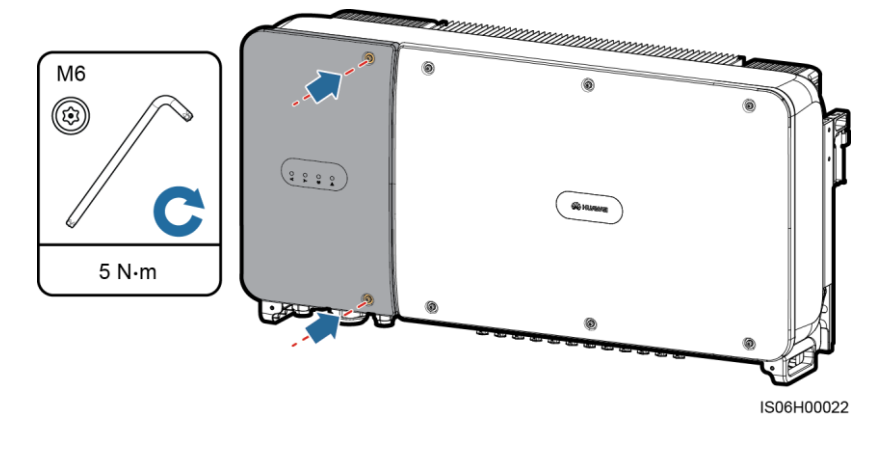

Abbildung 5-41 Anziehen der Schrauben

----Ende

# **6** Inbetriebnahme

### 6.1 Prüfen vor dem Einschalten

- 1. Überprüfen Sie, ob der SUN2000 richtig und fest angeschlossen ist.
- 2. Überprüfen Sie, ob der DC-Schalter und der nachgeschaltete AC-Ausgangsschalter auf "OFF" gestellt sind.
- 3. Überprüfen Sie, ob alle Erdungskabel richtig und fest angeschlossen sind.
- 4. Überpr üfen Sie, ob alle AC-Ausgangsstromkabel richtig und fest angeschlossen und frei von Unterbrechungen oder Kurzschl üssen sind.
- 5. Überpr üfen Sie, ob alle DC-Eingangsstromkabel richtig und fest angeschlossen und frei von Unterbrechungen oder Kurzschl üssen. sind.
- 6. Überprüfen Sie, ob das Kommunikationskabel richtig und fest angeschlossen ist.
- 7. Stellen Sie sicher, dass alle verwendeten Kabelverschraubungen auf der Rückseite des Gehäuses abgedichtet sind und die Gewindesicherung der Dichtmutter festgezogen ist.
- 8. Überprüfen Sie, ob die Abdeckung des AC-Klemmenblocks wieder montiert ist.
- 9. Achten Sie darauf, dass das Wartungsfach innen sauber und ordentlich und frei von Fremdstoffen ist.
- 10. Überprüfen Sie, ob die Tür des Wartungsfachs geschlossen ist und die Schrauben an den Türen festgezogen sind.
- 11. Achten Sie darauf, dass alle nicht verwendeten Gleichstrom-Eing änge abgedichtet sind.
- 12. Vergewissern Sie sich, dass in ungenutzte USB-Ports wasserdichte Kappen eingesteckt sind.
- 13. Achten Sie darauf, dass nicht verwendete Kabelverschraubungen zugest öpselt sind und die Gewindesicherung der Dichtmutter angezogen ist.

### 6.2 Einschalten des SUN2000

#### Sicherheitsmaßnahmen

# 

Bevor Sie den AC-Schalter zwischen dem SUN2000 und dem Stromnetz einschalten, überprüfen Sie mit einem Multimeter, dass die AC-Spannung innerhalb des angegebenen Bereichs ist.

#### Verfahren

Schritt 1 Schalten Sie den AC-Schalter zwischen dem SUN2000 und dem Stromnetz ein.

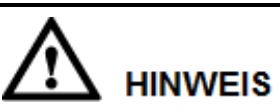

Wenn Sie Schritt 2 vor Schritt 1 durchf ühren, meldet der SUN2000, dass der Vorgang des Herunterfahrens fehlerhaft und anormal ist. Sie können den SUN2000 erst starten, nachdem der Fehler automatisch behoben wurde.

- Schritt 2 Schalten Sie den Gleichstromschalter an der Unterseite des SUN2000 ein.
- Schritt 3 Verbinden Sie den SUN2000 mit dem Mobiltelefon, auf dem die SUN2000-App über ein Bluetooth-Modul oder USB-Datenkabel ausgeführt wird.

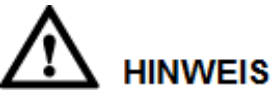

- Betriebssystem des Mobiltelefons: Android 4.0 oder höher, iOS 7.0 oder höher. Beim iOS-Betriebssystem unterst ützt die App nur eine Bluetooth-Verbindung.
- Die Screenshots in diesem Dokument stammen von der SUN2000-App 2.2.00.010.

Abbildung 6-1 Verbindung mittels Bluetooth-Modul

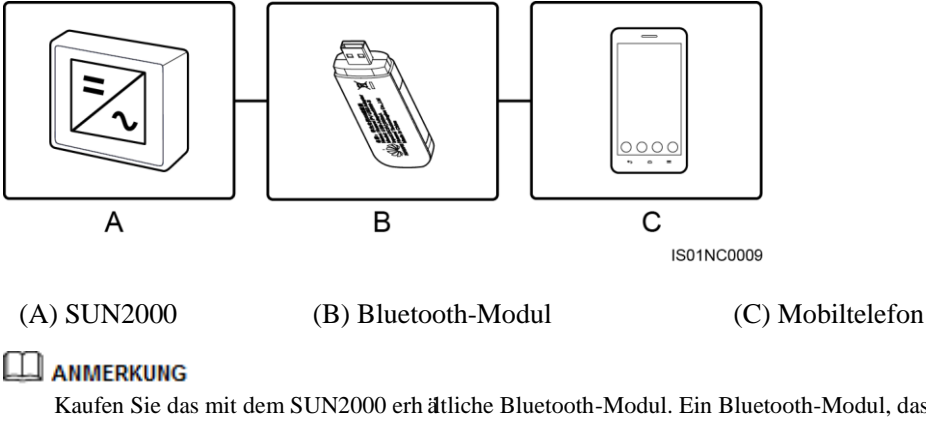

Kaufen Sie das mit dem SUN2000 erh ätliche Bluetooth-Modul. Ein Bluetooth-Modul, das von einer anderen Quelle bezogen wurde, unterst ützt möglicherweise keine Kommunikation zwischen dem SUN2000 und der App.

- Das Android-System unterst ützt das Bluetooth-Modul USB-Adapter2000-B und BF4030.
- Das iOS-System unterst ützt das Bluetooth-Modul USB-Adapter2000-B.

#### Abbildung 6-2 Verbindung mittels Datenkabel

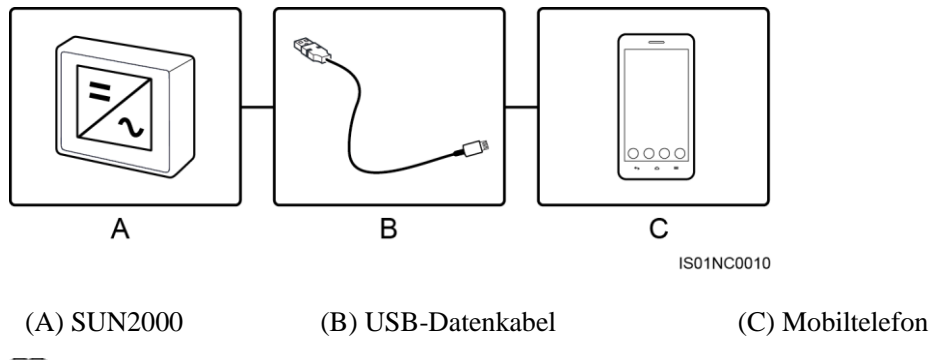

#### ANMERKUNG

Der Porttyp des mit dem SUN2000 verbundenen USB-Datenkabels ist USB 2.0. Verwenden Sie das im Lieferumfang des Mobiltelefons enthaltene USB-Datenkabel.

#### Abbildung 6-3 Anmeldebildschirm

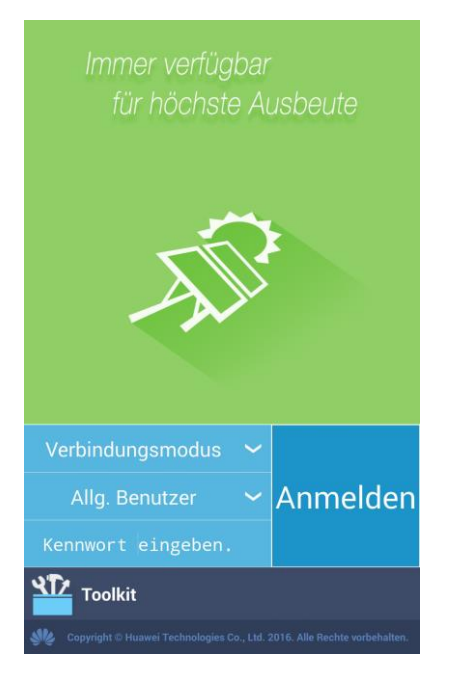

#### Abbildung 6-4 Auswählen eines Verbindungsmodus

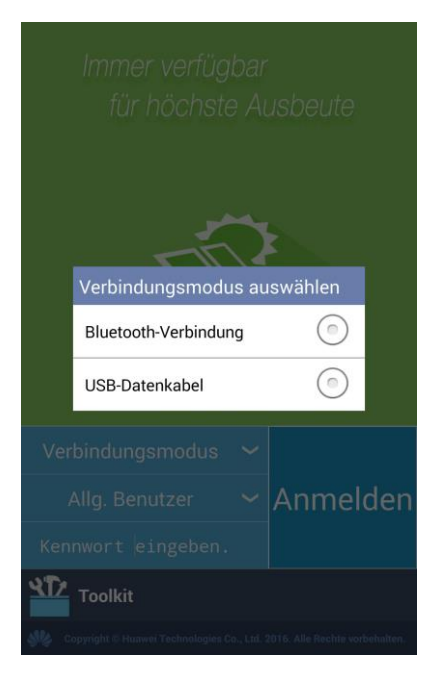

#### Abbildung 6-5 Bluetooth-Verbindung

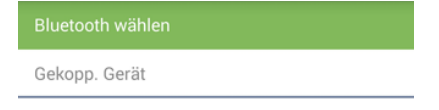

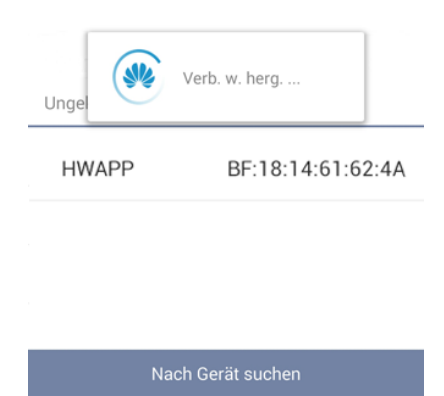
#### Abbildung 6-6 Verbindung mittels Datenkabel

| In             | nmer verfü<br>für höchs                                   | gbar<br>te Al                 | usbeute                        |
|----------------|-----------------------------------------------------------|-------------------------------|--------------------------------|
|                | SUN                                                       | 2000                          |                                |
| App S<br>gewäl | UN2000 Zugriff au<br>hren?<br>Standardmäß<br>Zubehör verw | if USB-Z<br>ig für c<br>enden | ubehör<br><b>lieses USB-</b>   |
|                | Abbrechen                                                 |                               | ок                             |
| Allg           | j. Benutzer                                               | ~                             | Anmelden                       |
| Kennwo         |                                                           |                               |                                |
| To<br>Copyrig  | olkit<br>ht © Hunwei Technologie                          | n Co., Ltd. :                 | 2016. Alle Rechte vorbehalten. |

#### ANMERKUNG

Nachdem Sie **Standardmäßig für dieses USB-Zubeh ör verwenden** ausgewählt haben, werden Sie nicht gefragt, ob die SUN2000-App auf das USB-Ger ät zugreifen darf, wenn Sie die App wieder verbinden, ohne vorher das USB-Datenkabel zu trennen.

Schritt 4 Tippen Sie in der SUN2000-App auf den Bereich "Benutzername", um zwischen Allg. Benutzer, Erweit. Benutzer und Spez. Benutzer zu wechseln.

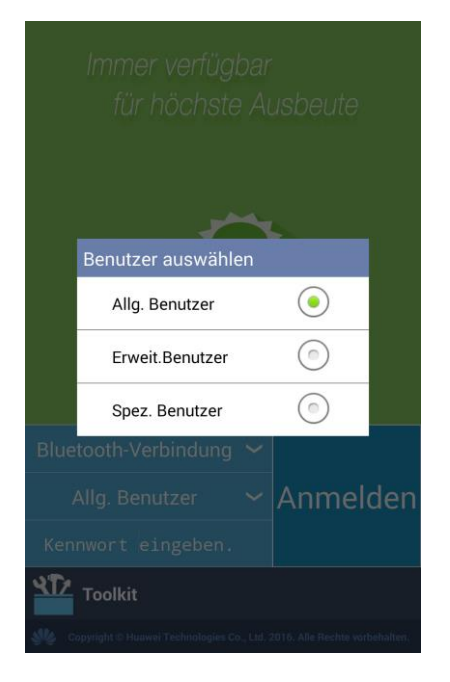

Abbildung 6-7 Wechseln zwischen Benutzern

#### anmerkung

- Das Anmeldepasswort ist dasselbe wie das für den mit der App verbundenen SUN2000 und wird nur für die Herstellung der Verbindung zwischen App und SUN2000 verwendet.
- Die ursprünglichen Passwörter für Allg. Benutzer, Erweit. Benutzer und Spez. Benutzer lauten alle 00000a. Verwenden Sie das Anfangspasswort beim ersten Anmelden. Ändern Sie das Passwort sofort nach dem Anmelden, um die Kontosicherheit zu gewährleisten.
- Wenn während des Anmeldversuchs fünfmal nacheinander ein falsches Passwort eingegeben wird (bei einem Abstand von 2 Minuten zwischen den aufeinanderfolgenden Versuchen), dann wird das Konto 10 Minuten lang gesperrt. Das Passwort sollte aus sechs Zeichen bestehen.
- Schritt 5 Geben Sie das Passwort ein und tippen Sie auf Anmelden.
- Schritt 6 Nach erfolgreicher Anmeldung wird der Bildschirm der Schnelleinstellungen oder des Hauptmen üs angezeigt.

#### anmerkung

- Wenn Sie sich bei der SUN2000-App anmelden, nachdem das Ger ä zum ersten Mal mit der App verbunden oder auf die Werkseinstellungen zur ückgesetzt wurde, wird der Bildschirm "Schnelleinstellungen" angezeigt. Im Bildschirm "Schnelleinstellungen" können Sie grundlegende Parameter festlegen. Nach den Einstellungen können Sie die Parameter ändern, indem Sie im Bildschirm des Hauptmen üs auf **Einstellungen** tippen. Wenn der AC-Schalter zwischen dem SUN2000 und dem Stromnetz eingeschaltet ist, die beiden **DC SWITCH**es am SUN2000 sind jedoch nicht in der Position **ON** befinden, steht im Bildschirm "Schnelleinstellungen" keine Option für **Netzcode** zur Verfügung.
- Es wird empfohlen, sich im Bildschirm **Schnelleinstellungen** als **Erweit. Benutzer** anzumelden, um Parametereinstellungen vorzunehmen.
- Wählen Sie den korrekten Netzcode auf Grundlage der Anwendungsregion und des Standortes des SUN2000 aus.

#### Abbildung 6-8 Bildschirm "Schnelleinstellungen" (fortgeschrittener Benutzer)

| <b>K</b> Schnelleinstellungen | ОК     |  |
|-------------------------------|--------|--|
| Rasterparameter               |        |  |
| Netzcode                      |        |  |
| VDE-AR-N-4105                 | $\sim$ |  |
| Benutzerparam.                |        |  |
| Datum                         |        |  |
| 2018-03-30                    |        |  |
| Uhrzeit                       |        |  |
| 15:10:17                      |        |  |
| Komm Param.                   |        |  |
| Baudrate(bps)                 |        |  |
| 9600                          | $\sim$ |  |
| RS485-Protokoll               |        |  |
| MODBUS RTU 🗸                  |        |  |
| Komm.adresse                  |        |  |
| 1                             |        |  |

#### anmerkung

- Legen Sie den Netzcode für das Land oder die Region, in dem/der sich das PV-Werk befindet, und das SUN2000-Modell fest.
- Stellen Sie die Benutzerparameter basierend auf dem aktuellen Datum und der aktuellen Uhrzeit ein.

- Stellen Sie entsprechend den Anforderungen des Standorts die Baudrate, das RS485-Protokoll, und die Komm.adresse ein. Die Baudrate kann auf 4800, 9600 oder 19200 eingestellt werden. Das RS485-Protokoll kann auf MODBUS RTU, und Komm.adresse kann auf einen beliebigen Wert zwischen 1 und 247 eingestellt werden.
- Wenn mehrere SUN2000-Ger äte über RS485 mit dem SmartLogger kommunizieren, müssen sich die RS485-Adressen für alle SUN2000-Ger äte auf jeder RS485-Leitung im selben auf dem SmartLogger eingestellten Adressbereich befinden und dürfen nicht doppelt vorhanden sein. Anderenfalls schlägt die Kommunikation fehl. Dar über hinaus müssen die Baudraten aller SUN2000-Ger äte auf jeder RS485-Leitung mit der SmartLogger-Baudrate übereinstimmen.

Abbildung 6-9 Bildschirm des Hauptmen üs

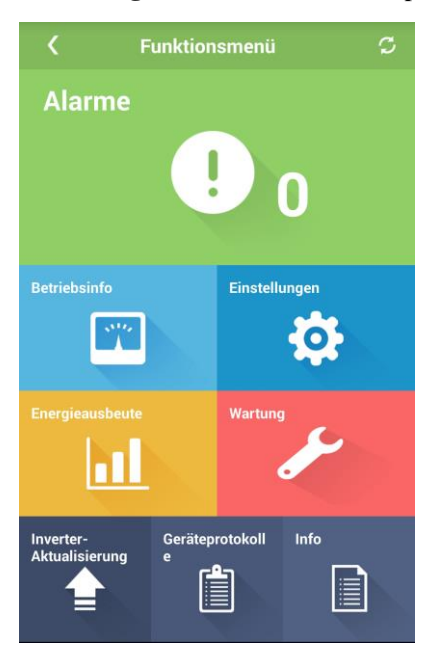

----Ende

# 6.3 Ausschalten des Systems

#### Sicherheitsmaßnahmen

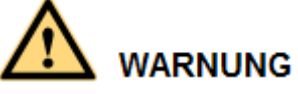

- Wenn zwei SUN2000-Ger äte denselben AC-Schalter auf der AC-Ausgangsseite verwenden, schalten Sie die zwei SUN2000-Ger äte aus.
- Nach dem Ausschalten des SUN2000 können die Restspannung und -wärme nach wie vor Stromschläge und Verbrennungen verursachen. Daher sollten Sie persönliche Schutzausrüstung (PSA) tragen und Wartungsarbeiten am SUN2000 erst fünfzehn Minuten nach dem Ausschalten vornehmen.

#### Verfahren

Schritt 1 Führen Sie einen Herunterfahrbefehl in der SUN2000-App, auf dem SmartLogger oder im NMS aus.

Weitere Informationen finden Sie im SUN2000-App-Benutzerhandbuch oder im SmartLogger2000-Benutzerhandbuch oder im iManager NetEco 1000S-Benutzerhandbuch.

- Schritt 2 Schalten Sie den AC-Schalter zwischen dem SUN2000 und dem Stromnetz aus.
- Schritt 3 Schalten Sie beide DC-Schalter aus.

----Ende

# 7 Mensch-Maschine-Interaktionen

# 7.1 Betrieb mit einem USB-Stick

Empfohlen werden USB-Sticks von SanDisk, Netac und Kingston. Andere Marken sind möglicherweise inkompatibel.

# 7.1.1 Exportieren von Konfigurationen

#### Vorgehensweise

- Schritt 1 Wählen Sie in der SUN2000-App Toolkit > Lokales Wartungsskript > Inverter-Befehlseinstellungen, um eine Boot-Skriptdatei zu generieren.
- Schritt 2 Importieren Sie die Boot-Skriptdatei auf einen PC.

(Optional) Die Boot-Skriptdatei kann als .txt-Datei geöffnet werden, wie in Abbildung 7-1 dargestellt.

Abbildung 7-1 Boot-Skriptdatei

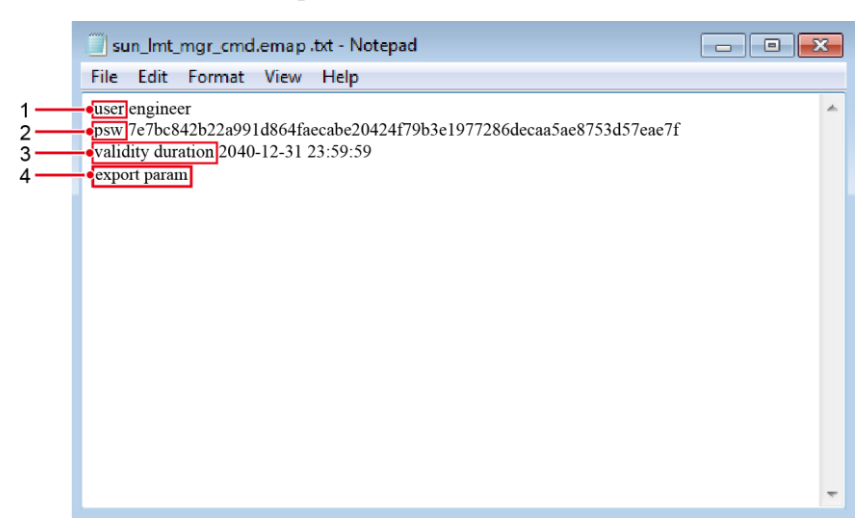

| Nr. | Bedeutung                         | Anmerkungen                                                                                        |
|-----|-----------------------------------|----------------------------------------------------------------------------------------------------|
| 1   | Benutzername                      | <ul><li>Fortgeschrittener Benutzer: Ingenieur</li><li>Spezieller Benutzer: Administrator</li></ul> |
| 2   | Chiffretext                       | Der Chiffretext variiert je nach Anmeldepasswort der SUN2000-APP.                                  |
| 3   | G ültigkeitsdau<br>er des Skripts | -                                                                                                  |
| 4   | Befehl                            | In den Befehlseinstellungen können verschiedene Befehle eingestellt werden.                        |
|     |                                   | <ul> <li>Befehl zum Exportieren von Konfigurationen: export param.</li> </ul>                      |
|     |                                   | <ul> <li>Befehl zum Importieren von Konfigurationen: import<br/>param.</li> </ul>                  |
|     |                                   | • Befehl zum Exportieren von Daten: <b>export log</b> .                                            |
|     |                                   | • Befehl zum Durchführen von Aktualisierungen: <b>upgrade</b> .                                    |

- Schritt 3 Importieren Sie die Boot-Skriptdatei in das Stammverzeichnis auf einen USB-Stick.
- Schritt 4 Schlie ßen Sie den USB-Stick an den USB-Anschluss an. Das System erkennt den USB-Stick automatisch und führt alle Befehle aus, die in der Boot-Skriptdatei enthalten sind. Sehen Sie sich die LED-Anzeige an, um den Betriebsstatus zu ermitteln.

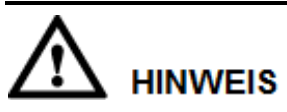

Vergewissern Sie sich, dass der Chiffretext in der Boot-Skriptdatei mit dem Anmeldepasswort der SUN2000-APP übereinstimmt. Wenn diese nicht übereinstimmen und Sie den USB-Stick fünfmal hintereinander angeschlossen haben, wird das Benutzerkonto 10 Minuten lang gesperrt.

| LED-Anzeige | Status                                                                           | Bedeutung                                                        |
|-------------|----------------------------------------------------------------------------------|------------------------------------------------------------------|
|             | Grün aus                                                                         | Es werden keine<br>Vorg änge mit dem<br>USB-Stick durchgef ührt. |
|             | Grünes Blinken in langen Abständen (1 s lang ein und 1 s lang aus)               | Es wird ein Vorgang mit<br>dem USB-Stick<br>durchgef ührt.       |
|             | Grünes Blinken in kurzen Abständen<br>(0,125 s lang ein und 0,125 s lang<br>aus) | Ein Vorgang mit einem<br>USB-Stick ist<br>fehlgeschlagen.        |
|             | Dauerhaft grün                                                                   | Ein Vorgang mit einem<br>USB-Stick wurde                         |

Tabelle 7-1 Beschreibung der LED-Anzeigen

| LED-Anzeige | Status | Bedeutung                 |
|-------------|--------|---------------------------|
|             |        | erfolgreich durchgeführt. |

Schritt 5 Schließen Sie den USB-Stick an einen Computer an und prüfen Sie die exportierten Daten.

#### 🛄 ANMERKUNG

Wenn der Export der Konfigurationen abgeschlossen ist, befinden sich die Boot-Skriptdatei und die exportierte Datei im Stammverzeichnis des USB-Sticks.

----Ende

# 7.1.2 Importieren von Konfigurationen

#### Voraussetzung

Es wurde eine vollst ändige Konfigurationsdatei exportiert

#### Vorgehensweise

- Schritt 1 Wählen Sie in der SUN2000-App Toolkit > Lokales Wartungsskript > Inverter-Befehlseinstellungen, um eine Boot-Skriptdatei zu generieren.
- Schritt 2 Importieren Sie die Boot-Skriptdatei auf einen PC.
- Schritt 3 Ersetzen Sie die exportierte Boot-Skriptdatei im Stammverzeichnis des USB-Sticks durch die importierte Datei.

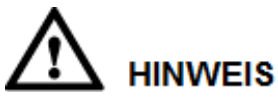

Ersetzen Sie nur die Boot-Skriptdatei und behalten Sie die exportierten Dateien.

Schritt 4 Schlie ßen Sie den USB-Stick an den USB-Anschluss an. Das System erkennt den USB-Stick automatisch und führt alle Befehle aus, die in der Boot-Skriptdatei enthalten sind. Sehen Sie sich die LED-Anzeige an, um den Betriebsstatus zu ermitteln.

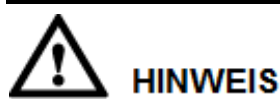

Vergewissern Sie sich, dass der Chiffretext in der Boot-Skriptdatei mit dem Anmeldepasswort der SUN2000-APP übereinstimmt. Wenn diese nicht übereinstimmen und Sie den USB-Stick fünfmal hintereinander angeschlossen haben, wird das Benutzerkonto 10 Minuten lang gesperrt.

| LED-Anzeige | Status                                                                           | Bedeutung                                                              |
|-------------|----------------------------------------------------------------------------------|------------------------------------------------------------------------|
|             | Grün aus                                                                         | Es werden keine<br>Vorg änge mit dem<br>USB-Stick durchgef ührt.       |
|             | Grünes Blinken in langen Abständen (1 s lang ein und 1 s lang aus)               | Es wird ein Vorgang mit<br>dem USB-Stick<br>durchgef ührt.             |
|             | Grünes Blinken in kurzen Abständen<br>(0,125 s lang ein und 0,125 s lang<br>aus) | Ein Vorgang mit einem<br>USB-Stick ist<br>fehlgeschlagen.              |
|             | Dauerhaft grün                                                                   | Ein Vorgang mit einem<br>USB-Stick wurde<br>erfolgreich durchgef ührt. |

| Tabelle | 7-2 | Beschrei | ihuno a | der I | ED-/ | Anzei | σen |
|---------|-----|----------|---------|-------|------|-------|-----|
| rabene  | 1-4 | Descrite | ioung ( | uci   |      | TIZCI | gun |

----Ende

# 7.1.3 Exportieren von Daten

#### Vorgehensweise

- Schritt 1 Wählen Sie in der SUN2000-App Toolkit > Lokales Wartungsskript > Inverter-Befehlseinstellungen, um eine Boot-Skriptdatei zu generieren.
- Schritt 2 Importieren Sie die Boot-Skriptdatei in das Stammverzeichnis auf einen USB-Stick.
- Schritt 3 Schlie ßen Sie den USB-Stick an den USB-Anschluss an. Das System erkennt den USB-Stick automatisch und führt alle Befehle aus, die in der Boot-Skriptdatei enthalten sind. Sehen Sie sich die LED-Anzeige an, um den Betriebsstatus zu ermitteln.

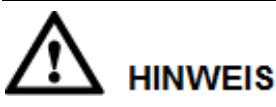

Vergewissern Sie sich, dass der Chiffretext in der Boot-Skriptdatei mit dem Anmeldepasswort der SUN2000-APP übereinstimmt. Wenn diese nicht übereinstimmen und Sie den USB-Stick fünfmal hintereinander angeschlossen haben, wird das Benutzerkonto 10 Minuten lang gesperrt.

| LED-Anzeige | Status                             | Bedeutung                                                        |
|-------------|------------------------------------|------------------------------------------------------------------|
|             | Grün aus                           | Es werden keine<br>Vorg änge mit dem<br>USB-Stick durchgef ührt. |
|             | Grünes Blinken in langen Abständen | Es wird ein Vorgang mit                                          |

| LED-Anzeige | Status                                                                           | Bedeutung                                                              |
|-------------|----------------------------------------------------------------------------------|------------------------------------------------------------------------|
|             | (1 s lang ein und 1 s lang aus)                                                  | dem USB-Stick<br>durchgef ührt.                                        |
|             | Grünes Blinken in kurzen Abständen<br>(0,125 s lang ein und 0,125 s lang<br>aus) | Ein Vorgang mit einem<br>USB-Stick ist<br>fehlgeschlagen.              |
|             | Dauerhaft grün                                                                   | Ein Vorgang mit einem<br>USB-Stick wurde<br>erfolgreich durchgef ührt. |

Schritt 4 Schlie ßen Sie das USB-Laufwerk an einen PC an und prüfen Sie die exportierten Daten.

#### anmerkung

Nach dem Datenexport befinden sich die Boot-Skriptdatei und die exportierte Datei im Stammverzeichnis des USB-Sticks.

----Ende

# 7.1.4 Aktualisieren

#### Kontext

**Verz ögerung aktualisieren** wird vor allem in Aktualisierungs-Szenarien genutzt, wenn die PV-Stromversorgung über Nacht wegen des Mangels an Sonnenlicht ausgeschaltet wird oder bei D ämmerung durch unzureichende Sonneneinstrahlung schwankt.

Nach dem Start des Upgrades des SUN2000 wird das Upgrade-Paket zuerst geladen, wenn **Verz ögerung aktualisieren** auf **Aktivieren** eingestellt ist. Wenn die PV-Stromversorgung sich regeneriert hat und die Aktivierungsbedingungen erf üllt sind, aktiviert der SUN2000 das Upgrade automatisch.

#### anmerkung

Verz ögerung aktualisieren ist standardm äßig auf Aktivieren eingestellt, d. h., das Upgrade kann bei Tag oder Nacht erfolgen.

Nach Einschalten der Option **Verzögerung aktualisieren** startet das Upgrade des SUN2000 via USB-Stick, SmartLogger oder NMS. Der Upgradeprozess des SUN2000 besteht aus zwei Teilen:

- 1. Die Monitoring-Komponente sorgt für das Cachen und Laden des Upgrade-Pakets.
- 2. Das Upgrade-Paket wird aktiviert, wenn folgende Voraussetzungen erfüllt sind.

| Tabelle 7-4 Bedingungen für den Start der verzögerten Aktivierung |         |  |
|-------------------------------------------------------------------|---------|--|
| II. and the Mathematic                                            | A1.(*_* |  |

| Upgrade-Methode                          | Aktivierungsvoraussetzung                                                               |
|------------------------------------------|-----------------------------------------------------------------------------------------|
| Lokales Upgrade via<br>USB-Flashlaufwerk | <ul><li>CAN-Kommunikation ist normal.</li><li>PV-Stromversorgung ist normal.</li></ul>  |
| Lokales Upgrade der<br>SUN2000-App       | Die Aktivierung beginnt, wenn eine der beiden vorgenannten Voraussetzungen erfüllt ist. |
| Remote-Upgrade via<br>SmartLogger        | • Die PV-Eingangsspannung ist größer als 500 V.                                         |

| Upgrade-Methode        | Aktivierungsvoraussetzung                                                                                                    |
|------------------------|----------------------------------------------------------------------------------------------------|
| Remote-Upgrade via NMS | <ul> <li>Die Ausgangsspannung ist größer als 1 kW.</li> <li>Die Aktivierung beginnt, wenn eine der beiden<br/>vorgenannten Voraussetzungen erfüllt ist.</li> </ul> |

#### ANMERKUNG

Führen Sie beim Remote-Upgrade der SUN2000 keine lokalen Operationen für die SUN2000 durch.

#### Vorgehensweise

- Schritt 1 Laden Sie das erforderliche Software-Aktualisierungspaket von der Website des technischen Kundendienstes herunter.
- Schritt 2 Dekomprimieren Sie das Aktualisierungspaket.

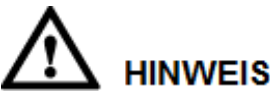

- Wenn das Anmeldepasswort der SUN2000-App das Anfangspasswort (**00000a**) ist, müssen Sie Schritt 3–Schritt 5 nicht durchführen.
- Wenn das Anmeldepasswort der SUN2000-App nicht das Anfangspasswort ist, führen Sie Schritt 3–Schritt 7 durch.
- Schritt 3 Wählen Sie in der SUN2000-App Toolkit > Lokales Wartungsskirpt > Inverter-Befehlseinstellungen, um eine Boot-Skriptdatei zu generieren.
- Schritt 4 Importieren Sie die Boot-Skriptdatei auf einen PC.
- Schritt 5 Ersetzen Sie die Boot-Skriptdatei im Aktualisierungspaket (sun\_lmt\_mgr\_cmd.emap) durch die von der SUN2000-App generierte Datei.
- Schritt 6 Kopieren Sie die extrahierten Dateien in das Stammverzeichnis des USB-Sticks.
- Schritt 7 Schließen Sie den USB-Stick an den USB-Anschluss an. Das System erkennt den USB-Stick automatisch und führt alle Befehle aus, die in der Boot-Skriptdatei enthalten sind. Sehen Sie sich die LED-Anzeige an, um den Betriebsstatus zu ermitteln.

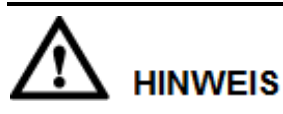

Vergewissern Sie sich, dass der Chiffretext in der Boot-Skriptdatei mit dem Anmeldepasswort der SUN2000-App übereinstimmt. Wenn diese nicht übereinstimmen und Sie den USB-Stick fünfmal hintereinander angeschlossen haben, wird das Benutzerkonto 10 Minuten lang gesperrt.

| LED-Anzeige | Status                                                                           | Bedeutung                                                              |
|-------------|----------------------------------------------------------------------------------|------------------------------------------------------------------------|
|             | Grün aus                                                                         | Es werden keine<br>Vorg änge mit dem<br>USB-Stick durchgef ührt.       |
|             | Grünes Blinken in langen Abständen (1 s lang ein und 1 s lang aus)               | Es wird ein Vorgang mit<br>dem USB-Stick<br>durchgef ührt.             |
|             | Grünes Blinken in kurzen Abständen<br>(0,125 s lang ein und 0,125 s lang<br>aus) | Ein Vorgang mit einem<br>USB-Stick ist<br>fehlgeschlagen.              |
|             | Dauerhaft grün                                                                   | Ein Vorgang mit einem<br>USB-Stick wurde<br>erfolgreich durchgef ührt. |

Tabelle 7-5 Beschreibung der LED-Anzeigen

Schritt 8 (Optional) Das System wird nach Abschluss der Aktualisierung automatisch neu gestartet. Alle LED-Anzeigen sind während des Neustarts ausgeschaltet. Nach dem Neustart blinkt die vorausgehende Kontrollleuchte 1 s lang in langsamer Abfolge grün (1 s lang ein und 1 s lang aus), bis sie dauerhaft leuchtet. Dies weist darauf hin, dass die Aktualisierung erfolgreich war.

#### 🛄 ANMERKUNG

Der SUN2000 kann auch lokal in der SUN2000-App über **Inverter-Aktualisierung** aktualisiert werden. Weitere Informationen finden Sie im *SUN2000-APP-Benutzerhandbuch*.

----Ende

# 7.2 Betrieb mit der SUN2000-App

# 

Wenn Sie mit der SUN2000-App Parameter für den SUN2000 festlegen, werden Einstelloptionen auf bestimmten Parametereinstellungs-Bildschirmen nicht angezeigt, wenn der AC-Schalter zwischen dem SUN2000 und dem Stromnetz eingeschaltet ist, aber die beiden **DC SWITCH**es am SUN2000 sich nicht in der Position **ON** befinden. Schalten Sie die beiden **DC SWITCH**es in die Position **ON** und stellen Sie die relevanten Parameter erneut ein.

#### 🛄 ANMERKUNG

- Die Version der App lautet 2.2.00.010.
- Die konfigurierbaren Parameter variieren je nach Netzcode. Die tats ächliche Anzeige hat Vorrang.
- Die Namen, Wertebereiche und Standardwerte der Parameter können sich ändern. Die tats ächliche Anzeige hat Vorrang.

# 7.2.1 Operationen mit Bezug auf den fortgeschrittenen Benutzer

Wenn Sie sich bei der App als **Erweit.Benutzer** anmelden, können Sie die Stromnetzparameter, Schutzparameter und Funktionsparameter für den SUN2000 einstellen.

#### 7.2.1.1 Einstellen der Stromnetzparameter

#### Verfahren

Schritt 1 Tippen Sie auf Funktionsmen ü > Einstellungen > Rasterparameter, um den Bildschirm "Parametereinstellung" aufzurufen.

| Abbildung 7-2 Stromnetzparameter | (fortgeschrittener Benutzer) |
|----------------------------------|------------------------------|
|----------------------------------|------------------------------|

| <       | Rasterparameter     |        |
|---------|---------------------|--------|
| Netzco  | ode                 |        |
| VDE-AR  | -N-4105             | $\sim$ |
| Isolati | on                  |        |
| Eingang | g ungeerdet, mit TF | $\sim$ |

----Ende

#### Parameterliste

| Nr. | Parameter | Beschreibung                                                                                                    | Wertebereich                                                                                                    |
|-----|-----------|----------------------------------------------------------------------------------------------------|----------------------------------------------------------------------------------------------------|
| 1   | Netzcode  | Stellen Sie diesen Parameter auf der<br>Grundlage des Netzcodes des Landes<br>oder der Region ein, in welcher der<br>SUN2000 verwendet wird, sowie<br>basierend auf dem SUN2000<br>Anwendungsszenario. | N/A                                                                                                    |
| 2   | Isolation | Gibt den Arbeitsmodus des SUN2000<br>entsprechend dem Erdungsstatus auf der<br>DC-Seite und dem Verbindungsstatus<br>zu dem Netz an.                                                                   | <ul> <li>Eingang geerdet, mit TF</li> <li>Eingang ungeerdet, ohne<br/>TF</li> <li>Eingang ungeerdet, mit<br/>TF</li> </ul> |

### 7.2.1.2 Einstellung der Schutzparameter

#### Verfahren

Schritt 1 Wählen Sie Funktionsmen ü > Einstellungen > Schutzparameter, um den Bildschirm "Einstellungen" aufzurufen.

Abbildung 7-3 Schutzparameter (fortgeschrittener Benutzer)

| <        | Schutzparameter   |
|----------|-------------------|
| Isolierv | viderstSchutz(MΩ) |
| 0.050    |                   |

----Ende

#### Parameterliste

| Nr. | Parameter                  | Beschreibung                                                                                                    | Einheit | Standardwert | Wertebereich   |
|-----|----------------------------|----------------------------------------------------------------------------------------------------|---------|--------------|----------------|
| 1   | Isolierwiderst.<br>-Schutz | Um die Ger ätesicherheit zu<br>gew ährleisten, erkennt der<br>SUN2000 den<br>Isolationswiderstand<br>zwischen der Eingangsseite<br>und der Erde, sobald er<br>einen Selbsttest startet.<br>Wenn der erkannte Wert<br>unter dem vorgegebenen<br>Wert liegt, exportiert der<br>SUN2000 keinen Strom in<br>das Stromnetz. | ΜΩ      | 0,050        | [0,033, 1,500] |

### 7.2.1.3 Einstellen der Funktionsparameter

#### Verfahren

| MPPT-<br>Mehrfachspitzenscannen                       | $\bigcirc$      |
|-------------------------------------------------------|-----------------|
| RCD-Erhöhung                                          |                 |
| Blindleistungsabgabe bei<br>Nacht                     | $\bigcirc$      |
| PID-Schutz über Nacht                                 |                 |
| Leistungsqualitäts-<br>Optimierungsmodus              |                 |
| PV-Modulart                                           |                 |
| Kristallines Silizium                                 | $\sim$          |
| String-Verbindungsmodus                               |                 |
| Détection automatique                                 | $\sim$          |
| Bei<br>Kommunikationsunterbrechu<br>ng herunterfahren | $\bigcirc$      |
| Dauer der<br>Kommunikationsunterbrechu                | <b>ng</b> (min) |

#### Abbildung 7-4 Funktionsparameter (fortgeschrittener Benutzer)

----Ende

#### Parameterliste

| Nr. | Parameter                                                  | Beschreibung                                                                                                    | Einh<br>eit | Standardwe<br>rt | Wertebereich                                         | Anmerkungen                                                                                                  |
|-----|------------------------------------------------------------|----------------------------------------------------------------------------------------------------|-------------|------------------|------------------------------------------------------|----------------------------------------------------------------------------------------------------|
| 1   | MPPT-Me<br>hrfachspitz<br>enscannen                        | Aktivieren Sie diese<br>Funktion, wenn der<br>SUN2000 in<br>Szenarien verwendet<br>wird, in denen<br>PV-Strings<br>offensichtlich<br>verschattet sind. Dann<br>f ührt der SUN2000 in<br>regelm äßigen<br>Abst änden<br>MPPT-Scans durch,<br>um die maximale<br>Leistung zu<br>lokalisieren. | N/A         | Deaktivieren     | <ul> <li>Deaktivieren</li> <li>Aktivieren</li> </ul> | Das Scanintervall<br>wird durch das<br>Intervall für<br>MPPT-Mehr-fachs<br>pitzen-scannen<br>festgelegt.     |
| 2   | Intervall<br>f ür<br>MPPT-Me<br>hr-fachspitz<br>en-scannen | Intervall für<br>MPPT-Mehrfachspitze<br>nscannen                                                                                                    | Min         | 15               | [5, 30]                                              | Dieser Parameter<br>wird nur angezeigt,<br>wenn<br>MPPT-Mehrfachsp<br>itzenscannen auf<br>Aktivieren gesetzt |

| Nr. | Parameter                               | Beschreibung                                                                                                    | Einh<br>eit | Standardwe<br>rt | Wertebereich                                         | Anmerkungen                                                                                                    |
|-----|-----------------------------------------|----------------------------------------------------------------------------------------------------|-------------|------------------|------------------------------------------------------|----------------------------------------------------------------------------------------------------|
|     |                                         |                                                                                                    |             |                  |                                                      | ist.                                                                                                    |
| 3   | RCD-Erh ö<br>hung                       | RCD bezieht sich auf<br>den Fehlerstrom des<br>SUN2000 gegen Erde.<br>Um sowohl die<br>Ger ätesicherheit als<br>auch die pers önliche<br>Sicherheit zu<br>gew ährleisten, sollte<br>RCD dem Standard<br>entsprechen. Wenn ein<br>AC-Schalter mit<br>Fehlerstrom-Erkennun<br>gsfunktion an der<br>Au ßenseite des<br>SUN2000 montiert ist,<br>sollte diese Funktion<br>aktiviert werden, um<br>den Fehlerstrom zu<br>reduzieren, der<br>w ährend des Betriebs<br>des SUN2000 erzeugt<br>wird. Dies verhindert<br>Fehlfunktionen des<br>AC-Schalters. | N/A         | Deaktivieren     | <ul> <li>Deaktivieren</li> <li>Aktivieren</li> </ul> | N/A                                                                                                    |
| 4   | Blindleis-<br>tungsabgab<br>e bei Nacht | In einigen bestimmten<br>Anwendungsszenarios<br>fordert ein<br>Netzbetreiber, dass<br>der SUN2000 nachts<br>Blindleistungskompen<br>sierung durchf ühren<br>kann, um zu<br>gew ährleisten, dass<br>der Leistungsfaktor<br>des lokalen<br>Stromnetzes die<br>Anforderungen erf üllt.                                                                                                    | N/A         | Deaktivieren     | <ul> <li>Deaktivieren</li> <li>Aktivieren</li> </ul> | Dieser Parameter ist<br>nur konfigurierbar,<br>wenn <b>Isolation</b> auf<br><b>Eingang ungeerdet,</b><br><b>mit TF</b> gesetzt ist. |
| 5   | PID-Schutz<br>über Nacht                | <ul> <li>Wenn PID-Schutz<br/>über Nacht auf<br/>Aktivieren gesetzt<br/>ist, wird der<br/>SUN2000<br/>automatisch<br/>heruntergefahren,<br/>falls er während<br/>der<br/>Blindleistungskom<br/>pensierung nachts<br/>eine Anomalie in</li> </ul>                                                                                                    | N/A         | Aktivieren       | <ul><li>Deaktivieren</li><li>Aktivieren</li></ul>    | N/A                                                                                                    |

| Nr. | Parameter                                        | Beschreibung                                                                                                    | Einh<br>eit | Standardwe<br>rt         | Wertebereich                                                                              | Anmerkungen                                                                                                    |
|-----|--------------------------------------------------|----------------------------------------------------------------------------------------------------|-------------|--------------------------|-------------------------------------------------------------------------------------------|----------------------------------------------------------------------------------------------------|
|     |                                                  | der<br>PID-Spannungsko<br>mpensation<br>feststellt.<br>• Wenn <b>PID-Schutz</b><br><b>über Nacht</b> auf<br><b>Deaktivieren</b><br>gesetzt ist, wird<br>der SUN2000 im<br>netzgebundenen<br>Modus betrieben,<br>falls er während<br>der<br>Blindleistungskom<br>pensierung nachts<br>eine Anomalie in<br>der<br>PID-Spannungsko<br>mpensation<br>feststellt.                                                                                                  |             |                          |                                                                                           |                                                                                                    |
| 6   | Leistungsq<br>ualit äs-Opt<br>imierungs<br>modus | Wenn<br>Leistungsqualit äts-O<br>ptimierungsmodus<br>auf Aktivieren gesetzt<br>ist, werden die<br>Stromoberschwingung<br>en des<br>Wechselrichter-Ausga<br>ngs optimiert.                                                                                                    | N/A         | Aktivieren               | <ul><li>Deaktivieren</li><li>Aktivieren</li></ul>                                         | N/A                                                                                                    |
| 7   | PV-Modula<br>rt                                  | Dieser Parameter wird<br>verwendet, um<br>verschiedene Arten<br>von PV-Modulen und<br>die Herunterfahrzeit<br>der<br>Konzentrations-PV-M<br>odule festzulegen.<br>Wenn die<br>Konzentrations-PV-M<br>odule verschattet sind,<br>f ält die Leistung<br>drastisch auf 0 ab und<br>der SUN2000 f ährt<br>herunter. Der<br>Energieertrag wäre<br>betroffen, da es zu<br>lange dauert, bis<br>wieder genug Energie<br>zur Verf ügung stehen<br>und der SUN2000 neu | N/A         | Kristallines<br>Silizium | <ul> <li>Kristallines<br/>Silizium</li> <li>Film</li> <li>CPV 1</li> <li>CPV 2</li> </ul> | <ul> <li>Wenn         PV-Modulart             auf Kristallines             Silizium oder      <li>Film eingestellt             ist, erkennt der             SUN2000             automatisch die             Energie der             PV-Module,             wenn sie             verschattet sind,             und f ährt             herunter, wenn             die Energie zu             niedrig ist.     </li> <li>Wenn die         PV-Modulart             auf CPV 1             eingestellt ist,             kann der     </li> </li></ul> |

| Nr. | Parameter                       | Beschreibung                                                                                                    | Einh<br>eit | Standardwe<br>rt           | Wertebereich                                                                                                    | Anmerkungen                                                                                                    |
|-----|---------------------------------|----------------------------------------------------------------------------------------------------|-------------|----------------------------|----------------------------------------------------------------------------------------------------|----------------------------------------------------------------------------------------------------|
|     |                                 | starten würde. Für<br>kristallines Silizium<br>und tr übe PV-Module<br>muss der Parameter<br>nicht festgelegt<br>werden.                                                                                                    |             |                            |                                                                                                    | <ul> <li>SUN2000 kann<br/>noch 60 Minuten<br/>lang betrieben<br/>werden, wenn die<br/>Leistung von<br/>PV-Modulen<br/>wegen<br/>Verschattung<br/>drastisch sinkt.<br/>Steht wieder<br/>Energie zur<br/>Verf ügung, kann<br/>auch schnell<br/>wieder Energie<br/>erzeugt werden.</li> <li>Wenn die<br/><b>PV-Modulart</b><br/>auf <b>CPV 2</b><br/>eingestellt ist,<br/>kann der<br/>SUN2000 kann<br/>noch 10 Minuten<br/>lang betrieben<br/>werden, wenn die<br/>Leistung von<br/>PV-Modulen<br/>wegen<br/>Verschattung<br/>drastisch sinkt.<br/>Steht wieder<br/>Energie zur<br/>Verf ügung, kann<br/>auch schnell<br/>wieder Energie<br/>erzeugt werden.</li> </ul> |
| 8   | String-Ver<br>bindungsm<br>odus | <ul> <li>Gibt den<br/>Verbindungsmodus<br/>von PV-Strings an.</li> <li>Wenn die<br/>PV-Strings separat<br/>mit dem<br/>Wechselrichter<br/>verbunden sind<br/>(vollst ändig eigene<br/>Verbindung),<br/>besteht keine<br/>Notwendigkeit,<br/>diesen Parameter<br/>einzurichten. Der<br/>Wechselrichter<br/>kann den</li> </ul> | N/A         | Automatisch<br>e Erkennung | <ul> <li>Automatische<br/>Erkennung</li> <li>Alle<br/>PV-Strings<br/>separat</li> <li>Alle<br/>PV-Strings<br/>verbunden</li> </ul> | N/A                                                                                                    |

| Nr. | Parameter                                                        | Beschreibung                                                                                                    | Einh<br>eit | Standardwe<br>rt | Wertebereich                                         | Anmerkungen                                                                                                    |
|-----|------------------------------------------------------------------|----------------------------------------------------------------------------------------------------|-------------|------------------|------------------------------------------------------|----------------------------------------------------------------------------------------------------|
|     |                                                                  | Verbindungsmodu<br>s der PV-Strings<br>automatisch<br>erkennen.<br>• Wenn die<br>PV-Strings<br>au ßerhalb des<br>Umrichters parallel<br>geschaltet und<br>dann unabh ängig<br>voneinander mit<br>dem<br>Wechselrichter<br>verbunden sind<br>(vollst ändige<br>Parallelschaltung),<br>setzen Sie diesen<br>Parameter auf Alle<br>PV-Strings<br>verbunden. |             |                  |                                                      |                                                                                                    |
| 9   | Bei<br>Kommunik<br>ationsunter<br>brechung<br>herunterfah<br>ren | Die Standards<br>bestimmter L änder<br>und Regionen<br>erfordern, dass der<br>SUN2000<br>herunterfahren muss,<br>nachdem die<br>Kommunikation f ür<br>eine gewisse Zeit<br>unterbrochen war.                                                                                                    | N/A         | Deaktivieren     | <ul><li>Deaktivieren</li><li>Aktivieren</li></ul>    | Wenn Bei<br>Kommunikationsun<br>terbrechung<br>herunterfahren auf<br>Aktivieren gesetzt<br>ist und die<br>SUN2000-Kommuni<br>kation eine<br>bestimmte Zeit lang<br>unterbrochen war<br>(durch Dauer der<br>Kommunikationsun<br>terbrechung<br>festgelegt), f ährt der<br>SUN2000<br>automatisch<br>herunter. |
| 10  | Bei<br>Wiederaufn<br>ahme der<br>Kommunik<br>ation<br>hochfahren | Ist dieser Parameter<br>aktiviert, startet der<br>SUN2000<br>automatisch, sobald<br>sich die<br>Kommunikation<br>regeneriert hat. Ist<br>dieser Parameter<br>deaktiviert, muss der<br>SUN2000 manuell<br>gestartet werden,<br>nachdem sich die<br>Kommunikation                                                                                          | N/A         | Aktivieren       | <ul> <li>Deaktivieren</li> <li>Aktivieren</li> </ul> | N/A                                                                                                    |

| Nr. | Parameter                                        | Beschreibung                                                                                                    | Einh<br>eit | Standardwe<br>rt | Wertebereich                                         | Anmerkungen                                                                                                    |
|-----|--------------------------------------------------|----------------------------------------------------------------------------------------------------|-------------|------------------|------------------------------------------------------|----------------------------------------------------------------------------------------------------|
|     |                                                  | regeneriert hat.                                                                                                    |             |                  |                                                      |                                                                                                    |
| 11  | Dauer der<br>Kommunik<br>ationsunter<br>brechung | Gibt die Dauer für die<br>Bestimmung der<br>Kommunikationsunter<br>brechung an und wird<br>für das automatische<br>Herunterfahren zum<br>Schutz im Falle einer<br>Kommunikationsunter<br>brechung verwendet.                                                                                | Min         | 30               | [1, 120]                                             | N/A                                                                                                    |
| 12  | Sanftanlauf<br>zeit                              | Gibt die Dauer für den<br>schrittweisen Anstieg<br>der Leistung beim<br>Start des SUN2000 an.                                                                                                    | S           | 20               | [20, 1800]                                           | N/A                                                                                                    |
| 13  | Ruhezustan<br>d über<br>Nacht                    | Der SUN2000<br>überwacht die<br>PV-Strings bei Nacht.<br>Wenn <b>Ruhezustand</b><br><b>über Nacht</b> auf<br><b>Aktivieren</b> gesetzt ist,<br>wechselt die<br>Überwachungsfunktio<br>n des SUN2000 über<br>Nacht in den<br>Ruhezustand, was den<br>Stromverbrauch<br>reduziert.            | N/A         | Deaktivieren     | <ul> <li>Deaktivieren</li> <li>Aktivieren</li> </ul> | N/A                                                                                                    |
| 14  | PLC-Kom<br>munikation                            | Für Modelle des<br>SUN2000, die sowohl<br>RS485- als auch<br>PLC-Kommunikation<br>unterst ützen, wird bei<br>Verwendung von<br>RS485-Kommunikatio<br>n empfohlen,<br><b>PLC-Kommunikatio</b><br>n auf <b>Deaktivieren</b><br>einzustellen setzen,<br>um den<br>Stromverbrauch zu<br>senken. | N/A         | Aktivieren       | <ul> <li>Deaktivieren</li> <li>Aktivieren</li> </ul> | N/A                                                                                                    |
| 15  | Verz ögerun<br>g<br>aktualisiere<br>n            | Verzögerung<br>aktualisieren wird<br>vor allem in<br>Aktualisierungs-Szena<br>rien genutzt, wenn die<br>PV-Stromversorgung<br>über Nacht wegen des<br>Mangels an                                                                                                    | N/A         | Aktivieren       | <ul><li>Deaktivieren</li><li>Aktivieren</li></ul>    | Nach dem Start des<br>Upgrades des<br>SUN2000 wird das<br>Upgrade-Paket<br>zuerst geladen, wenn<br>Verz ögerung<br>aktualisieren auf<br>Aktivieren |

| Nr. | Parameter                                                             | Beschreibung                                                                                                    | Einh<br>eit | Standardwe<br>rt | Wertebereich                                         | Anmerkungen                                                                                                    |
|-----|-----------------------------------------------------------------------|----------------------------------------------------------------------------------------------------|-------------|------------------|------------------------------------------------------|----------------------------------------------------------------------------------------------------|
|     |                                                                       | Sonnenlicht<br>ausgeschaltet wird<br>oder bei D ämmerung<br>durch unzureichende<br>Sonneneinstrahlung<br>schwankt.                                                                                                    |             |                  |                                                      | eingestellt ist. Wenn<br>die<br>PV-Stromversorgung<br>sich regeneriert hat<br>und die<br>Aktivierungsbedingu<br>ngen erf üllt sind,<br>aktiviert der<br>SUN2000 das<br>Upgrade<br>automatisch. |
| 16  | String-Mon<br>itor                                                    | Der SUN2000<br>überwacht die<br>PV-Strings in<br>Echtzeit. Verh ät sich<br>einer der PV-Strings<br>ungewöhnlich<br>(beispielsweise, wenn<br>der PV-String<br>verschattet ist oder der<br>Energieertrag sinkt),<br>generiert der<br>SUN2000 einen<br>Alarm, um das<br>Wartungspersonal an<br>die zeitnahe Wartung<br>des PV-Strings zu<br>erinnern. | N/A         | Deaktivieren     | <ul> <li>Deaktivieren</li> <li>Aktivieren</li> </ul> | Wenn PV-Strings<br>leicht verschattet<br>werden, wird<br>empfohlen,<br><b>String-Monitor</b> auf<br><b>Deaktivieren</b> zu<br>setzen, um<br>Fehlalarme zu<br>verhindern.                       |
| 17  | String-Erke<br>nnung<br>Referenz<br>asymmetris<br>cher<br>Koeffizient | Gibt den<br>Schwellenwert für die<br>Bestimmung einer<br>PV-String-Ausnahme<br>an. Die Fehlalarme,<br>die von der<br>Verschattung durch<br>feste Schatten<br>verursacht werden,<br>können durch<br>Anpassung dieses<br>Parameters<br>kontrolliert werden.                                                                                          | N/A         | 20               | [5, 100]                                             | Dieser Parameter<br>wird angezeigt, wenn<br><b>String-Monitor</b> auf<br><b>Aktivieren</b> gesetzt<br>ist                                                                                      |
| 18  | String-Erke<br>nnung<br>Prozentsatz<br>Anlaufleist<br>ung             | Gibt den<br>Schwellenwert für den<br>Start der Erkennung<br>einer<br>PV-String-Ausnahme<br>an. Die Fehlalarme,<br>die von der<br>Verschattung durch<br>feste Schatten                                                                                                    | %           | 20               | [1, 100]                                             |                                                                                                    |

| Nr. | Parameter                                                 | Beschreibung                                                                                                    | Einh<br>eit | Standardwe<br>rt                | Wertebereich                                                                                     | Anmerkungen |
|-----|-----------------------------------------------------------|----------------------------------------------------------------------------------------------------|-------------|---------------------------------|--------------------------------------------------------------------------------------------------|-------------|
|     |                                                           | verursacht werden,<br>k önnen durch<br>Anpassung dieses<br>Parameters<br>kontrolliert werden.                                                                                                    |             |                                 |                                                                                                  |             |
| 19  | Tracking-S<br>ystem-Cont<br>roller                        | Auswahl eines<br>Controller-Anbieters.                                                                                                    | N/A         | Kein<br>Tracking-Co<br>ntroller | <ul> <li>Ohne<br/>Regler überw<br/>achung</li> <li>Jeder<br/>Controller-A<br/>nbieter</li> </ul> | N/A         |
| 20  | Erfassungs<br>dauer<br>kurzzeitiger<br>Netztrennu<br>ngen | Die Standards<br>bestimmter L änder<br>und Regionen<br>erfordern, dass der<br>SUN2000 die<br>Verbindung zum<br>Stromnetz nicht<br>trennt, wenn das<br>Stromnetz kurzzeitig<br>ausf ält. Die<br>Ausgangsleistung des<br>SUN2000 sollte<br>wiederhergestellt<br>werden, sobald der<br>Fehler behoben ist. | ms          | 3000                            | [500, 20000]                                                                                     | N/A         |

# 7.2.2 Operationen mit Bezug auf den speziellen Benutzer

Wenn Sie sich bei der App als **Spez. Benutzer** anmelden, können Sie die Stromnetzparameter, Schutzparameter, Funktionsparameter und Stromnetz-Anpassungsparameter für den SUN2000 einstellen.

#### 7.2.2.1 Einstellen der Stromnetzparameter

#### Verfahren

Schritt 1 Wählen Sie Funktionsmen ü > Einstellungen > Rasterparameter, um den Bildschirm "Einstellungen" aufzurufen.

#### Abbildung 7-5 Stromnetzparameter (spezieller Benutzer)

| Netzc          | ode<br>R-N-4105                                  | $\sim$       |
|----------------|--------------------------------------------------|--------------|
| Autor<br>Wiede | n. Start nach<br>ranliegen des Netzes            |              |
| Zufuh<br>Wiede | rnetz-<br>erherstellungszeit(s)                  |              |
| 60             |                                                  |              |
| Obere<br>neuer | r Spannungsgrenzwert<br>n Netzverbindungsaufba   | bei<br>au(V) |
| 253.0          |                                                  |              |
| Unter<br>neuer | er Spannungsgrenzwert<br>n Netzverbindungsaufba  | bei<br>au(V) |
| 195.5          |                                                  |              |
| Obere<br>neuer | r Frequenzgrenzwert be<br>n Netzverbindungsaufba | ei<br>AU(Hz) |
| 50.05          |                                                  |              |
| Unter<br>neuer | er Frequenzgrenzwert b<br>n Netzverbindungsaufba | ei<br>Au(Hz) |
|                |                                                  |              |

----Ende

#### Parameterliste

#### 

Vn steht für die Nennspannung, Fn für die Nennfrequenz.

| Nr. | Parameter    | Beschreibung                                                                                                    | Einheit | Standardwert              | Wertebereich                                                                       |
|-----|--------------|----------------------------------------------------------------------------------------------------|---------|---------------------------|------------------------------------------------------------------------------------|
| 1   | Netzcode     | Stellen Sie diesen Parameter<br>auf der Grundlage des<br>Netzcodes des Landes oder der<br>Region ein, in welcher der<br>SUN2000 verwendet wird,<br>sowie basierend auf dem<br>SUN2000<br>Anwendungsszenario. | N/A     | VDE-AR-N-4105             | N/A                                                                                |
| 2   | Ausgabemodus | Zeigt an, ob der<br>SUN2000-Ausgang einen<br>Neutralleiter hat.                                                                                                    | N/A     | Dreiphasig,<br>Vierleiter | <ul> <li>Dreiphasig,<br/>Dreileiter</li> <li>Dreiphasig,<br/>Vierleiter</li> </ul> |
| 3   | PQ-Modus     | Wenn dieser Parameter auf<br><b>PQ-Modus 1</b> gesetzt ist,<br>entspricht die maximale<br>Wirkleistung der maximalen<br>Scheinleistung. Wenn er auf<br><b>PQ-Modus 2</b> gesetzt ist,                        | N/A     | PQ-Modus 2                | <ul><li> PQ-Modus 1</li><li> PQ-Modus 2</li></ul>                                  |

| Nr. | Parameter                                                                   | Beschreibung                                                                                                    | Einheit | Standardwert | Wertebereich                                      |
|-----|-----------------------------------------------------------------------------|----------------------------------------------------------------------------------------------------|---------|--------------|---------------------------------------------------|
|     |                                                                             | entspricht die maximale<br>Wirkleistung der<br>Nennwirkleistung.                                                                                                    |         |              |                                                   |
| 4   | Autom. Start<br>nach<br>Wiederanliege<br>n des Netzes                       | Gibt an, ob der SUN2000<br>automatisch starten soll,<br>nachdem das Stromnetz<br>wiederhergestellt ist.                                                                                                    | N/A     | Aktivieren   | <ul><li>Deaktivieren</li><li>Aktivieren</li></ul> |
| 5   | Netzverbindun<br>gsdauer nach<br>Stromnetzwied<br>erherstellung             | Gibt die Wartezeit des<br>SUN2000-Neustarts an,<br>nachdem das Stromnetz<br>wiederhergestellt ist.                                                                                                    | S       | 60           | [0, 900]                                          |
| 6   | Oberer<br>Spannungsgren<br>zwert bei<br>neuem<br>Netzverbindun<br>gsaufbau  | Die Standards für bestimmte<br>Länder und Regionen erfordern,<br>dass der SUN2000 den Strom<br>an das Stromnetz nicht wieder<br>exportieren darf, wenn die<br>Netzspannung höher ist als der<br>Wert des <b>oberen</b><br><b>Spannungsgrenzwerts bei</b><br><b>neuem</b><br><b>Netzverbindungsaufbau</b> ,<br>nachdem der SUN2000<br>aufgrund einer Störung<br>heruntergefahren wurde. | V       | 1,1 x Vn     | [1 x Vn, 1,36 x<br>Vn]                            |
| 7   | Unterer<br>Spannungsgren<br>zwert bei<br>neuem<br>Netzverbindun<br>gsaufbau | Die Standards für bestimmte<br>Länder und Regionen erfordern,<br>dass der SUN2000 den Strom<br>an das Stromnetz nicht wieder<br>exportieren darf, wenn die<br>Netzspannung unter dem Wert<br>des <b>unteren</b><br><b>Spannungsgrenzwerts bei</b><br><b>neuem</b><br><b>Netzverbindungsaufbau</b> liegt,<br>nachdem der SUN2000<br>aufgrund einer Störung<br>heruntergefahren wurde.   | V       | 0,95 x Vn    | [0,45 x Vn, 0,95 x<br>Vn]                         |
| 8   | Oberer<br>Frequenzgrenz<br>wert bei neuem<br>Netzverbindun<br>gsaufbau      | Die Standards für bestimmte<br>Länder und Regionen erfordern,<br>dass der SUN2000 den Strom<br>an das Stromnetz nicht wieder<br>exportieren darf, wenn die<br>Frequenz des Netzes den<br><b>oberen Frequenzgrenzwert</b><br><b>bei neuem</b><br><b>Netzverbindungsaufbau</b><br>überschreitet, nachdem der<br>SUN2000 aufgrund einer<br>St örung heruntergefahren                      | Hz      | 1,004 x Fn   | [1 x Fn, 1,12 x Fn]                               |

| Nr. | Parameter                                                                 | Beschreibung                                                                                                    | Einheit | Standardwert | Wertebereich        |
|-----|---------------------------------------------------------------------------|----------------------------------------------------------------------------------------------------|---------|--------------|---------------------|
|     |                                                                           | wurde.                                                                                                    |         |              |                     |
| 9   | Unterer<br>Frequenzgrenz<br>wert bei neuem<br>Netzverbindun<br>gsaufbau   | Die Standards für bestimmte<br>Länder und Regionen erfordern,<br>dass der SUN2000 den Strom<br>an das Stromnetz nicht wieder<br>exportieren darf, wenn die<br>Netzfrequenz unter dem<br><b>unteren Frequenzgrenzwert</b><br><b>bei neuem</b><br><b>Netzverbindungsaufbau</b> liegt,<br>nachdem der SUN2000<br>aufgrund einer Störung<br>heruntergefahren wurde. | Hz      | 0,95 x Fn    | [0,85 x Fn, 1 x Fn] |
| 10  | Auslösespannu<br>ng der<br>Blindleistungs<br>kompensation<br>(cosψ-P)     | Gibt den<br>Spannungs-Schwellenwert für<br>die Auslösung der<br>Blindleistungskompensation<br>auf Grundlage der<br>cosø-P-Kurve an.                                                                                                    | %       | 105          | [100, 110]          |
| 11  | Beendigungssp<br>annung der<br>Blindleistungs<br>kompensation<br>(cosψ-P) | Gibt den<br>Spannungs-Schwellenwert für<br>die Beendigung der<br>Blindleistungskompensation<br>auf Grundlage der<br>cosφ-P-Kurve an.                                                                                                    | %       | 98           | [90, 100]           |

# 7.2.2.2 Einstellung der Schutzparameter

#### Verfahren

Schritt 1 Wählen Sie Funktionsmen ü > Einstellungen > Schutzparameter, um den Bildschirm "Einstellungen" aufzurufen.

#### Abbildung 7-6 Schutzparameter (spezieller Benutzer)

| <b>〈</b> Schutzparameter      |
|-------------------------------|
| Spannungsasymmetrieschutz(%)  |
| Phasenverschiebungsschutz     |
| 10 Minuten ÜS-Schutz (V)      |
| 257.6                         |
| Zeit 10 Minuten ÜS-Schutz(ms) |
| 200                           |
| ÜS-Schutz Stufe 1(V)          |
| 264.5                         |
| Zeit ÜS-Schutz Stufe 1(ms)    |
| 200                           |
| US-Schutz Stufe 1(V)          |
| 184.0                         |
| Zeit US-Schutz Stufe 1(ms)    |
| 200                           |
| ÜF-Schutz Stufe 1(Hz)         |
| 51.50                         |
| Zeit ÜF-Schutz Stufe 1(ms)    |

----Ende

#### Parameterliste

# 

Vn steht für die Nennspannung, Fn für die Nennfrequenz.

| Nr. | Parameter                     | Beschreibung                                                                                                    | Einhei<br>t | Wertebereich                                      |
|-----|-------------------------------|----------------------------------------------------------------------------------------------------|-------------|---------------------------------------------------|
| 1   | Spannungsasymmetrieschut<br>z | Gibt den Schutz-Schwellenwert<br>des SUN2000 im Fall einer<br>asymmetrischen Spannung des<br>Stromnetzes an.                                                                                      | %           | [0,0, 50,0]                                       |
| 2   | Phasenverschiebungsschutz     | Die Standards bestimmter Länder<br>und Regionen erfordern, dass der<br>SUN2000 gesch ützt werden muss,<br>wenn die Dreiphasenverschiebung<br>des Stromnetzes einen bestimmten<br>Wert übersteigt. | N/A         | <ul><li>Deaktivieren</li><li>Aktivieren</li></ul> |
| 3   | 10 Minuten ÜS-Schutz          | Gibt den Schwellenwert des<br>10-min ütigen<br>Überspannungsschutzes an.                                                                                                    | V           | [1 x Vn, 1,4 x Vn]                                |
| 4   | Zeit 10 Minuten ÜS-Schutz     | Gibt die Dauer des 10-min ütigen<br>Überspannungsschutzes an.                                                                                                    | ms          | [50, 7200000]                                     |
| 5   | ÜS-Schutz Stufe 1             | Gibt die                                                                                                    | V           | [1 x Vn, 1,4 x Vn]                                |

| Nr. | Parameter              | Beschreibung                                             | Einhei<br>t | Wertebereich        |
|-----|------------------------|----------------------------------------------------------|-------------|---------------------|
|     |                        | Stufe-1-Überspannungsschutzschw elle an.                 |             |                     |
| 6   | Zeit ÜS-Schutz Stufe 1 | Gibt die<br>Stufe-1-Überspannungsschutzdaue<br>r an.     | ms          | [50, 7200000]       |
| 7   | US-Schutz Stufe 1      | Gibt die<br>Stufe-1-Unterspannungsschutzsch<br>welle an. | V           | [0,15 x Vn, 1 x Vn] |
| 8   | Zeit US-Schutz Stufe 1 | Gibt die<br>Stufe-1-Unterspannungsschutzdau<br>er an.    | ms          | [50, 7200000]       |
| 9   | ÜF-Schutz Stufe 1      | Gibt die<br>Stufe-1-Überfrequenzschutzschwel<br>le an.   | Hz          | [1 x Fn, 1,15 x Fn] |
| 10  | Zeit ÜF-Schutz Stufe 1 | Gibt die<br>Stufe-1-Überfrequenzschutzdauer<br>an.       | ms          | [50, 7200000]       |
| 11  | UF-Schutz Stufe 1      | Gibt die<br>Stufe-1-Unterfrequenzschutzschwe<br>lle an.  | Hz          | [0,85 x Fn, 1 x Fn] |
| 12  | Zeit UF-Schutz Stufe 1 | Gibt die<br>Stufe-1-Unterfrequenzschutzdauer<br>an.      | ms          | [50, 7200000]       |

# 7.2.2.3 Einstellen der Funktionsparameter

#### Verfahren

#### Abbildung 7-7 Funktionsparameter (spezieller Benutzer)

| ۲.                | Funktionsparamet             | er |
|-------------------|------------------------------|----|
| LVRT              |                              |    |
| HVRT              |                              |    |
| Aktive            | nselbildung                  |    |
| Spannu<br>Unterdr | ngsanstieg-<br>ückung        |    |
| Sanftar<br>Netzau | nlauf nach einem<br>sfall(s) |    |
| 600               |                              |    |

#### ----Ende

#### Parameterliste

| Nr. | Paramete<br>r                                                       | Beschreibung                                                                                                    | Ein<br>heit | Standardwert | Wertebereich                                      | Anmerkungen                                                                                                    |
|-----|---------------------------------------------------------------------|----------------------------------------------------------------------------------------------------|-------------|--------------|---------------------------------------------------|----------------------------------------------------------------------------------------------------|
| 1   | LVRT                                                                | Wenn die Spannung<br>des Stromnetzes<br>kurzzeitig anormal<br>gering ist, kann der<br>SUN2000 sich nicht<br>unmittelbar von dem<br>Stromnetz trennen und<br>muss noch einige Zeit<br>arbeiten. Dies wird<br>LVRT genannt. | N/A         | Aktivieren   | <ul><li>Deaktivieren</li><li>Aktivieren</li></ul> | N/A                                                                                                    |
| 2   | LVRT-Sch<br>welle                                                   | Gibt den<br>Schwellenwert für die<br>Auslösung von LVRT<br>an.                                                                                                    | V           | 0,8 x Vn     | [0,5 x Vn, 0,92<br>x Vn]                          | Vn steht für die<br>Nennspannung.                                                                                                    |
| 3   | LVRT-Unt<br>erspannun<br>gsschutz                                   | Gibt an, ob die<br>Unterspannungsfunkti<br>on während LVRT<br>abgeschirmt werden<br>soll.                                                                                                    | N/A         | Aktivieren   | <ul><li>Deaktivieren</li><li>Aktivieren</li></ul> | N/A                                                                                                    |
| 4   | LVRT<br>Blindleistu<br>ngskompe<br>nsations-L<br>eistungsfak<br>tor | W ährend LVRT muss<br>der SUN2000<br>Blindleistung<br>erzeugen, um das<br>Stromnetz zu<br>unterst ützen. Dieser<br>Parameter wird<br>verwendet, um die                                                                    | N/A         | 2            | [0, 3]                                            | Wenn Sie<br>beispielsweise den<br>LVRT<br>Blindleistungsko<br>mpensations-Leist<br>ungsfaktor auf 2<br>setzen, betr ägt die<br>von dem SUN2000 |

| Nr. | Paramete<br>r                                                                                          | Beschreibung                                                                                                    | Ein<br>heit | Standardwert | Wertebereich                                         | Anmerkungen                                                                                                    |
|-----|----------------------------------------------------------------------------------------------------|----------------------------------------------------------------------------------------------------|-------------|--------------|------------------------------------------------------|----------------------------------------------------------------------------------------------------|
|     |                                                                                                    | Blindleistung<br>festzulegen, die von<br>dem SUN2000 erzeugt<br>wird.                                                                                                    |             |              |                                                      | erzeugte<br>Blindleistung 20 %<br>der Nennleistung,<br>wenn die<br>Wechselspannung<br>während LVRT<br>um 10 % abf ällt.                                           |
| 5   | HVRT                                                                                                   | Wenn die Spannung<br>des Stromnetzes<br>kurzzeitig anormal<br>hoch ist, kann der<br>SUN2000 sich nicht<br>unmittelbar von dem<br>Stromnetz trennen und<br>muss noch einige Zeit<br>arbeiten. Dies nennt<br>man<br>Hochspannungs-Durch<br>fahren (HVRT).                                               | N/A         | Deaktivieren | <ul><li>Deaktivieren</li><li>Aktivieren</li></ul>    | N/A                                                                                                    |
| 6   | Aktive<br>Inselbildun<br>g                                                                             | Gibt an, ob die<br>Funktion zum Schutz<br>vor aktiver<br>Inselbildung aktiviert<br>werden soll.                                                                                                    | N/A         | Aktivieren   | <ul><li>Deaktivieren</li><li>Aktivieren</li></ul>    | N/A                                                                                                    |
| 7   | Spannungs<br>anstieg-Un<br>terdrückun<br>g                                                             | Die Normen<br>bestimmter Länder<br>und Regionen<br>schreiben vor, dass der<br>SUN2000 die<br>Netzspannung durch<br>Blindleistung und<br>Wirkleistungsabnahme<br>bei Überschreiten<br>eines bestimmten<br>Wertes der<br>Ausgangsspannung<br>gegen einen Anstieg<br>der Netzspannung<br>absichern soll. | N/A         | Deaktivieren | <ul> <li>Deaktivieren</li> <li>Aktivieren</li> </ul> | N/A                                                                                                    |
| 8   | Sollwert<br>für<br>Blindleistu<br>ngseinstell<br>ung bei<br>Spannungs<br>anstieg-Un<br>terdrückun<br>g | Die Standards<br>bestimmter L änder<br>und Regionen<br>erfordern, dass der<br>SUN2000 eine<br>bestimmte Menge an<br>Blindleistung<br>erzeugen muss, wenn<br>die<br>Ausgangsspannung                                                                                                    | %           | 110          | [100, 115]                                           | <ul> <li>Dieser<br/>Parameter wird<br/>angezeigt,<br/>wenn</li> <li>Spannungsans<br/>tieg-Unterdr üc<br/>kung auf</li> <li>Aktivieren<br/>gesetzt ist.</li> </ul> |

| Nr. | Paramete<br>r                                                                                       | Beschreibung                                                                                                    | Ein<br>heit | Standardwert | Wertebereich | Anmerkungen                                                                                                    |
|-----|----------------------------------------------------------------------------------------------------|----------------------------------------------------------------------------------------------------|-------------|--------------|--------------|----------------------------------------------------------------------------------------------------|
|     |                                                                                                    | einen bestimmten<br>Wert übersteigt.                                                                                                    |             |              |              | Der Wert des     Sollwert für     Wirkleistungs                                                                                                    |
| 9   | Sollwert<br>für<br>Wirkleistu<br>ngsminder<br>ung bei<br>Spannungs<br>anstieg-Un<br>terdrückun<br>g | Die Standards<br>bestimmter L änder<br>und Regionen<br>erfordern, dass die<br>Wirkleistung des<br>SUN2000 einer<br>bestimmten Neigung<br>entsprechend reduziert<br>werden muss, wenn<br>die<br>Ausgangsspannung<br>einen bestimmten<br>Wert übersteigt. | %           | 112,5        | [100, 115]   | wirkleistungs<br>minderung bei<br>Spannungsans<br>tieg-Unterdrüc<br>kung muss<br>größer sein als<br>der des<br>Sollwert für<br>Blindleistungs<br>einstellung bei<br>Spannungsans<br>tieg-Unterdrüc<br>kung. |
| 10  | Sanftanlau<br>f nach<br>einem<br>Netzausfall                                                        | Gibt die Dauer für den<br>schrittweisen Anstieg<br>der Leistung beim<br>Start des SUN2000<br>nach<br>Wiederherstellung des<br>Stromnetzes an.                                                                                                    | S           | 600          | [20, 800]    | N/A                                                                                                    |

# 7.2.2.4 Festlegen von Leistungsanpassungsparametern

#### Verfahren

#### Abbildung 7-8 Leistungsanpassungsparameter (spezieller Benutzer)

| <               | Leistungsanpassung                               |
|-----------------|--------------------------------------------------|
| Zeitp<br>der L  | lan zur Fernsteuerung eistung                    |
| Gültig<br>Plana | gkeitsdauer von<br>nweisung(s)                   |
| U               |                                                  |
| 66.00           |                                                  |
| Bei ei<br>0 % a | iner Leistungsgrenze von<br>bschalten            |
| Aktiv<br>Leist  | er<br>ungsänderungsgradient(%/s)                 |
| 125.0           | 00                                               |
| Feste<br>Derat  | s aktives Leistungs-<br>ing(kW)                  |
| 57.0            |                                                  |
| Aktiv<br>Proze  | es Leistungs-Derating<br>ent(%)                  |
| 100.0           |                                                  |
| Leist<br>[0.800 | <b>ungsfaktor</b> ((-1.000,-0.800] U<br>(1.000]) |
| -0.86/          | 1                                                |

----Ende

#### Parameterliste

| Tabelle | 7-6 | Parametert | beschreibung |
|---------|-----|------------|--------------|
|---------|-----|------------|--------------|

| Nr. | Parameter                                      | Beschreibung                                                                                                    | Einheit | Wertebereich                                      | Anmerkungen                                                                                   |
|-----|------------------------------------------------|----------------------------------------------------------------------------------------------------|---------|---------------------------------------------------|-----------------------------------------------------------------------------------------------|
| 1   | Zeitplan zur<br>Fernsteuerung<br>der Leistung  | Ist dieser Parameter auf<br><b>Aktivieren</b> gesetzt,<br>reagiert der SUN2000 auf<br>die Planungsanweisungen<br>zur Fernsteuerung. Ist<br>dieser Parameter auf<br><b>Deaktivieren</b> eingestellt,<br>reagiert der SUN2000<br>nicht auf die<br>Plananweisungen zur<br>Fernsteuerung. | N/A     | <ul><li>Deaktivieren</li><li>Aktivieren</li></ul> | N/A                                                                                           |
| 2   | G ültigkeitsda<br>uer von<br>Plananweisun<br>g | Gibt die Dauer an,<br>innerhalb derer die<br>Plananweisung gültig ist.                                                                                                    | S       | [0, 86400]                                        | Wenn der Wert<br>weniger als 60<br>Sekunden betr ägt, gilt<br>die Plananweisung<br>dauerhaft. |
| 3   | Maximale<br>Wirkleistung                       | Gibt den oberen<br>Grenzwert des Ausgangs<br>f ür die maximale                                                                                                    | kW      | [0,1, Pmax_limit]                                 | N/A                                                                                           |

| Nr. | Parameter                                              | Beschreibung                                                                                                    | Einheit | Wertebereich                                      | Anmerkungen                                                                                                    |
|-----|--------------------------------------------------------|----------------------------------------------------------------------------------------------------|---------|---------------------------------------------------|----------------------------------------------------------------------------------------------------|
|     |                                                        | Wirkleistung zur<br>Anpassung an<br>verschiedene<br>Marktanforderungen an.                                                                                                    |         |                                                   |                                                                                                    |
| 4   | Bei einer<br>Leistungsgren<br>ze von 0 %<br>abschalten | Ist dieser Parameter auf<br>Aktivieren gesetzt, fährt<br>der SUN2000 nach<br>Empfang des Befehls<br>"Leistungsgrenze von<br>0 %" herunter. Ist dieser<br>Parameter auf<br>Deaktivieren gesetzt,<br>fährt der SUN2000 nach<br>Empfang des Befehls<br>"Leistungsgrenze von<br>0 %" nicht herunter. | N/A     | <ul><li>Deaktivieren</li><li>Aktivieren</li></ul> | N/A                                                                                                    |
| 5   | Aktiver<br>Leistungs änd<br>erungsgradien<br>t         | Passt die<br>Änderungsgeschwindigkei<br>t der Wirkleistung des<br>SUN2000 an.                                                                                                    | %/s     | [0,1, 1000]                                       | Passen Sie die<br>Wirkleistung auf der<br>Grundlage des<br>Prozentsatzes der<br>Nennscheinleistung<br>an.                                 |
| 6   | Festes aktives<br>Leistungs-Der<br>ating               | Passt den<br>Wirkleistungsausgang des<br>SUN2000 an einen<br>absoluten Wert an.                                                                                                    | kW      | [0, Pmax_limit]                                   | N/A                                                                                                    |
| 7   | Aktives<br>Leistungs-Der<br>ating Prozent              | Passt den<br>Wirkleistungsausgang des<br>SUN2000 an einen<br>Prozentsatz an.                                                                                                    | %       | [0, 100]                                          | Ist dieser Parameter<br>auf <b>100</b> gesetzt,<br>liefert der SUN2000<br>Leistung auf<br>Grundlage der<br>maximalen<br>Ausgangsleistung. |
| 8   | Leistungsfakt<br>or                                    | Stellt den Leistungsfaktor<br>des SUN2000 ein.                                                                                                    | N/A     | (-1,000,<br>-0,800]U[0,800,<br>1,000]             | N/A                                                                                                    |
| 9   | Blindleistung<br>skompensatio<br>n (Q/S)               | Legt die<br>Ausgangsblindleistung<br>des SUN2000 fest.                                                                                                    | N/A     | [-1, 1]                                           | N/A                                                                                                    |
| 10  | Blindleistung<br>skompensieru<br>ng bei Nacht<br>(Q/S) | Wenn<br>Blindleistungsabgabe bei<br>Nacht auf Aktivieren<br>gesetzt ist, kein<br>PV-Eingang vorhanden ist<br>und keine<br>Planungsanweisung zur<br>Fernsteuerung geliefert<br>wird, reagiert der                                                                                                 | N/A     | [-1, 1]                                           | N/A                                                                                                    |

| Nr. | Parameter                                                                    | Beschreibung                                                                                                    | Einheit Wertebereich |                                                                                                    | Anmerkungen      |
|-----|------------------------------------------------------------------------------|----------------------------------------------------------------------------------------------------|----------------------|----------------------------------------------------------------------------------------------------|------------------|
|     |                                                                              | SUN2000 auf diesen<br>Befehl.                                                                                                    |                      |                                                                                                    |                  |
| 11  | Ausl ösefrequ<br>enz der<br>Überfrequenz<br>minderung                        | Die Standards bestimmter<br>Länder und Regionen<br>erfordern, dass die<br>Ausgangswirkleistung des<br>SUN2000 reduziert<br>werden muss, wenn die<br>Netzfrequenz einen<br>bestimmten Wert<br>übersteigt.                                         | Hz                   | <ul> <li>Betr ägt die<br/>Ausgangsfrequen<br/>z 50 Hz, ist der<br/>Wertebereich<br/>45,00–55,00 Hz.</li> <li>Betr ägt die<br/>Ausgangsfrequen<br/>z 60 Hz, ist der<br/>Wertebereich<br/>55,00-65,00 Hz.</li> </ul> | Fn steht für die |
| 12  | Beendigungsf<br>requenz der<br>Überfrequenz<br>minderung                     | Gibt die<br>Frequenzschwelle für die<br>Beendigung der<br>Überfrequenzminderung<br>an.                                                                                                    | Hz                   | <ul> <li>Betr ägt die<br/>Ausgangsfrequen<br/>z 50 Hz, ist der<br/>Wertebereich<br/>45,00–55,00 Hz.</li> <li>Betr ägt die<br/>Ausgangsfrequen<br/>z 60 Hz, ist der<br/>Wertebereich<br/>55,00-65,00 Hz.</li> </ul> | Nennfrequenz.    |
| 13  | Leistungswie<br>derherstellung<br>sgradient von<br>Überfrequenz<br>minderung | Gibt den<br>Stromwiederherstellungsg<br>radienten f ür die<br>Überfrequenzminderung<br>an.                                                                                                    | %/Min                | [5, 20]                                                                                                    | N/A              |
| 14  | Überfrequenz<br>minderung                                                    | Wenn dieser Parameter<br>aktiviert ist, wird die<br>Wirkleistung des<br>Wechselrichters<br>entsprechend einer<br>gewissen Flanke reduziert,<br>wenn die Netzfrequenz<br>den Wert überschreitet,<br>der die<br>Überfrequenzminderung<br>ausl öst. | N/A                  | <ul><li>Deaktivieren</li><li>Aktivieren</li></ul>                                                                                                    | N/A              |
| 15  | Abschaltfrequ<br>enz von<br>Überfrequenz<br>minderung                        | Gibt die<br>Frequenzschwelle zum<br>Ausschalten der<br>Überfrequenzminderung<br>an.                                                                                                    | Hz                   | [55,00, 65,00]                                                                                                    | N/A              |
| 16  | Abschaltleistu<br>ng von<br>Überfrequenz<br>minderung                        | Gibt die<br>Leistungsschwelle zum<br>Ausschalten der<br>Überfrequenzminderung<br>an.                                                                                                    | %                    | [5, 20]                                                                                                    | N/A              |

# 8 Instandhaltung

# 8.1 Routinewartung

Um sicherzustellen, dass der SUN2000 lange Zeit richtig arbeiten kann, wird empfohlen, ihn routinem äßig zu warten, wie in diesem Kapitel beschrieben.

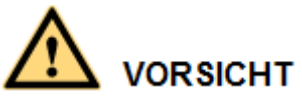

- Bevor Sie das System reinigen, die Kabelanschlüsse warten und die Zuverlässigkeit der Erdung prüfen, schalten Sie das System aus (Details dazu finden Sie unter 6.3 Ausschalten des Systems) und stellen Sie sicher, dass die zwei DC-Schalter am SUN2000 auf "OFF" gestellt sind.
- Wenn Sie die Tür des Wartungsfachs bei Regen oder Schnee öffnen, treffen Sie Schutzmaßnahmen, um zu verhindern, dass Regen oder Schnee in das Wartungsfach gelangt. Wenn die Durchführung von Schutzmaßnahmen nicht möglich sein sollte, öffnen Sie die Tür des Wartungsfachs nicht bei Regen oder Schnee.

| Element                       | Prüfmethode                                                                                                    | Wartungsfrequenz               |
|-------------------------------|----------------------------------------------------------------------------------------------------|--------------------------------|
| Sauberkeit des<br>Systems     | Überpr üfen Sie regelm äßig, ob die<br>K ühlk örper frei von Partikeln und Staub<br>sind.                                 | Alle sechs bis zwölf<br>Monate |
| Betriebsstatus des<br>Systems | <ul> <li>Stellen Sie sicher, dass der<br/>SUN2000 nicht besch ädigt oder<br/>verzogen ist.</li> </ul>                     | Einmal alle sechs<br>Monate    |
|                               | <ul> <li>Überpr üfen Sie, ob die<br/>Betriebsger älsche des SUN2000<br/>normal klingen.</li> </ul>                        |                                |
|                               | • Wenn der SUN2000 in Betrieb ist,<br>stellen Sie sicher, dass alle<br>Parameter des SUN2000 korrekt<br>eingestellt sind. |                                |
| Elektrische                   | • Überprüfen Sie, ob die Kabel fest                                                                                       | Die erste Überprüfung          |

Tabelle 8-1 Checkliste für die Wartung

| Element                        | Prüfmethode                                                                                                    | Wartungsfrequenz                                                                                                    |
|--------------------------------|----------------------------------------------------------------------------------------------------|----------------------------------------------------------------------------------------------------|
| Anschl üsse                    | <ul> <li>angeschlossen sind.</li> <li>Überprüfen Sie, ob die Kabel intakt<br/>sind, insbesondere ob die Teile, die<br/>metallische Oberflächen berühren,<br/>nicht zerkratzt sind.</li> <li>Überprüfen Sie, ob die ungenutzten<br/>Ports "COM", "USB" und<br/>"RESERVE" mit wasserdichten<br/>Kappen verschlossen sind.</li> </ul> | muss sechs Monate nach<br>der ersten<br>Inbetriebnahme erfolgen.<br>Von da an kann das<br>Intervall sechs oder<br>zw älf Monate betragen.                          |
| Zuverl ässigkeit der<br>Erdung | Überpr üfen Sie, ob die Erdungskabel<br>fest angeschlossen sind.                                                                                                    | Die erste Überprüfung<br>muss sechs Monate nach<br>der ersten<br>Inbetriebnahme erfolgen.<br>Von da an kann das<br>Intervall sechs oder<br>zw ölf Monate betragen. |

# 8.2 Fehlerbehebung

Alarmschweregrade sind wie folgt definiert:

- Schwerw.: Der SUN2000 wechselt in den Herunterfahrmodus und stellt die Einspeisung von Strom in das Stromnetz aufgrund eines Fehlers ein.
- Geringfügig: Einige Komponenten sind defekt, der SUN2000 kann jedoch weiterhin Strom in das Stromnetz einspeisen.
- Warnung: Die Ausgangsleistung des SUN2000 vermindert sich auf Grund von externen Faktoren.

Tabelle 8-2 Allgemeine Alarme und Maßnahmen zur Fehlerbehebung

| Alarm<br>-ID | Alarmna<br>me                           | Alarmschwer<br>egrad | Ursache                                                                                                    | Maßnahmen                                                                                                    |
|--------------|-----------------------------------------|----------------------|----------------------------------------------------------------------------------------------------|----------------------------------------------------------------------------------------------------|
| 2001         | Hohe<br>String-Ein<br>gangsspan<br>nung | Schwerw.             | <ul> <li>Das PV-Array ist falsch<br/>konfiguriert. An den PV-String<br/>sind überm äßig viele PV-Module<br/>in Reihe angeschlossen. Daher<br/>überschreitet die Leerlaufspannung<br/>des PV-Strings die maximale<br/>Eingangsspannung des SUN2000.</li> <li>Ursachen-ID 1 entspricht den<br/>PV-Strings 1 und 2.</li> <li>Ursachen-ID 2 entspricht den<br/>PV-Strings 3 und 4.</li> <li>Ursachen-ID 3 entspricht den<br/>PV-Strings 5 und 6.</li> </ul> | Verringern Sie die Anzahl der<br>an den PV-String in Reihe<br>angeschlossenen PV-Module,<br>bis die<br>PV-String-Leerlaufspannung<br>gleich oder kleiner als die<br>maximal zul ässige<br>Betriebsspannung des<br>SUN2000 ist. Nachdem die<br>Konfiguration des PV-Arrays<br>korrigiert wurde, h ört der<br>Alarm auf. |

| Alarm<br>-ID | Alarmna<br>me                              | Alarmschwer<br>egrad | Ursache                                                                                                    | Maßnahmen                                                                                                    |
|--------------|--------------------------------------------|----------------------|----------------------------------------------------------------------------------------------------|----------------------------------------------------------------------------------------------------|
|              |                                            |                      | <ul> <li>Ursachen-ID 4 entspricht den<br/>PV-Strings 7 und 8.</li> <li>Ursachen-ID 5 entspricht den<br/>PV-Strings 9 und 10.</li> <li>Ursachen-ID 6 entspricht den<br/>PV-Strings 11 und 12.</li> </ul>                                                                                |                                                                                                    |
| 2011         | String<br>Verpolung<br>–<br>Verbindun<br>g | Schwerw.             | Der PV-String ist verpolt<br>angeschlossen.<br>Ursachen-IDs 1 bis 12 entsprechen<br>den PV-Strings 1 bis 12.                                                                                                    | Überprüfen Sie, ob der<br>PV-String verpolt am<br>SUN2000 angeschlossen ist.<br>Falls ja, warten Sie, bis die<br>Sonneneinstrahlungsst ärke bei<br>Nacht nachl äst und der<br>PV-String-Strom auf unter 0,5<br>A zur ück geht. Schalten Sie<br>anschlie ßend die beiden<br>Gleichstromschalter aus und<br>korrigieren Sie die Verbindung<br>des PV-Strings.                                                                                                    |
| 2012         | String-R üc<br>kspeisungs<br>strom         | Warnung              | <ol> <li>Da nur wenige PV-Module mit<br/>dem PV-String in Reihe<br/>verbunden sind, ist die<br/>Endspannung niedriger als die<br/>anderer PV-Strings.</li> <li>Der PV-String liegt im<br/>Schatten.</li> <li>Ursachen-IDs 1 bis 12 entsprechen<br/>den PV-Strings 1 bis 12.</li> </ol> | <ol> <li>Pr üfen Sie, ob die Anzahl<br/>der PV-Module, die mit<br/>diesem PV-String in Reihe<br/>geschaltet sind, kleiner ist<br/>als die Anzahl der<br/>PV-Module, die mit den<br/>anderen PV-Strings in<br/>Reihe geschaltet sind.<br/>Wenn ja, verbinden Sie<br/>mehr PV-Module in Reihe<br/>mit diesem PV-String.</li> <li>Pr üfen Sie die<br/>Leerlaufspannung des<br/>PV-Strings.</li> <li>Stellen Sie sicher, dass der<br/>PV-String nicht im<br/>Schatten liegt.</li> </ol> |
| 2013         | Anormale<br>Stringleist<br>ung             | Warnung              | <ol> <li>Die PV-String ist schon länger<br/>beschattet.</li> <li>Die Leistung des PV-Strings<br/>lässt nach.</li> <li>Ursachen-IDs 1 bis 12 entsprechen<br/>den PV-Strings 1 bis 12.</li> </ol>                                                                                        | <ol> <li>Überprüfen Sie, ob der<br/>Strom des abnormen<br/>PV-Strings unter dem<br/>Strom der anderen<br/>PV-Strings liegt. Wenn<br/>dies der Fall ist, überprüfen<br/>Sie, ob der abnorme<br/>PV-String beschattet ist<br/>und ob die tats ächliche<br/>Anzahl an PV-Strings mit<br/>der konfigurierten Anzahl<br/>übereinstimmt.</li> <li>Wenn der abnorme<br/>PV-String sauber und nicht</li> </ol>                                                                              |

| Alarm<br>-ID | Alarmna<br>me                                | Alarmschwer<br>egrad | Ursache                                                                                                    | Maßnahmen                                                                                                    |
|--------------|----------------------------------------------|----------------------|----------------------------------------------------------------------------------------------------|----------------------------------------------------------------------------------------------------|
|              |                                              |                      |                                                                                                    | beschattet ist, überprüfen<br>Sie, ob der PV-String<br>besch ädigt ist.                                                                                                    |
| 2031         | Phasendra<br>ht mit<br>Kurzschlu<br>ss an PE | Schwerw.             | Die Impedanz des<br>Ausgangsphasenleiters zum PE ist<br>niedrig oder der<br>Ausgangsphasenleiter ist mit dem<br>PE kurzgeschlossen.             | Überpr üfen Sie die Impedanz<br>des Ausgangsphasenleiters<br>zum PE, lokalisieren Sie die<br>Stelle mit niedrigerer<br>Impedanz und beheben Sie den<br>Fehler.                                                                                                    |
| 2032         | Netzverlus<br>t                              | Schwerw.             | <ol> <li>Das Stromnetz ist ausgefallen.</li> <li>Der Wechselstromkreis ist<br/>nicht angeschlossen oder ein<br/>AC-Schalter ist aus.</li> </ol> | <ol> <li>Der Alarm verschwindet<br/>automatisch, sobald das<br/>Stromnetz<br/>wiederhergestellt ist.</li> <li>Überprüfen Sie, dass das<br/>Wechselspannungskabel<br/>angeschlossen und der<br/>AC-Schalter eingeschaltet<br/>ist.</li> </ol>                                                                                                    |
| 2033         | Netzunters<br>pannung                        | Schwerw.             | Die Netzspannung liegt unterhalb<br>des unteren Grenzwerts, oder die<br>Niedrigspannung dauert länger als<br>der von LVRT angegebene Wert.      | <ol> <li>Wenn der Alarm zuf älig<br/>auftritt, kann das Stromnetz<br/>vor übergehend ein<br/>anormales Verhalten<br/>aufweisen. Der SUN2000<br/>nimmt automatisch wieder<br/>den Betrieb auf, nachdem<br/>er eine Normalisierung des<br/>Stromnetzes erkannt hat.</li> <li>Wenn der Alarm h äufig<br/>auftritt, überprüfen Sie, ob<br/>die Spannung des<br/>Stromnetzes im zul ässigen<br/>Bereich liegt. Wenn dies<br/>nicht der Fall ist, wenden<br/>Sie sich an den lokalen<br/>Stromnetzbetreiber. Ist dies<br/>der Fall, ändern Sie die<br/>Schwelle für den<br/>Stromnetz-Unterspannungs<br/>schutz, nachdem Sie zuvor<br/>die Zustimmung des<br/>lokalen</li> <li>Bleibt der Fehler über<br/>einen längeren Zeitraum<br/>bestehen, überprüfen Sie<br/>den AC-Leistungsschalter<br/>und das<br/>AC-Ausgangsstromkabel.</li> </ol> |
| Alarm<br>-ID | Alarmna<br>me                   | Alarmschwer<br>egrad | Ursache                                                                                                    | Maßnahmen                                                                                                    |
|--------------|---------------------------------|----------------------|----------------------------------------------------------------------------------------------------|----------------------------------------------------------------------------------------------------|
| 2034         | Netz übers<br>pannung           | Schwerw.             | Die Netzspannung liegt oberhalb<br>des oberen Grenzwerts, oder die<br>Hochspannung dauert länger als<br>der von HVRT angegebene Wert.       | <ol> <li>Überprüfen Sie, ob die<br/>Netzanschlussspannung die<br/>obere Schwelle<br/>überschreitet. Ist dies der<br/>Fall, wenden Sie sich an<br/>den lokalen<br/>Stromnetzbetreiber.</li> <li>Wenn Sie best ätigt haben,<br/>dass die<br/>Netzanschlussspannung die<br/>obere Schwelle<br/>überschreitet und Sie die<br/>Zustimmung des lokalen<br/>Stromnetzbetreibers<br/>eingeholt haben, ändern Sie<br/>die Schwelle für den<br/>Unterspannungsschutz.</li> <li>Prüfen Sie, ob die<br/>maximale Netzspannung<br/>nicht größer ist als der<br/>obere Schwellenwert.</li> </ol> |
| 2035         | Netzspann<br>ungsasym<br>metrie | Schwerw.             | Der Unterschied zwischen<br>Netzphasenspannungen<br>überschreitet die Obergrenze.                                                           | <ol> <li>Überprüfen Sie, ob sich die<br/>Netzspannung im<br/>Normalbereich befindet.</li> <li>Überprüfen Sie die<br/>Verbindung des<br/>AC-Ausgangsstromkabels.<br/>Wenn die Kabelverbindung<br/>in Ordnung ist, der Alarm<br/>jedoch häufig auftritt und<br/>sich auf die<br/>Stromproduktion der<br/>PV-Anlage auswirkt,<br/>wenden Sie sich an den<br/>lokalen Stromnetzbetreiber.</li> </ol>                                                                                                    |
| 2036         | Netz überfr<br>equenz           | Schwerw.             | Ausnahmezustand des<br>Stromnetzes: Die tats ächliche<br>Netzfrequenz ist höher als die<br>Standardanforderung für das lokale<br>Stromnetz. | <ol> <li>Wenn der Alarm zuf älig<br/>auftritt, kann das Stromnetz<br/>vor übergehend ein<br/>anormales Verhalten<br/>aufweisen. Der SUN2000<br/>nimmt automatisch wieder<br/>den Betrieb auf, nachdem<br/>er eine Normalisierung des<br/>Stromnetzes erkannt hat.</li> <li>Wenn der Alarm h äufig<br/>auftritt, prüfen Sie, ob die<br/>Netzfrequenz im zul ässigen<br/>Bereich liegt. Wenn dies<br/>nicht der Fall ist, wenden<br/>Sie sich an den lokalen<br/>Stromnetzbetreiber. Ist dies</li> </ol>                                                                             |

| Alarm<br>-ID | Alarmna<br>me                 | Alarmschwer<br>egrad | Ursache                                                                                                    | Maßnahmen                                                                                                    |
|--------------|-------------------------------|----------------------|----------------------------------------------------------------------------------------------------|----------------------------------------------------------------------------------------------------|
|              |                               |                      |                                                                                                    | der Fall, ändern Sie die<br>Schwelle für den<br>Stromnetz-Überfrequenzsc<br>hutz, nachdem Sie zuvor<br>die Zustimmung des<br>lokalen<br>Stromnetzbetreibers<br>eingeholt haben.                                                                                                    |
| 2037         | Netzunterf<br>requenz         | Schwerw.             | Ausnahmezustand des<br>Stromnetzes: Die tats ächliche<br>Stromnetzfrequenz ist niedriger als<br>die Standardanforderung für das<br>lokale Stromnetz.         | <ol> <li>Wenn der Alarm zuf älig<br/>auftritt, kann das Stromnetz<br/>vor übergehend ein<br/>anormales Verhalten<br/>aufweisen. Der SUN2000<br/>nimmt automatisch wieder<br/>den Betrieb auf, nachdem<br/>er eine Normalisierung des<br/>Stromnetzes erkannt hat.</li> <li>Wenn der Alarm h äufig<br/>auftritt, pr üfen Sie, ob die<br/>Netzfrequenz im zul ässigen<br/>Bereich liegt. Wenn dies<br/>nicht der Fall ist, wenden<br/>Sie sich an den lokalen<br/>Stromnetzbetreiber. Ist dies<br/>der Fall, ändern Sie die<br/>Schwelle f ür den<br/>Stromnetz-Unterfrequenzsc<br/>hutz, nachdem Sie zuvor<br/>die Zustimmung des<br/>lokalen<br/>Stromnetzbetreibers<br/>eingeholt haben.</li> </ol> |
| 2038         | Instabile<br>Netzfreque<br>nz | Schwerw.             | Ausnahmezustand des<br>Stromnetzes: Die tats ächliche<br>Änderungsrate der Netzfrequenz<br>stimmt nicht mit dem Standard des<br>lokalen Stromnetzes überein. | <ol> <li>Wenn der Alarm zuf älig<br/>auftritt, kann das Stromnetz<br/>vor übergehend ein<br/>anormales Verhalten<br/>aufweisen. Der SUN2000<br/>nimmt automatisch wieder<br/>den Betrieb auf, nachdem<br/>er eine Normalisierung des<br/>Stromnetzes erkannt hat.</li> <li>Wenn der Alarm h äufig<br/>auftritt, pr üfen Sie, ob die<br/>Netzfrequenz im zul ässigen<br/>Bereich liegt. Wenn dies<br/>nicht der Fall ist, wenden<br/>Sie sich an den lokalen<br/>Stromnetzbetreiber.</li> </ol>                                                                                                    |
| 2039         | Ausgangs ü<br>berstrom        | Schwerw.             | Die Spannung des Stromnetzes<br>f ält erheblich ab oder das<br>Stromnetz ist kurzgeschlossen. Die                                                            | 1. Der Wechselrichter<br>überwacht in Echtzeit die<br>externen                                                                                                    |

| Alarm<br>-ID | Alarmna<br>me                              | Alarmschwer<br>egrad | Ursache                                                                                                    | Maßnahmen                                                                                                    |
|--------------|--------------------------------------------|----------------------|----------------------------------------------------------------------------------------------------|----------------------------------------------------------------------------------------------------|
|              |                                            |                      | Folge ist, dass der transiente<br>Ausgangsstrom des<br>Wechselrichters die obere<br>Schwelle überschreitet und somit<br>den Wechselrichterschutz auslöst.      | <ul> <li>Betriebsbedingungen.<br/>Nachdem der Fehler<br/>behoben wurde, nimmt der<br/>Wechselrichter automatisch<br/>wieder den Betrieb auf.</li> <li>Wenn der Alarm h äufig<br/>auftritt und sich auf die<br/>Stromproduktion der<br/>PV-Anlage auswirkt,<br/>überpr üfen Sie, ob der<br/>Ausgang kurzgeschlossen<br/>ist. Sollte der Fehler<br/>weiterhin bestehen, wenden<br/>Sie sich an den technischen<br/>Kundendienst von Huawei.</li> </ul>                         |
| 2040         | Zu hohe<br>DC-Komp<br>onente am<br>Ausgang | Schwerw.             | Die Gleichstromkomponente des<br>Ausgangsstroms des SUN2000<br>überschreitet die angegebene obere<br>Schwelle.                                                 | <ol> <li>Wenn die Ausnahme durch<br/>einen externen Fehler<br/>verursacht wird, nimmt der<br/>SUN2000 den Betrieb nach<br/>Behebung des Fehlers<br/>automatisch wieder auf.</li> <li>Wenn der Alarm h äufig<br/>auftritt und sich auf die<br/>Stromproduktion der<br/>PV-Anlage auswirkt,<br/>wenden Sie sich an den<br/>technischen Kundendienst<br/>von Huawei.</li> </ol>                                                                                                 |
| 2051         | Anormaler<br>Fehlerstro<br>m               | Schwerw.             | Wenn der SUN2000 in Betrieb ist,<br>verringert sich die<br>Isolationsimpedanz auf der<br>Eingangsseite zur Erdung.                                             | <ol> <li>Wenn der Alarm zuf älig<br/>auftritt, weist das externe<br/>Starkstromkabel<br/>möglicherweise<br/>vor übergehend ein<br/>anormales Verhalten auf.<br/>Der SUN2000 nimmt den<br/>Betrieb nach Behebung des<br/>Fehlers automatisch wieder<br/>auf.</li> <li>Wenn der Alarm häufig<br/>auftritt oder weiterhin<br/>besteht, prüfen Sie, ob die<br/>Impedanz zwischen dem<br/>PV-String und dem Boden<br/>nicht unter dem unteren<br/>Schwellenwert liegt.</li> </ol> |
| 2061         | Anormale<br>Erdung                         | Schwerw.             | <ol> <li>Das PE-Kabel des SUN2000 ist<br/>nicht angeschlossen.</li> <li>Die Ausgangsseite des<br/>SUN2000 ist nicht an einen<br/>Trenntransformator</li> </ol> | <ol> <li>Pr üfen Sie, ob das<br/>PE-Kabel f ür den<br/>SUN2000 ordnungsgem äß<br/>angeschlossen ist.</li> <li>Ist der PV-String geerdet,</li> </ol>                                                                                                    |

| Alarm<br>-ID | Alarmna<br>me                   | Alarmschwer<br>egrad | Ursache                                                                                                    | Maßnahmen                                                                                                    |
|--------------|---------------------------------|----------------------|----------------------------------------------------------------------------------------------------|----------------------------------------------------------------------------------------------------|
|              |                                 |                      | angeschlossen, wenn der<br>PV-String-Ausgang geerdet ist.                                                                                                    | überprüfen Sie, ob die<br>Ausgangsseite des<br>SUN2000 an einen<br>Trenntransformator<br>angeschlossen ist.                                                                                                    |
| 2062         | Low<br>Insulation<br>Resistance | Schwerw.             | <ol> <li>Der PV-String weist einen<br/>Kurzschluss zu PE auf.</li> <li>Der PV-String wurde längere<br/>Zeit in einer Umgebung mit<br/>hoher Luftfeuchtigkeit<br/>betrieben, und das Stromkabel<br/>ist nicht gut gegen Erde isoliert.</li> </ol> | <ol> <li>Überprüfen Sie die<br/>Impedanz zwischen dem<br/>PV-String und dem<br/>PE-Kabel. Liegt ein<br/>Kurzschluss vor, beheben<br/>Sie den Fehler.</li> <li>Prüfen Sie, ob das<br/>PE-Kabel für den<br/>SUN2000 ordnungsgem äß<br/>angeschlossen ist.</li> <li>Wenn in einer feuchten<br/>oder regnerischen<br/>Umgebung feststeht, dass<br/>die Impedanz kleiner ist als<br/>der Standardwert, setzen<br/>Sie den Parameter<br/>Insulation resistance<br/>protection zur ück.</li> </ol>                            |
| 2063         | Schrank üb<br>ertemperat<br>ur  | Schwerw.             | <ol> <li>Der SUN2000 ist an einem Ort<br/>mit schlechter Bel üftung<br/>montiert.</li> <li>Die Umgebungstemperatur<br/>übersteigt die obere Schwelle.</li> <li>Der SUN2000 funktioniert<br/>nicht korrekt.</li> </ol>                            | <ol> <li>Überprüfen Sie die<br/>Bel üftung und die<br/>Umgebungstemperatur an<br/>der Position, an der der<br/>SUN2000 montiert ist.<br/>Wenn die Bel üftung<br/>schlecht ist oder die<br/>Umgebungstemperatur die<br/>obere Schwelle<br/>überschreitet, sorgen Sie<br/>für eine bessere Bel üftung<br/>und Wärmeableitung.</li> <li>Wenn die Bel üftung und<br/>die Umgebungstemperatur<br/>jeweils den Anforderungen<br/>entsprechen, wenden Sie<br/>sich an den technischen<br/>Kundendienst von Huawei.</li> </ol> |
| 2064         | Ger ätefehl<br>er               | Schwerw.             | Ein irreparabler Fehler tritt in<br>einem Schaltkreis im SUN2000<br>auf.                                                                                                    | Schalten Sie dann den<br>AC-Ausgangsschalter und den<br>DC-Eingangsschalter aus und<br>nach 15 Minuten wieder ein.<br>Sollte der Fehler weiterhin<br>bestehen, wenden Sie sich an<br>den technischen Kundendienst<br>von Huawei.                                                                                                    |

| Alarm<br>-ID | Alarmna<br>me                                  | Alarmschwer<br>egrad | Ursache                                                                                                    | Maßnahmen                                                                                                    |
|--------------|------------------------------------------------|----------------------|----------------------------------------------------------------------------------------------------|----------------------------------------------------------------------------------------------------|
| 2065         | Upgrade<br>fehlgeschl<br>agen                  | Geringf.             | Das Upgrade wurde nicht<br>ordnungsgem äß beendet.                                                                                              | <ol> <li>Führen Sie erneut eine<br/>Aktualisierung durch.</li> <li>Wenn die Aktualisierung<br/>mehrmals fehlschl ägt,<br/>wenden Sie sich an Ihrem<br/>H ändler.</li> </ol>                                                                                                   |
| 2066         | Lizenz<br>abgelaufen                           | Warnung              | <ol> <li>Für das Privileg-Zertifikat hat<br/>die Nachlauffrist begonnen.</li> <li>Die Privileg-Funktion wird in<br/>Kürze ung ültig.</li> </ol> | <ol> <li>Beantragen Sie ein neues<br/>Zertifikat.</li> <li>Laden Sie das neue<br/>Zertifikat.</li> </ol>                                                                                                    |
| 61440        | Fehlerhaft<br>e<br>Überwach<br>ungseinhei<br>t | Geringf.             | <ol> <li>Der Flashspeicher ist<br/>unzureichend.</li> <li>Der Flashspeicher hat defekte<br/>Sektoren.</li> </ol>                                | Schalten Sie dann den<br>AC-Ausgangsschalter und den<br>DC-Eingangsschalter aus und<br>nach 15 Minuten wieder ein.<br>Wenn der Fehler weiterhin<br>besteht, ersetzen Sie die<br>Überwachungskonsole oder<br>wenden Sie sich an den<br>technischen Kundendienst von<br>Huawei. |

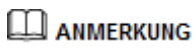

Wenn alle oben aufgeführten Verfahren zur Fehleranalyse abgeschlossen sind und die Störung weiterhin besteht, wenden Sie sich an den technischen Kundendienst von Huawei.

# **9** Handhabung des Wechselrichters

## 9.1 Entfernen des SUN2000

# 

Bevor Sie den SUN2000 entfernen, trennen Sie sowohl die AC- als auch die DC-Stromversorgung. Weitere Einzelheiten zum Abschaltvorgang finden Sie unter 6.3 Ausschalten des Systems. Warten Sie nach dem Ausschalten des SUN2000 mindestens 15 Minuten, bis Sie Arbeiten an diesem vornehmen.

Um den SUN2000 zu entfernen, führen Sie die folgenden Schritte durch:

- Ziehen Sie alle Kabel vom SUN2000 ab, einschlie ßlich der RS485-Kommunikationskabel, der DC-Eingangsstromkabel, AC-Ausgangsstromkabel und Erdungskabel (PE).
- 2. Entfernen Sie den SUN2000 von der Montagehalterung.
- 3. Entfernen Sie die Montagehalterung.

### 9.2 Verpacken des SUN2000

- Wenn die Original-Verpackungsmaterialien verfügbar sind, verwenden Sie diese zum Einpacken des SUN2000. Dichten Sie die Verpackung mit Klebeband ab.
- Sind die Original-Verpackungsmaterialien nicht verfügbar, legen Sie den SUN2000 in einen geeigneten stabilen Karton. Dichten Sie ihn ordnungsgem äß ab.

### 9.3 Entsorgen des SUN2000

Wenn die Lebensdauer des SUN2000 beendet ist, entsorgen Sie den SUN2000 gem äßden lokalen Bestimmungen zur Entsorgung von elektronischen Altger äten.

# **10** Technische Vorgaben

#### Wirkungsgrad

| Element                   | SUN2000-60KTL-M0 |                 |
|---------------------------|------------------|-----------------|
| Maximaler Wirkungsgrad    | 98,70 % (400 V)  | 98,90 % (480 V) |
| Europ äscher Wirkungsgrad | 98,50 % (400 V)  | 98,70 % (480 V) |

#### Eingang

| Element                                                   | SUN2000-60KTL-M0                                  |
|-----------------------------------------------------------|---------------------------------------------------|
| Maximale Eingangsleistung                                 | 67.400 W                                          |
| Maximale Eingangsspannung                                 | 1100 V                                            |
| Maximaler Eingangsstrom (pro<br>MPPT)                     | 22 A                                              |
| Maximaler Eingangsstrom (pro<br>String)                   | 18 A                                              |
| Max. Kurzschlussstrom (pro<br>MPPT)                       | 30 A                                              |
| Maximaler R ückspeisungsstrom<br>des SUN2000 zum PV-Array | 0 A                                               |
| Mindestanfangsspannung                                    | 200 V                                             |
| Betriebsspannungsbereich                                  | 200-1000 V                                        |
| MPPT-Spannungsbereich, volle<br>Leistung                  | 520-800 V <sup>a</sup> (400 V), 600-850 V (480 V) |
| Nenneingangsspannung                                      | 600 V (400 V), 720 V (480 V)                      |
| Anzahl der Eing änge                                      | 12                                                |
| Anzahl MPP-Tracker                                        | 6                                                 |

| Element                                                                            | SUN2000-60KTL-M0 |
|------------------------------------------------------------------------------------|------------------|
| Anmerkung a: Der SUN2000 unterst ützt bei einer Umgebungstemperatur von 40 °C eine |                  |

maximale Eingangsspannung von 700 V bei Volllast ohne Leistungsminderung.

#### Ausgang

| Element                                                   | SUN2000-60KTL-M0                                  |
|-----------------------------------------------------------|---------------------------------------------------|
| Nennwirkleistung                                          | 60 kW                                             |
| Maximale Scheinleistung                                   | 66 kVA                                            |
| Maximale Wirkleistung <sup>b</sup> ( $\cos \varphi = 1$ ) | 66 kW                                             |
| Nennausgangsspannung <sup>c</sup>                         | 230 V/400 V, 277 V/480 V, 3W+(n) <sup>d</sup> +PE |
| Nennausgangsstrom                                         | 86,7 A (400 V), 72,2 A (480 V)                    |
| Angepasste Netzfrequenz                                   | 50 Hz/60 Hz                                       |
| Maximaler Ausgangsstrom                                   | 95,3 A (400 V), 79,4 A (480 V)                    |
| Leistungsfaktor                                           | 0,8 voreilend 0,8 nacheilend                      |
| Maximaler gesamter Klirrfaktor<br>(Nennleistung)          | 3 %                                               |

Hinweis b: Die maximale Wirkleistung wird durch den **PQ-Modus** festgelegt, der in der SUN2000-App, am SmartLogger oder in NetEco eingestellt werden kann. Wenn dieser Parameter auf **PQ-Modus 1** eingestellt ist, entspricht die maximale Wirkleistung der maximalen Scheinleistung. Wenn er auf **PQ-Modus 2** eingestellt ist, entspricht die maximale Wirkleistung der Nennwirkleistung.

Hinweis c: Die Nennausgangsspannung wird durch den **Netzcode** bestimmt, der in der SUN2000-App, am SmartLogger oder in NetEco eingestellt werden kann.

Hinweis d: Entscheiden Sie anhand des Anwendungsszenarios, ob Sie den Neutralleiter an den SUN2000 anschlie ßen. Wenn er in Szenarien ohne Neutralleiter verwendet wird, stellen Sie den **Ausgabemodus** auf **Dreiphasig, Dreileiter**. Wenn er in Szenarien mit Neutralleiter verwendet wird, stellen Sie den **Ausgabemodus** auf **Dreiphasig, Vierleiter**.

#### Schutz

| Element                          | SUN2000-60KTL-M0 |
|----------------------------------|------------------|
| Eingang des Gleichstromschalters | Unterst ützt     |
| Schutz vor Inselbildung          | Unterst ützt     |
| Ausgangs-Überstromschutz         | Unterst ützt     |
| Eingangs-Verpolungsschutz        | Unterst ützt     |

| Element                                | SUN2000-60KTL-M0 |
|----------------------------------------|------------------|
| Fehlererkennung der PV-Strings         | Unterst ützt     |
| Gleichstrom-Überspannungsschutz        | Typ II           |
| Wechselstrom-Überspannungsschu<br>tz   | Тур II           |
| Erkennung von<br>Isolationswiderstand  | Unterst ützt     |
| Fehlerstrom-Überwachungseinheit (RCMU) | Unterst ützt     |
| Überspannungskategorie                 | PV II/AC III     |

### **Display und Kommunikation**

| Element                      | SUN2000-60KTL-M0                                 |
|------------------------------|--------------------------------------------------|
| Display                      | LED, Bluetooth-Modul + App, USB-Datenkabel + App |
| Modus Kommunikationsnetzwerk | PLC/RS485                                        |

#### **Allgemeine Parameter**

| Element                | SUN2000-60KTL-M0                   |
|------------------------|------------------------------------|
| Maße (H x B x T)       | 1075 mm x 555 mm x 300 mm          |
| Gewicht                | 74 kg ±1 kg                        |
| Betriebstemperatur     | −25 ℃ bis +60 ℃                    |
| Kühlmodus              | Nat ürliche Konvektion             |
| H öchste Einsatzh öhe  | 4000 m                             |
| Luftfeuchtigkeit       | 0%-100% RF                         |
| Eingangssteckverbinder | Amphenol Helios H4                 |
| Ausgangssteckverbinder | Kabelverschraubung+Anschlussklemme |
| Schutzart              | IP65                               |
| Topologie              | Transformatorlos                   |

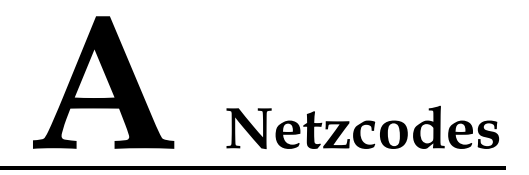

#### 

Änderungen der Netzcodes vorbehalten. Die aufgeführten Netzcodes dienen nur zu Referenzzwecken.

| Nr. | Netzcode           | Beschreibung                                 |
|-----|--------------------|----------------------------------------------|
| 1   | VDE-AR-N-4105      | Niederspannungsnetz Deutschland              |
| 2   | UTE C 15-712-1(A)  | Frankreich (Festland)<br>Niederspannungsnetz |
| 3   | UTE C 15-712-1(B)  | Frankreich (Inseln)                          |
| 4   | UTE C 15-712-1(C)  | Frankreich (Inseln)                          |
| 5   | VDE 0126-1-1-BU    | Bulgarien Stromnetz                          |
| 6   | VDE 0126-1-1-GR(A) | Griechenland (Festland) Stromnetz            |
| 7   | VDE 0126-1-1-GR(B) | Griechenland (Inseln) Netz                   |
| 8   | BDEW-MV            | Deutschland Mittelspannungsnetz              |
| 9   | G59-England        | 230-V-Stromnetz England (I > 16 A)           |
| 10  | G59-Schottland     | 240-V-Stromnetz Schottland (I > 16 A)        |
| 11  | G83-England        | 230-V-Stromnetz England (I < 16 A)           |
| 12  | G83-Schottland     | 240-V-Stromnetz Schottland (I < 16 A)        |
| 13  | CEI0-21            | Italien Niederspannungsnetz                  |
| 14  | EN50438-CZ         | Tschechische Republik<br>Niederspannungsnetz |
| 15  | RD1699/661         | Spanien Niederspannungsnetz                  |
| 16  | RD1699/661-MV480   | Spanien Mittelspannungsnetz                  |
| 17  | EN50438-NL         | Niederlande Stromnetz                        |
| 18  | C10/11             | Belgien Niederspannungsnetz                  |

#### Tabelle A-1 Netzcodes

| Nr. | Netzcode                        | Beschreibung                                    |
|-----|---------------------------------|-------------------------------------------------|
| 19  | IEC61727                        | Niederspannungsnetz IEC61727 (50<br>Hz)         |
| 20  | Benutzerdefiniert (50 Hz)       | reserviert                                      |
| 21  | Benutzerdefiniert (60 Hz)       | reserviert                                      |
| 22  | CEI0-16                         | Italien Niederspannungsnetz                     |
| 23  | BDEW-MV480                      | Deutschland Mittelspannungsnetz                 |
| 24  | Benutzerdefiniert-MV480 (50 Hz) | reserviert                                      |
| 25  | Benutzerdefiniert-MV480 (60 Hz) | reserviert                                      |
| 26  | G59-England-MV480               | England 480 V Mittelspannungsnetz<br>(I > 16 A) |
| 27  | IEC61727-MV480                  | Mittelspannungsnetz IEC61727 (50 Hz)            |
| 28  | UTE C 15-712-1-MV480            | Frankreich (Inseln) Mittelspannungsnetz         |
| 29  | EN50438-DK-MV480                | Dänemark Mittelspannungsnetz                    |
| 30  | EN50438-TR-MV480                | T ürkei Mittelspannungsnetz                     |
| 31  | EN50438-TR                      | Niederspannungsnetz Türkei                      |
| 32  | C11/C10-MV480                   | Belgien Mittelspannungsnetz                     |
| 33  | IEC61727-60Hz                   | Niederspannungsnetz IEC61727 (60<br>Hz)         |
| 34  | IEC61727-60 Hz-MV480            | Mittelspannungsnetz IEC61727 (60 Hz)            |
| 35  | ANRE                            | Rum änien Niederspannungsnetz                   |
| 36  | ANRE-MV480                      | Rum änien Mittelspannungsnetz                   |
| 37  | PO12.3-MV480                    | Spanien Mittelspannungsnetz                     |
| 38  | EN50438_IE-MV480                | Irland Mittelspannungsnetz                      |
| 39  | EN50438_IE                      | Irland Niederspannungsnetz                      |
| 40  | CEI0-16-MV480                   | Italien Mittelspannungsnetz                     |
| 41  | PO12.3                          | Spanien Niederspannungsnetz                     |
| 42  | CEI0-21-MV480                   | Italien Mittelspannungsnetz                     |
| 43  | CLC/TS50549_IE                  | Irland Niederspannungsnetz                      |
| 44  | CLC/TS50549_IE-MV480            | Irland Mittelspannungsnetz                      |
| 45  | Nordirland                      | Nordirland Niederspannungsnetz                  |
| 46  | Nordirland-MV480                | Nordirland Mittelspannungsnetz                  |
| 47  | VDE-AR-N4120_HV                 | VDE4120-Standardstromnetz                       |

| Nr. | Netzcode           | Beschreibung                      |
|-----|--------------------|-----------------------------------|
| 48  | VDE-AR-N4120_HV480 | VDE4120-Standardstromnetz (480 V) |

# **B** Abkürzungen

| С    |                                                                                           |
|------|-------------------------------------------------------------------------------------------|
| ССО  | Central Controller, zentrale<br>Steuerung                                                 |
| Н    |                                                                                           |
| HVRT | Hochspannungs-Durchfahren                                                                 |
| L    |                                                                                           |
| LED  | Light Emitting Diode,<br>lichtemittierende Diode                                          |
| LVRT | Niederspannungs-Durchfahren                                                               |
| Μ    |                                                                                           |
| MPP  | Maximum Power Point,<br>maximaler Leistungspunkt                                          |
| МРРТ | Maximum Power Point<br>Tracking, Verfolgung von<br>mehreren maximalen<br>Leistungspunkten |
| Р    |                                                                                           |
| PID  | Potential Induced<br>Degradation,<br>spannungsinduzierte<br>Degradation                   |
| PLC  | Power Line Communication,<br>Kommunikation über<br>Stromkabel                             |

| PV   | Photovoltaik                                                                                           |
|------|----------------------------------------------------------------------------------------------------|
|      |                                                                                                    |
| R    |                                                                                                    |
| RCD  | Residual Current Device,<br>Fehlerstrom-Schutzeinrichtung                                              |
| W    |                                                                                                    |
| WEEE | Waste Electrical and<br>Electronic Equipment,<br>Richtlinie über Elektro- und<br>Elektronik-Altger äte |